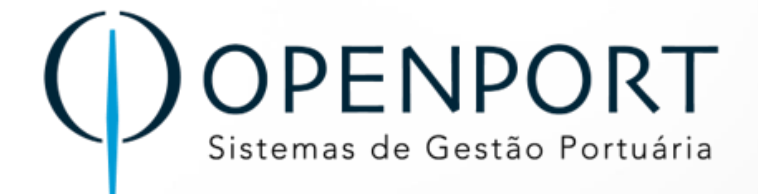

# TOS

## **Terminal Operating System**

**Operação Portuária** 

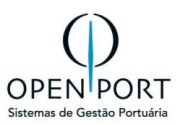

#### **SUMÁRIO**

| 1 | H       | ISTÓRICO DA REVISÃO                                                   | 3        |
|---|---------|-----------------------------------------------------------------------|----------|
| 2 | IN      | ITRODUÇÃO                                                             | 4        |
|   | 2.1     | Sobre o Módulo                                                        | 4        |
|   | 2.2     | PRÉ-REQUISITOS                                                        | 4        |
| ~ | 2.5     |                                                                       | 4        |
| 3 | C       | ADASTRO BASICO                                                        |          |
|   | 3.1     | NAVIO(AGENTE)                                                         | 5        |
| 4 | 0       | PERAÇÃO DE NAVIOS                                                     | 6        |
|   | 4.1     | ANÚNCIO DE NAVIO (2003)                                               | 6        |
|   | 4.      | 1.1 Critérios de Busca - Anúncio                                      | 6        |
|   | 4.      | 1.2 Cadastrar Anúncio de Navio                                        | 7        |
|   | 4.      | 1.3 Integração PSP                                                    | 11       |
|   | 4.      | 1.4  ANEXAR DOCUMENTOS.                                               | 11       |
|   | 4.      | 1.5  PREVISAO DE OPERAÇÃO (ANUNCIO)                                   | 12       |
|   | 4.      | 1.0 PROCESSO DE ACEITE (ANUCIO)                                       | 13<br>10 |
|   | 4<br>1  | 1.7 CENARIOS PARA VALIDAÇÃO DO RESPONSAVEIS:                          | 10<br>20 |
|   | 4.<br>1 | 1.0  PEDIDO DE MANORRA                                                | 20<br>21 |
|   | 4.2     | RELATÓRIO PRÉ-PAUTA (2024)                                            | 26       |
| 5 | C       |                                                                       | 27       |
| • | ~ 1     |                                                                       |          |
|   | 5.1     | SISCOMEX-SISCARGA (3009)                                              | 21<br>27 |
|   | 5.      | 1.1 Importar Arquivo                                                  | 27<br>28 |
|   | 5       | 1.2 Aba: Cadastro de CE Mercante                                      | 20<br>20 |
|   | 5       | 1.5 Aba: Cadastro de CE mercune<br>1.4 Aba: Cadastro de Item de Carga | 29<br>29 |
|   | .5.     | 1.5 Aba: NCM                                                          | 30       |
|   | 5.      | 1.6 Log de Importação                                                 | 30       |
|   | 5.2     | DOCUMENTO MARÍTIMO (3101)                                             | 31       |
| 6 | R       | ECEBIMENTO                                                            | 34       |
|   | 6.1     | PROG. DE RECEBIMENTO MARÍTIMA(4336).                                  | 34       |
|   | 6.2     | PREVISÃO DE ENVIO DE CARGA(4330)                                      | 37       |
| 7 | FA      | ATURAMENTO                                                            | 39       |
|   | 7.1     | REOUISICÃO (6050)                                                     | 39       |
|   | 7.2     | APROVAR PRÉ-FATURA (7116)                                             | 43       |
| 8 | FL      | UXO DE INFORMAÇÕES                                                    | 49       |
|   | 8.1     | Fluxo Cadastro de Anúncio                                             | 49       |
|   | 8.2     | FLUXO BÁSICO RECEBIMENTO                                              | 50       |
|   | 8.3     | FLUXO DE ANUNCIO SIMPLIFICADO                                         | 51       |
|   | 8.4     | FLUXO VERIFICAR INCONSISTÊNCIA                                        | 52       |
|   | 8.5     | FLUXO DE ACEITE                                                       | 53       |
|   | 8.6     | FLUXO ANTECIPAÇÃO                                                     | 54       |

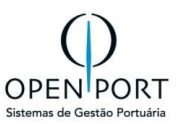

## 1 HISTÓRICO DA REVISÃO

| Data       | Versão | Descrição       | Autor           |
|------------|--------|-----------------|-----------------|
| 07/06/2023 | 1.0    | Versão Original | Jussara Nóbrega |
| 01/06/2024 | 2.0    | Versão Revisão  | Jussara Nóbrega |

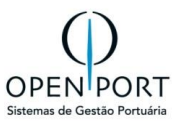

## 2 INTRODUÇÃO

## 2.1 Sobre o Módulo

Este módulo fornece uma estrutura de vários cadastros que englobam:

- > Operação Portuária
  - o Cadastro Básico
    - 1012 Navio
  - Operação de Navios
    - 2003 Anúncio de Navio
  - **Controle Aduaneiro** 
    - 3009 Siscomex-Siscarga
    - 3101 Documento Marítimo
  - o Recebimento
    - 4330 Previsão de Envio de Carga
    - 4336 Recebimento Marítimo
  - Operacional
    - 7116 Aprovar Pré-Fatura
  - Serviços
    - 6050 Requisição

## 2.2 Pré-Requisitos

Para facilitar a utilização e um melhor aproveitamento das funcionalidades do sistema TOS, e deste modulo é recomendado que o(s) usuário(s) tenha(m) conhecimento **do modulo de navegação no sistema e Cadastro Básicos.** 

## 2.3 Pré-Cadastro

• Cadastro de Navio (Agente)

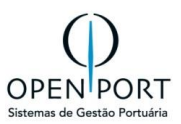

## 3 CADASTRO BÁSICO

## 3.1 NAVIO(AGENTE)

| O quê?                                                              | Cadastro de Navio                        |  |  |  |  |  |
|---------------------------------------------------------------------|------------------------------------------|--|--|--|--|--|
| Onde? Menu → Cadastro Básicos → Embarcações → 1012 – Navio (Agente) |                                          |  |  |  |  |  |
| Quem?                                                               | Agentes Marítimos e Autoridade Portuária |  |  |  |  |  |
| Por quê?                                                            | Inclusão das características dos Navios. |  |  |  |  |  |
| Detalhes                                                            | Não se aplica                            |  |  |  |  |  |

Na tela "Critérios de Busca", há um botão chamado "FILTRAR". Para utilizá-lo, siga os passos abaixo:

- Digite o texto desejado no campo obrigatório.
- Clique no botão "FILTRAR".

| MENU                                          | 1012                       | ٩    |           | R | ortosRio |       | Unidade: Rio de Janeiro | jnobrega.agentemaritimo 👻 |  |  |
|-----------------------------------------------|----------------------------|------|-----------|---|----------|-------|-------------------------|---------------------------|--|--|
| LISTAGEM DE NAVIO AGENTE                      |                            |      |           |   |          |       |                         |                           |  |  |
| Novo 🕞 Filtrar 📎 Critérios 🖨 Imprimir 🥹 Ajuda |                            |      |           |   |          |       |                         |                           |  |  |
| CRITÉRIOS DI                                  | CRITÉRIOS DE BUSCA         |      |           |   |          |       |                         |                           |  |  |
| Agente                                        |                            | 1    | Nome:     |   |          |       | IMO:                    |                           |  |  |
| Armador                                       |                            | 1    | Bandeira: |   | 63       | Espec | ialidade: (Nenhum)      | ~                         |  |  |
| 0:0/0                                         | N 4 0:0/0 N isem paginação |      |           |   |          |       |                         |                           |  |  |
| IM                                            | D                          | Nome | Armador   |   | Bandeira |       | Especialidade           |                           |  |  |

Figura 1 - Tela de pesquisa cadastro de navio

Para inclusão de novo registro. Para utilizá-lo, siga os passos abaixo:

- 1. Clique no botão "NOVO".
- 2. Preencha os campos com as informações desejadas.
- 3. Para gravar o cadastro clique no botão "GRAVAR".

| CADASTRO DE NAVIO AGENTE                    |                                           |            |           |                |                     |                |              |         |          |           |
|---------------------------------------------|-------------------------------------------|------------|-----------|----------------|---------------------|----------------|--------------|---------|----------|-----------|
| Gravar Novo Atualizar GExcluir Lista GAjuda |                                           |            |           |                |                     |                |              |         |          |           |
| Dados                                       |                                           |            |           |                |                     |                |              |         |          |           |
| Responsável:                                | jnobrega.agentema jnobrega.agentemaritimo |            |           | Data Registro: |                     |                | Agência:     | 030665  | OPENPORT | 8         |
| Nome:                                       | OPENPORT                                  |            |           | IMO:           | 9708930             | Nome Anterior: | OPENPO       | A       |          |           |
| Armador:                                    | 2020BL 2020 BUL                           | KERS       | 哉         | Construído em: | 0 Ano               |                | Bandeira:    | DE      | ALEMANHA | <b>#</b>  |
| Comprimento:                                | 228,20                                    |            | Metros    | Boca:          | 10,00               | Metros         | Pontal:      |         |          | Metros    |
| Air Draft:                                  | Metros                                    |            | Metros    | Especialidade: | CARGO/CONTAINERSHIP | ~              | Dead Weigth: | 800,000 |          | Toneladas |
| TRL:                                        | 750,000                                   |            | Toneladas | TPB:           |                     | Toneladas      | TPC:         |         |          | Toneladas |
| Calado:                                     | Máx. 10,00                                | Min. 10,00 | Metros    | Propulsão:     |                     |                |              |         |          |           |
|                                             |                                           |            |           |                |                     |                |              |         |          |           |

Figura 2 - Tela de inclusão de cadastro de navio

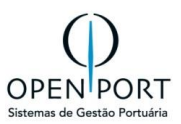

## 4 OPERAÇÃO DE NAVIOS

## **4.1 ANÚNCIO DE NAVIO (2003)**

| O quê?   | É o cadastro onde o agente informa ao porto a chegada de um navio, partida ou movimentação de uma embarcação específica no porto. O anúncio só será validado com o aceite dos responsáveis. |
|----------|----------------------------------------------------------------------------------------------------|
| Onde?    | Menu $ ightarrow$ Operação de Navios $ ightarrow$ Planejamento $ ightarrow$ 2003 – Anúncio de Navio                                                                                         |
| Quem?    | Agentes Marítimos                                                                                                    |
| Por quê? | O sistema permite anunciar ao porto os navios e as operações poderão ser                                                                                                    |
|          | realizados integrando-se com o PSP.                                                                                                    |
| Detalhes | Previsão de Operação, Histórico, Inconsistências, Anexo, Pré-Faturas, Agentes                                                                                                    |
|          | Protetores, Serviços e Pedido de Manobra                                                                                                    |

O anúncio de um navio na área portuária é uma comunicação oficial que informa sobre a chegada, partida ou movimentação de uma embarcação específica no porto. Esse anúncio é fundamental para a coordenação das operações portuárias e envolve várias partes interessadas, incluindo autoridades portuárias, operadores de terminais, agentes marítimos, empresas de logística, e outros stakeholders relevantes.

Neste cenário, será permitido ao Agente Marítimo incluir uma ou mais \*Previsões de Operação, dentro de um Anúncio de Navio, e enviá-las para o aceite dos \*responsáveis.

#### \*Responsáveis: Terminal/Arrendatário, Operador/Prestador e PortosRio

#### 4.1.1 <u>Critérios de Busca - Anúncio</u>

Ao abrir a tela de Anúncio de Navio, o agente marítimo ou operador portuário terá acesso a uma interface de pesquisa e gerenciamento dos anúncios de navios. Essa interface é projetada para ser intuitiva e eficiente, permitindo que os usuários pesquisem e filtrem anúncios já incluídos utilizando diversos campos.

Na tela "Critérios", há um botão chamado "FILTRAR". Para utilizá-lo, siga os passos abaixo:

- Digite o texto desejado no campo apropriado.
- Clique no botão "FILTRAR".

| LISTAGEM DE     | LISTAGEM DE ANÚNCIO DE NAVIO<br>Para filtrar qualquer informação<br>dos campos abaixo, clicar em filtrar |       |         |             |        |      |               |          |     |               |       |        |                |        |
|-----------------|----------------------------------------------------------------------------------------------------|-------|---------|-------------|--------|------|---------------|----------|-----|---------------|-------|--------|----------------|--------|
| Novo Filtrar    | Novo 🗊 Filtrar 📎 Critérios 🚔 Imprimir 😝 Ajuda Exibir ajuda da Tela - F1                                  |       |         |             |        |      |               |          |     |               |       |        |                |        |
| CRITÉRIOS DE BU | CRITÉRIOS DE BUSCA                                                                                       |       |         |             |        |      |               |          |     |               |       |        |                |        |
| Nº do Anúncio   | :   48                                                                                                   | 3     |         |             |        |      | ,             | Agência  | :   |               |       |        |                | 68     |
| DUV             | DUV:                                                                                                    |       |         |             |        |      |               | apitania | :   |               |       |        |                | 68     |
| Navio           | c                                                                                                    |       |         |             |        |      | Especi        | alidade  | :   |               |       |        |                |        |
| LOA             | :                                                                                                    |       |         |             |        |      |               | Viagem   | :   |               |       |        |                |        |
| Grupo Mercad    | :                                                                                                    |       |         |             |        | 甜    | F             | egistro  | :   |               |       | Até:   |                |        |
| Com progr       | : (ner                                                                                                   | nhum) |         |             |        | ~    |               | ETA      | :   |               |       | Até:   |                |        |
| Preferência     | Preferência:                                                                                             |       |         |             |        |      |               | Status   | : ( | (Nenhum)      |       |        |                |        |
| 0:0/0           | 0:0/0 D sem paginação                                                                                    |       |         |             |        |      |               |          |     |               |       |        |                |        |
| IMO/Capitania   | Navio                                                                                                    | DUV   | Anúncio | Programação | Viagem | Data | a de Registro | ETA      | Gru | po Mercadoria | Prefe | erênci | a de Atracação | Status |

Figura 3 - Tela de pesquisa de anúncio de navio

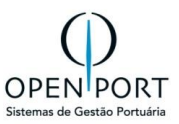

#### 4.1.2 Cadastrar Anúncio de Navio

O Agente iniciará o Cadastro e/ou Alteração de um Anúncio através da tela "2003 – Anúncio de Navio". Para iniciar o cadastro, o agente poderá integrar através da importação da **DUV no PSP** ou incluir manualmente, clicando no botão **NOVO**. (<u>3.1 Fluxo Cadastro de Anúncio</u>).

| CADASTRAR ANÚ          | CADASTRAR ANÚNCIO DE NAVIO                     |                     |                   |                                     |                       |       |           |                       |                             |                             |              |
|------------------------|------------------------------------------------|---------------------|-------------------|-------------------------------------|-----------------------|-------|-----------|-----------------------|-----------------------------|-----------------------------|--------------|
| Novo 🔁 Atualizar       | 🔁 Lista 🔞 Ajuda 🛷 Co                           | onfirmar (Enviar Ac |                   |                                     |                       |       |           |                       |                             |                             |              |
| Responsável            |                                                |                     |                   |                                     |                       |       |           |                       |                             |                             |              |
| Responsável:           | jnobrega Ju                                    | ssara Nobrega       | Data do registro: | 12/06/202                           | 4                     | 10:34 |           | Contato:              | (27)997                     | 18-0823                     |              |
|                        |                                                |                     |                   |                                     |                       |       |           |                       |                             |                             |              |
| Dados                  |                                                |                     |                   |                                     |                       |       |           |                       |                             |                             |              |
|                        | 190 - AANYA - IMO 9592446 - Pendente de Aceite |                     |                   |                                     |                       |       |           |                       |                             |                             |              |
| Programação:           |                                                |                     | DUV:              | 40052023                            | 40052023 IMO/Capitani |       |           |                       | 9592446                     |                             |              |
| Navio:                 | AANYA                                          |                     | Especialidade:    | BULK CARRIER LOA:                   |                       |       |           |                       | 292,0                       | Boca: 45,00 Bandeira: I     | PANA         |
| TRL:                   | 59.424,00                                      | 0 Toneladas         | DWT (TPB):        | 179.628 Toneladas Air Draft(Navio): |                       |       |           |                       | 0,00 AirDraft (Oper): 50,00 |                             |              |
| Viagem:                | 904                                            |                     | Tipo Operação:    | Movimentação de Carga 🗸 Sentido:    |                       |       |           |                       | Importação 🗸                |                             |              |
| Bordo:                 | Bombordo                                       | ×                   | Tipo Navegação:   | LONGO                               | CURSO                 |       | *         | Berço de Preferência: | 2N04                        | Armazéns 4 e 5              | <b>#</b>     |
| Preferência Atracação: | Rio de Janeiro - Armazéns 4 e                  | 5                   | Último Porto:     | BRVDC                               | Vila do Cond          | •     | <b>66</b> | Próximo porto:        | BRAM0                       | J. F. de Oliveira Navegação | 68           |
| ETA:                   | 18/06/2024 💽 08:0                              | 0                   | ETB:              | 18/06/202                           | 4                     | 12:00 | Lo        | calizar ETC:          |                             |                             |              |
| ETD:                   | 25/06/2024                                     | 0                   | ETS:              | 25/06/202                           | 4                     | 12:30 |           | Agência:              | 422668                      | CIA DOCAS DO RIO DE JANEI   | 1 <b>6</b> 8 |
| Armador:               | 9999999 2020 BULKERS                           | <b>6</b> 0          | Arm. Afretador:   | 999999!                             | OCEANIA CF            | UISES | 8         | Operador/Prestador:   | 339123                      | AGÊNCIA MARÍTIMA MAGNUS     | •            |
| Confirmação:           |                                                |                     | Status:           | Pendente                            | de Aceite             |       | *         |                       |                             |                             |              |
|                        |                                                |                     |                   |                                     |                       |       |           |                       |                             |                             |              |

Figura 4 - Tela de cadastro de anúncio de navio – Botão PSP

O Agente Marítimo deverá preencher, no mínimo, todos os campos obrigatórios (campos em amarelo), após o preenchimento dos dados, deverá verificar inconsistências no botão "Verificar Inconsistência" (**3.4 Fluxo de Verificar Inconsistência**).

Nesta tela, estará disponível o campo "ETD" para preenchimento pelo próprio agente. O campo pode ser alterado quantas vezes necessário, enquanto o anúncio não seja submetido para o **Aceite**. (3.5) Fluxo de Aceite)

Caso encontre alguma divergência, o sistema irá apresentar uma mensagem alertando ao usuário.

Para garantir a integridade dos dados e a consistência temporal nas operações portuárias, foi implementada validações nas datas do anúncio de navio.

As validações garantirão que a data de partida estimada (ETD) seja logicamente consistente em relação às outras, sendo esta obrigatoriamente maior que ETA, ETB, ETC e menor que o ETS.

Passos para incluir um anúncio:

- 1. Clicar no botão NOVO.
- 2. Preencher os campos
- 3. Clicar em **GRAVAR**

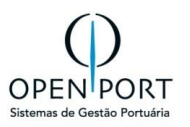

| CADASTRAR ANÚNCIO DE NAVIO                                                                   |               |          |               |          |           |               |           |               |         |        |                |         |             |              |           |            |
|----------------------------------------------------------------------------------------------|---------------|----------|---------------|----------|-----------|---------------|-----------|---------------|---------|--------|----------------|---------|-------------|--------------|-----------|------------|
| 🔚 Gravar 🗋 Novo 🥃 Atualizar 🤤 Excluir 🔃 Lista 🔞 Ajuda 🚫 Cancelar 🛕 Verificar Inconsistências |               |          |               |          |           |               |           |               |         |        |                |         |             |              |           |            |
| Responsável                                                                                  | Responsável   |          |               |          |           |               |           |               |         |        |                |         |             |              |           |            |
| Responsáve                                                                                   | el: rmarcarir | ii ROI   | DRIGO MAR     | CARINI   | Data      | do registro:  | 17/05/20  | 24            | 14:53   |        | Co             | ntato:  |             |              |           |            |
| Dados                                                                                        |               |          |               |          |           |               |           |               |         |        |                |         |             |              |           |            |
|                                                                                              |               |          | 48 - /        | ٩AL      | GUNS      | SAN - II      | NO 9      | 3935          | 89 -    | Em     | Elabora        | ção     |             |              |           |            |
| Programaçã                                                                                   | o:            |          |               |          |           | DUV:          | 4001000   | 010           |         |        | IMO/Capi       | tania:  | 9393589     |              |           | 鶕          |
| Navi                                                                                         | o: AAL GUN    | ISAN     |               |          | Es        | pecialidade:  | GENER     | AL CARGO      |         |        |                | LOA:    | 15 <u>B</u> | oca: 27 E    | Bandeira: | CF         |
| TR                                                                                           | L:            | 9.73     | 36,000 To     | neladas  |           | DWT (TPB):    |           | 25.7          | 47 Ton  | eladas | Air Draft(N    | avio):  | 50,00       | AirDraft (Op | er): 50,0 | 00         |
| Viager                                                                                       | <b>n:</b> 001 |          |               |          | Тір       | o Operação:   | Movime    | ntação de (   | Carga   | ~      | Se             | ntido:  | Importaç    | ăo           |           | ~          |
| Bord                                                                                         | o: Bombor     | do       |               | ~        | Tipo      | Navegação:    | LONGO     | CURSO         |         | ~      | Berço de Pr    | eferênc | 2N04        | Armazéns 4   | e 5       | <b>#</b>   |
| Preferência Atra                                                                             | aca Rio de Ja | ineiro - | Armazéns      | 4 e 5    | Ú         | JItimo Porto: | DEAAH     | Aachen        |         | 68     | Próximo        | porto:  | BRSSZ       | Santos       |           | 68         |
| ET                                                                                           | A: 18/05/20   | 24       | 12:00         |          |           | ETB:          | 18/05/20  | 24            | 14:00   |        |                | ETC:    | 20/05/202   | 24 💽         | 20:00     |            |
| ETI                                                                                          | D: 23/05/20   | 24 [     | 12:00         |          |           | <u>ETS:</u>   | 23/05/20  | 24            | 12:30   |        | Age            | ência:  | 315040      | AGENCIA M    | IARÍTIMA  | 箭          |
| Armado                                                                                       | or: 035031!   | ACCIO    | ONA INFRAE    | ST 🛗     | Ari       | n. Afretador: | 546528;   | GESTION       | MARITIM | E      | Operador/P     | restado | 050141      | ADG DE JES   | SUS TRA   | <b>6</b> 8 |
| Confirmaçã                                                                                   | o:            |          |               |          |           | Status:       | Em Elat   | ooração       |         | ~      |                |         |             |              |           |            |
| <b>F</b> ( <b>1 1 1</b>                                                                      |               |          |               |          |           |               |           |               |         |        |                |         |             |              |           |            |
| Faturamento - (I                                                                             | Empresas)     |          |               |          |           |               |           |               |         |        |                |         |             |              |           |            |
| Terminal:                                                                                    |               |          |               | â        |           |               |           |               |         |        |                |         |             |              |           |            |
| Infraterra:                                                                                  |               |          |               | 箭        | Ir        | nframar:      |           |               |         | 畚      | Acostagem      | :       |             |              |           | 益          |
| Calado(s)                                                                                    |               |          |               |          |           |               |           |               |         |        |                |         |             |              |           |            |
| Calado de Cheg                                                                               | jada Proa     | 9,00     | Popa 9        | ,00 m    | Ma        | áximo Navio:  | 9,00 n    | netros        |         |        | Máximo E       | Berco:  | 9,50 m      | etros        |           |            |
| Calado de Saíd                                                                               | a: Proa       | 6,00     | Popa 6        | ,00 m    | Ma        | áximo Navio:  | 6,00 n    | netros        |         |        |                |         |             |              |           |            |
|                                                                                              |               |          |               |          | _         |               |           |               |         |        |                |         |             |              |           |            |
| Mercadoria(s)                                                                                |               |          |               |          |           |               |           |               |         |        |                |         |             |              |           |            |
| Carga Predomin                                                                               | 3101          | Adubos   | (fertilizante | s)       | Gr        | upo Mercad:   | Adubos (f | iertilizantes | ).      |        | Natureza       | GR      | ANEL SÓI    | LIDO         |           | ~          |
| Embalagem                                                                                    | 1:            |          |               | 8        | То        | tal Previsto: |           | Unidades      |         | Kg.    |                |         |             |              |           |            |
| Observação                                                                                   |               |          |               |          |           |               |           |               |         |        |                |         |             |              |           |            |
|                                                                                              |               |          |               |          |           |               |           |               |         |        |                |         |             |              |           |            |
|                                                                                              |               |          |               |          |           |               |           |               |         |        |                |         |             |              |           |            |
|                                                                                              |               |          |               |          |           |               |           |               |         |        |                |         |             |              |           |            |
|                                                                                              |               |          |               |          |           |               |           |               |         |        |                |         |             |              |           |            |
| Previsão de Opera                                                                            | ação Hist     | órico    | Inconsi       | stências | Anexo     | Pré-Fatura    | s Age     | entes Protet  | ores    | Serviç | os Pedido de N | lanobra |             |              |           |            |
| Oata Entra                                                                                   | da            |          |               | D        | ata Saída |               |           | Local At      | acação  |        |                |         | Situ        | ıação        |           |            |

Figura 5 - Tela de cadastro de anúncio de navio

| RESPONSÁVEL       |                                                                            |
|-------------------|----------------------------------------------------------------------------|
| Responsável:      | Usuário do sistema que criou o anúncio. Esse campo não será alterado,      |
|                   | mesmo que outros usuários gravem informações adicionais.                   |
| Data do registro: | Data de criação do anúncio. Esse campo não será alterado, mesmo que outros |
|                   | usuários gravem informações adicionais.                                    |
| Contato:          | Número do celular do responsável                                           |

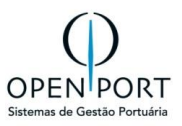

| DADOS               |                                                                                |
|---------------------|--------------------------------------------------------------------------------|
| Programação:        | Após a confirmação do anúncio, é criada uma programação de navio. Esse         |
|                     | campo fará referência ao código da programação criada                          |
| DUV                 | Quando o agente informar a DUV, o sistema permitirá consultar os dados do      |
|                     | psp via integração e preencher no SILOG para agilizar o cadastro.              |
| PSP                 | O Porto Sem Papel (PSP) é um sistema estruturador criado para facilitar a      |
|                     | análise e a liberação de mercadorias nos portos brasileiros. Com ele, diversos |
|                     | formulários em papel são convertidos em um único documento eletrônico, o       |
|                     | documento único virtual (DUV).                                                 |
| Data do anúncio:    | É preenchido com o momento em que o agente clica no botão confirmar do         |
|                     | anúncio.                                                                       |
| IMO, NAVIO,         | Dados do navio anunciado preenchido automaticamente pela tela cadastro         |
| ESPECIALIDADE, LOA, | de navio (tela 1010)                                                           |
| BOCA, BANDEIRA,     |                                                                                |
| TRL, DWT:           | ,                                                                              |
| AIRDRAFT(NAVIO):    | E a distância entre a linha d'água e o ponto mais alto de uma embarcação.      |
| AIRDRAFT(OPER):     | E a distância entre a linha d'água e o ponto mais alto de uma embarcação       |
|                     | com equipamentos.                                                              |
| Viagem:             | Informar o código da viagem                                                    |
| Tipo navegaçao      | • (Nenhum),                                                                    |
|                     | Apoio marítimo,                                                                |
|                     | Apoio portuário,                                                               |
|                     | Cabotagem,                                                                     |
|                     | Longo curso,                                                                   |
|                     | • Mercosul,                                                                    |
|                     | Navegação interior.                                                            |
|                     |                                                                                |
| Tipo de operaçao    | Abastecimento                                                                  |
|                     | • Apoio                                                                        |
|                     | Certificado anvisa                                                             |
|                     | Estadia                                                                        |
|                     | Inspeçãomarinha                                                                |
|                     | Marinha misto                                                                  |
|                     | <ul> <li>Movimentação de carga</li> </ul>                                      |
|                     | Passageiro                                                                     |
|                     | Reparo/manutenção                                                              |
|                     | Retirada de resíduos                                                           |
|                     | Troca de tripulação                                                            |
|                     | Uso do canal                                                                   |
| FTA.                | Data a hove estimada da da servis na novie                                     |
| EIA:                | Data e nora estimada de chegada do navio no porto.                             |
| EIB:                | Data/hora estimada da corregemente ou decearregemente des bans que correge     |
| EIG.                | finalizados                                                                    |
|                     | Porto do qual o pavio está vindo                                               |
| Drávimo porto:      | Porto para o qual o pavio seguirá após zarpar                                  |
| FTUXIIIU putto:     | Passoa jurídica responsável por toda operação do pavio                         |
| Armador ofrotodor:  | Passoa jurídica responsável pelas condiçãos do navogabilidado do povio         |
| Africador:          | Pessoa junulua responsavel pelas condições de navegabilidade do navio          |
| Allelaudi.          | 1 00000 1010100 000 0010 0110100 10102010010 10100                             |

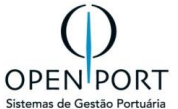

|                          | Posição de atracação do pavio no porto. Para mais informações, vide tela 1/20 |
|--------------------------|-------------------------------------------------------------------------------|
| atracação:               | A posição de atracação está amarrado ao berço                                 |
| Sentido:                 | Importação, exportação ou ambos                                               |
| Operador:                | Operador portuário da embarcação                                              |
| Confirmação:             | Data em que o anúncio foi confirmado e gerou a programação do navio.          |
| Status                   | O Em elaboração                                                               |
|                          | 0 Inconsistente                                                               |
|                          | O Elaborado                                                                   |
|                          | O Confirmado                                                                  |
|                          | 0 Cancelado                                                                   |
|                          | O Pendente de aceite                                                          |
|                          |                                                                               |
| Faturamento – (empresas) |                                                                               |
| TERMINAL                 | Ponto inicial ou final para embarque e/ou desembarque de cargas e             |
|                          | passageiros.                                                                  |
| INFRACAIS                | Pauta de preços pela qual a administração do porto cobre os serviços          |
|                          | prestados aos usuários.                                                       |
| INFRAMAR                 | Pauta de preços pela qual a administração do porto cobre os serviços          |
|                          | prestados aos usuários.                                                       |
|                          |                                                                               |
| Calado                   |                                                                               |
| Calado de chegada proa:  | Medida do calado da proa do navio no momento da chegada no porto              |
| Calado de chegada        | Medida do calado da popa do navio no momento da chegada no porto.             |
| popa:                    |                                                                               |
| Máximo Calado de         | Maior medida entre os calados de chegada de popa e proa do navio.             |
| chegada:                 |                                                                               |
| Calado de saída proa:    | Medida do calado da proa do navio no momento da saída do porto.               |
| Calado de saída popa:    | Medida do calado da popa do navio no momento da saída do porto.               |
| Maximo Calado saida:     | Maior medida entre os calados de chegada de popa e proa do navio.             |
| Porto de procedencia:    | Porto do qual o havio esta vindo.                                             |
| Mercadorias              |                                                                               |
| Carga predominante:      | Carga predominante que está sendo transportada                                |
| Grupo de mercadorias:    | Grupo de mercadorias prevista que o navio transportará. Para mais             |
|                          | informações, vide tela 1310 - grupos de mercadoria.                           |
| Natureza:                | Carga geral                                                                   |
|                          | Carga viva                                                                    |
|                          | Contêiner                                                                     |
|                          | Granel líquido                                                                |
|                          | Granel sólido                                                                 |
|                          | Offshore                                                                      |
|                          | Rebocagem                                                                     |
|                          | Roll-on-roll-off                                                              |
| Embalagem:               | Indicar a embalagem da mercadoria                                             |
| Total Previsto:          | Indicar quantidade em unidades                                                |
| Unidade (UM)             |                                                                               |
| Total Previsto:          | Tonelagem estimada que o navio transportará                                   |
| Unidades (KG)            |                                                                               |
| · · ·                    |                                                                               |

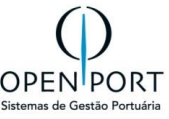

| OBSERVAÇÃO  |                                                                                                    |
|-------------|----------------------------------------------------------------------------------------------------|
| Campo MEMO: | Campo destinado a descrição livre. O armador ou seu preposto, poderá<br>acessar o anúncio criado pelo agente e editar ou adicionar novas informações<br>no campo observação. |

#### 4.1.3 Integração PSP

O anúncio de navio é a intenção de uma operação de navio formalizada pelo agente marítimo dentro das instalações do porto. Nesse fluxo o anúncio será cadastrado através do processo de importação da DUV no PSP. Para executar esta rotina, seguir as etapas abaixo:

- 1. Acessar a tela 2003 Anúncio de Navio e iniciar o cadastro de um novo Anúncio.
- 2. Preencher o campo "DUV" e clicar no botão PSP
- 3. Não encontrando a DUV informada no PSP, um alerta será exibido para o usuário:
  - a. "Não foi possível obter dados do Porto Sem Papel. Verifique o número da DUV".
  - b. Quando a DUV for encontrada no PSP, os dados retornados serão utilizados para preenchimento de alguns dados do Anúncio de Navio.
  - c. Se o navio não estiver cadastrado, o agente deverá cadastrar na tela 1012 com as informações pertinentes ao navio,

| CADASTRAR AN          | ÚNCIO DE NAVIO      |                                     |                           | Г                    |                  |
|-----------------------|---------------------|-------------------------------------|---------------------------|----------------------|------------------|
| Gravar Novo           | Atualizar Q Excluir | Lista 🔞 Ajuda 🚫 Cancelar            | Kerificar Inconsistências |                      | Botão PSP        |
| Responsável           |                     |                                     |                           |                      |                  |
| Responsável:          |                     | Data do registro:                   |                           | Contato:             |                  |
| Dados                 |                     |                                     |                           |                      |                  |
|                       |                     |                                     |                           | 4                    |                  |
| Programação:          |                     | DUV:                                | 757                       | IMO/Capitania:       | 哉                |
| Navio:                |                     | Especialidade:                      |                           | LOA:                 | Boca: Bandeira:  |
| TRL:                  | Tone                | eladas DWT (TPB):                   | Toneladas                 | Air Draft(Navio):    | AirDraft (Oper): |
| Viagem:               |                     | Tipo Operação:                      | (Nenhum) 🗸                | Sentido:             | (Nenhum) 🗸       |
| Bordo:                | Nenhum              | <ul> <li>Tipo Navegação:</li> </ul> | (Nenhum) 🗸                | Berço de Preferência | 前                |
| Preferência Atracação |                     | Último Porto:                       | 台                         | Próximo porto:       | 台                |
| ETA:                  |                     | ETB:                                |                           | ETC:                 |                  |
| ETD:                  | 2                   | ETS:                                |                           | Agência:             | <b>#</b>         |

Figura 6 - Tela de cadastro de anúncio de navio

#### 4.1.4 ANEXAR DOCUMENTOS

Acessando a tela de Anúncio de Navio, na aba **ANEXO**, poderá realizar o carregamento dos arquivos desejados. O carregamento de anexos será limitado a 10 MB por arquivo, independente da extensão.

| Previsão de C | peração    | Histórico | Inconsistên | cias A | nexo | Pré-Faturas | S       | Agentes Protetores | Serviços       | Pedido de Manobra |
|---------------|------------|-----------|-------------|--------|------|-------------|---------|--------------------|----------------|-------------------|
| ٢             | O Download |           | Arquivo     |        |      | De          | scrição |                    | Tipo Documento |                   |

Figura 7 – Tela de Anúncio – aba Anexo

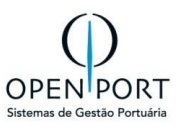

| CADASTRO DE | ANEXO                                     |                 |         |
|-------------|-------------------------------------------|-----------------|---------|
| Gravar Novo | D Atualizar O Excluir Sair O Ajuda        |                 |         |
| Dados       |                                           |                 |         |
| Arquivo:    | Escolher arquivo Nenhum arquivo escolhido | Tipo Documento: | <u></u> |
| Descrição:  |                                           | Baixar Anexo:   | 0       |
| Upload em:  |                                           | Responsável:    |         |
|             |                                           |                 |         |

Figura 8 – Tela de Anúncio – Cadastro de Anexo

#### O arquivo anexo poderá ser baixado diretamente da listagem clicando no ícone download.

| Previs | ão de Operação | Histórico     | Inconsistência | s Anexo  | Pré-Fatu           | Iras Agentes Protetores | Serviços            | Pedido de Manobra |                 |
|--------|----------------|---------------|----------------|----------|--------------------|-------------------------|---------------------|-------------------|-----------------|
| ٢      | Download       | Arquivo       | Arquivo        |          | Descrição Tipo Doc |                         | Data                |                   | Responsável     |
| ©.     | L.             | tela 6060.png |                | ANUENCIA | Sh                 | nips Particular         | 23/07/2024 11:12:59 |                   | Jussara Nobrega |

Figura 9 – Aba Anexo

#### 4.1.5 PREVISÃO DE OPERAÇÃO (ANÚNCIO)

Cadastrado o anúncio de navio, através da <u>aba PREVISÃO DE OPERAÇÃO</u>, serão informados aos Terminais, Operadores e a Autoridade Portuária todos os movimentos já previstos para a embarcação, como por exemplo: FUNDEIO, ATRACAÇÃO NO BERÇO, ABASTECIMENTO, PREVISÃO DE MOVIMENTAÇÃO DE CARGA, CARGA PERIGOSA etc.

Ao preencher o detalhe da Previsão de Operação, os campos "**Tipo Cobrança**", "**Terminal**", "**Contrato Arrend**." e "**Condição Contrato**" serão exibidos para os seguintes tipos de operação:

- Abastecimento;
- Apoio;
- Certificação Anvisa;
- Estadia;
- Inspeção Marinha

- Marinha;
- Reparo/Manutenção;
- Retirada De Resíduos;
- Troca De Tripulação.

O Agente Marítimo deverá incluir, no mínimo, 1 (uma) \*previsão para que possa iniciar o processo de aceite.

#### Para incluir uma Previsão de Operação, o agente marítimo deverá:

- Acessar a **aba de "Previsão de Operação**" na tela de Anúncio de navio, e clicar no ícone **[+].** O Sistema abrirá a tela de previsão de operação onde deverá ser preenchido as informações com os dados do Calado Popa e Proa, Data/hora da entrada, Local de atracação, Data/Hora de Saída.
- Após o preenchimento clicar no botão "Gravar".

Se não houver inconsistências para serem corrigidas, e ao menos uma previsão for cadastrada, o anúncio estará apto para ser enviado para aceite.

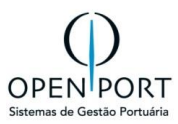

| <b>■MENU</b> 2003    |                  | Q                    |                    |                | Porte              | sRio            |           |                     |            | Unidade: Rio de Janeiro | jnobrega 🗸 |
|----------------------|------------------|----------------------|--------------------|----------------|--------------------|-----------------|-----------|---------------------|------------|-------------------------|------------|
| ETA:                 | 12/06/2024       | 08:00                |                    | ETB:           | 12/06/2024         | 12:00           |           | Ē                   | TC:        |                         |            |
| ETD:                 | 14/06/2024       | 12:00                |                    | ETS:           | 14/06/2024         | 12:30           |           | Agêr                | icia: 4226 | 68! CIA DOCAS DO RIO DE | JANE 📸     |
| Armador:             | 999999! 2020 BUL | KERS                 | Arm                | Afretador      | 078646 PDAM        |                 |           | Operador/Presta     | dor: 8404  |                         | A /A A/    |
| Confirmação:         |                  |                      | TELA DE PREVISÃO D | E OPERAÇÃO - G | ioogle Chrome      |                 |           |                     |            | -                       |            |
|                      |                  |                      | silog-hml.portos   | rio.gov.br/qas | /silog/Cadastro.as | ox?WCI=dlgEdtPr | evisaoOpe | eracaoAnun&Mv=cmd&N | ame=Novo8  | &codRegistro=188        | ୍          |
| Faturamento - (Empre | sas)             |                      | TELA DE PRI        | EVISÃO D       | E OPERAÇÃ          | 0               |           |                     |            |                         |            |
| Terminal:            |                  |                      | Gravar 🗋 N         | ovo 🗦 Atu      | ializar 🤤 Exclu    | uir 🛃 Sair 🌘    | 🕑 Ajuda   | Relatório           |            |                         |            |
| Infraterra:          |                  | /                    | Navio              |                |                    |                 |           |                     |            |                         |            |
| Calado(s)            |                  |                      | DUV:               | 202306300      | 10                 |                 |           | Navio: AA           | L GLADSTO  | NE                      |            |
| Calado de Chegada:   | Proa 8,00        | Popa 8               | 6,00<br>Calado     |                |                    |                 | -         |                     |            |                         | _          |
| Calado de Saída:     | Proa 7,00        | Popa 7               | 7,00               |                |                    |                 |           |                     |            |                         |            |
|                      |                  |                      | Chegada:           | Proa           | Popa               |                 | m         | Saída: Pro          | а          | Рора                    | m          |
| Mercadoria(s)        |                  |                      | Dadas              |                |                    |                 |           |                     |            |                         |            |
| Carga Predomin:      | 3101 Adubos (f   | fertilizantes) de or | riger              |                |                    |                 |           |                     |            |                         | _          |
| Embalagem:           |                  |                      | Situação:          | (nenhum)       |                    |                 | $\sim$    | Local Atracação:    |            |                         | <i>6</i> 8 |
|                      |                  |                      | Entrada:           |                |                    |                 |           | Saída:              |            | 2                       |            |
| Observação           |                  |                      |                    |                |                    |                 |           |                     |            |                         | _          |
|                      |                  |                      | Observação         |                |                    |                 |           |                     |            |                         | _          |
|                      |                  |                      |                    |                |                    |                 |           |                     |            |                         |            |
|                      |                  |                      |                    |                |                    |                 |           |                     |            |                         |            |
|                      |                  |                      |                    |                |                    |                 |           |                     |            |                         |            |
| Previsão de Operação | Histórico Inc    | consistências        | A                  | -              |                    |                 | _         | _                   |            |                         |            |
| O Data Entrada       |                  |                      | Data Saída         |                | Loca               | al Atracação    |           |                     |            | Situação                |            |

Figura 10 - Tela de cadastro de Previsão de Operação

#### 4.1.5.1 Tipo de Operação

Logo após preenchimento da Previsão de Operação, o sistema abre acesso para inclusão do Tipo de Previsão de Operação - Detalhe, clicando no **botão [+]**, conforme imagem abaixo.

| TELA DE PREVISÃO DE OPERAÇÃO                        |                                                                                                    |         |
|-----------------------------------------------------|----------------------------------------------------------------------------------------------------|---------|
| 🔚 Gravar 🗋 Novo 🗦 Atualizar 🤤 Excluir 🛃 Sair 😣 Ajud | la 📑 Relatório ✔ Confirmar (Enviar Aceite) 📵 Copiar                                                                                                    |         |
| Navio                                               | TIPO DE PREVISÃO DE OPERAÇÃO - DETALHE - Google Chrome —                                                                                                    | ×       |
|                                                     | Não seguro 209.14.140.184/optos/qas/portosrio/opportosrio/Cadastro.aspx?WCI=dlgEdtPrevisaoOperDetAnun&Mv=                                                                                  | Q       |
| DUV:                                                | TPO DE PREVISÃO DE OPERAÇÃO - DETALHE                                                                                                    | -       |
| Calado                                              | Gravar 🗋 Novo 📮 Atualizar 🤤 Excluir 🖉 Sair 💿 Ajuda 📳 Relatório                                                                                                    |         |
| Chegada: Proa 7,00 Popa 700 m                       | Dados                                                                                                    |         |
| Dados                                               | Tipo Operação:                                                                                                    |         |
| Situação: Pendente 🗸                                | (Nenhum)                                                                                                    |         |
| Saida: 21/05/2024 📃 14:00                           | (vennum)<br>Abastecimento                                                                                                    |         |
| Observação                                          | Apoio<br>Certificação Anvisa<br>Estadia<br>Inspeção Marinha<br>Marinha<br>Misto<br>Movimentação de Carga<br>Passageiro<br>Reparo/Manutenção<br>Retirada de Residuos<br>Troca de Tripulação |         |
| Tipo Operação Tipo Navegação Natureza Tipo Cobra    | Uso de Canal                                                                                                    | de Peso |

Figura 11 - Tela de cadastro de Tipo de Operação

Os dados abaixo serão exigidos, mediante regra, ocorra o fluxo de aceite do terminal/arrendatário, quando for aplicável. Se não houver i**nconsistências** (Verificar Inconsistência) para serem corrigidas, e ao menos uma previsão for cadastrada, o anúncio estará apto para ser enviado para aceite.

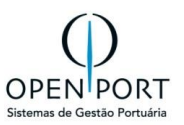

| DADOS TERMINAL              |                                                                |                              |                                                                                                    |
|-----------------------------|----------------------------------------------------------------|------------------------------|----------------------------------------------------------------------------------------------------|
| Tipo cobrança               | Determinar o tipo<br>de cobrança da<br>previsão de<br>operação | Obrigatório                  | Campo do tipo seleção com os<br>valores:<br>• Tarifa pública;<br>• Contrato arrendamento.                                                                                                    |
| Terminal                    | Informe do<br>arrendatário                                     | Obrigatório<br>parametrizado | Obrigatório para "tipo cobrança"<br>igual a contrato arrendamento.<br>Preenchido automaticamente se no<br>cadastro do berço o campo<br>terminal estiver preenchido. O<br>agente marítimo poderá, no<br>entanto, trocar a informação se<br>desejar. |
| Contrato de<br>arrendamento | Exibe o contrato de<br>arrendamento                            | Somente leitura              | Será exibido o contrato de<br>arrendamento vigente para o<br>período informado do terminal                                                                                                    |
| Condição de<br>contrato     | Informe da<br>condição<br>previamente<br>cadastrada            | Obrigatório<br>parametrizado | Obrigatório para "tipo cobrança"<br>igual a contrato arrendamento.                                                                                                    |

Quando o berço (campo **Local Atracação**) for TUP ou Estaleiro, os campos destacados na figura abaixo ficarão bloqueados para edição, sendo o campo "**Dispensa Operador**" marcado como **SIM**, o campo "**Tipo Cobrança**" marcado como "**Tarifa Pública**".

| Operação        | Operação |   |                  |          |              |                 |                |   |  |  |  |  |
|-----------------|----------|---|------------------|----------|--------------|-----------------|----------------|---|--|--|--|--|
| Tipo Navegação: | (Nenhum) | ~ | Bordo:           | (Nenhum) | ~            | Natureza:       | (Nenhum)       | ~ |  |  |  |  |
| Dispensa Operad | Sim      | ~ | Operador/Prest.: |          | <u>ಕ್</u> ರಿ | Tipo Cobrança:  | Tarifa Pública | ~ |  |  |  |  |
| Terminal:       |          | 1 | Contrato Arrend. |          | đà           | Condição Contra | (nenhum)       | ~ |  |  |  |  |
|                 |          |   |                  |          |              |                 |                |   |  |  |  |  |

Figura 12 - Tela de cadastro de Previsão de Operação – Detalhe – Seção Operação

#### Operações em TUP ou Estaleiro não tem fluxo de aceite do terminal ou operador/prestador.

| TELA DE PRE      | ISÃO DE OPI   | ERAÇÃO - | DETAL | HE      |                   |                |    |
|------------------|---------------|----------|-------|---------|-------------------|----------------|----|
| Gravar Nov       | o 🗦 Atualizar | Excluir  | Sair  | 🚱 Ajuda | Relatório         |                |    |
| Dados            |               |          |       |         |                   |                |    |
| Tipo Operação:   | Apoio         |          |       | ~       |                   |                |    |
| Operação         |               |          |       |         |                   |                |    |
| Terminal:        |               |          |       | 甜       | Tipo Cobrança:    | Tarifa Pública | ~  |
| Condição Contrat |               |          |       | 68      | Contrato Arrend.: |                | 68 |
|                  |               |          |       |         |                   |                |    |

Figura 13 - Tela de cadastro de Previsão de Operação – Detalhe

O <u>tipo de operação "Uso de Canal"</u> não exibirá os dados do terminal. Caso um detalhe de previsão conste um terminal ou operador/prestador diferente dos itens já cadastros da mesma previsão, o

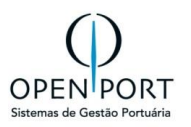

sistema emitirá um **alerta de erro informando não ser possível gravá-lo**. Isso é necessário porque terminais ou operadores/prestadores distintos demandam fluxo de aceite também distinto. <u>Caso mude</u> <u>o terminal ou operador/prestador, uma nova previsão deverá ser cadastrada ao invés de um novo</u> <u>Detalhe (figura 15)</u>.

#### 4.1.6 **PROCESSO DE ACEITE (ANÚCIO)**

O objetivo desse fluxo de aceite (<u>8.5 Fluxo de Aceite</u>) é permitir que todos os \***responsáveis envolvidos** no processo de previsão de operação, tenham ciência das solicitações efetuadas pelo agente marítimo e sejam condicionados a **Aceitar ou Recusar** tais previsões.

Se não houver inconsistências para serem corrigidas, e ao menos uma previsão for cadastrada, o anúncio estará apto para ser enviado para aceite.

#### O envio para Aceite poderá ser feito de duas formas:

#### 1. Através do botão "Confirmar (Enviar Aceite)" na tela Anúncio de Navio

Dessa forma, ao enviar o Anúncio para "**Aceite**' o sistema irá validar todas as previsões de operação que foram inseridas e realizar as críticas necessárias. Todas as previsões com status "**Pendente**" **serão submetidas ao processo de aceite**, cada uma com a sua particularidade, e o Anúncio mudará de status para "**Pendente de Aceite**". Nesse momento o Anúncio de Navio não poderá mais ser alterado.

Nos casos que o Agente Marítimo clicar em **"Confirmar (Enviar Aceite)"** e não houver ao menos 1 (uma) previsão de operação cadastrada, um alerta será exibido informando que o usuário deverá adicionar ao menos uma previsão para continuar com a confirmação do anúncio.

| CADAS    | TRAR ANÚNC        | IO DE NAVIO       |            |                   |           | ENVIA TO          | DAS AS PRE      | VISÕES PENDI | ENTES     |                       |          |                             |        |
|----------|-------------------|-------------------|------------|-------------------|-----------|-------------------|-----------------|--------------|-----------|-----------------------|----------|-----------------------------|--------|
| Novo     | 🕽 Atualizar 🔒     | Lista 😡 Ajuda     | 🛹 Confirma | r (Enviar Aceite) | Cancelar  |                   |                 |              |           |                       |          |                             |        |
| Responsá | ivel              |                   |            |                   |           |                   |                 |              |           |                       |          |                             |        |
|          | Responsável:      | jnobrega          |            | Jussara Nobrega   | 1         | Data do registro: | 15/08/2024      | 11:14        |           | Contato:              | (27)9971 | 18-0823                     |        |
| Dados    |                   |                   |            |                   |           |                   |                 |              |           |                       |          |                             |        |
|          |                   |                   |            | 2                 | 256 - AAI | L GUNSA           | N - IMO 9       | 393589 - 0   | Confirm   | nado                  |          |                             |        |
|          | Programação:      | 385               |            |                   |           | DUV:              | 15052024        |              | 757       | IMO/Capitania:        | 9393589  |                             | *      |
|          | Navio:            | AAL GUNSAN        |            |                   |           | Especialidade:    | GENERAL CARGO   | )            | _         | LOA:                  | 159,80   | Boca: 27,89 Bandeira:       | CHIPRE |
|          | TRL:              |                   | 9.7        | 36,000 Toneladas  | •         | DWT (TPB):        |                 | 25.747       | Toneladas | Air Draft(Navio):     | 0,00     | AirDraft (Oper): 22,00      |        |
|          | Viagem:           | 2020              |            |                   |           | Tipo Operação:    | Movimentação de | Carga        | ~         | Sentido:              | Importa  | ção                         | ~      |
|          | Bordo:            | Bombordo          |            | ~                 | •         | Tipo Navegação:   | LONGO CURSO     |              | ~         | Berço de Preferência: | 2F11     | 2F11 Fundeio                | 68     |
| Prefer   | rência Atracação: | Baía da Guanabara |            |                   |           | Último Porto:     | BRBEL Belém     |              | 68        | Próximo porto:        | BRAM0    | J. F. de Oliveira Navegação | 68     |
|          | ETA:              | 16/08/2024        | 17:0       | 00                |           | ETB:              | 16/08/2024      | 17:00        |           | ETC:                  |          | 2                           |        |
|          | ETD:              | 20/08/2024        | 12:0       | 00                |           | ETS:              | 20/08/2024      | 12:00        |           | Agência:              | 030665;  | OPENPORT                    | 68     |
|          | Armador:          | 030665: OPENPOR   | RT         | <i>i</i> #        | 1         | Arm. Afretador:   | 030665: OPENPO  | RT           | 68        | Operador/Prestador:   | 030665;  | OPENPORT                    | 68     |
|          | Confirmação:      |                   |            |                   |           | Status:           | Confirmado      |              | ~         |                       |          |                             |        |

#### 2. Através do botão "Confirmar (Enviar Aceite)" na tela Previsão de Operação

Ao enviar a previsão para "**Aceite**" o sistema irá validar os dados e realizar as críticas necessárias. A previsão será submetida ao processo de aceite e o anúncio mudará de **status para "Pendente de Aceite**". Nesse momento o Anúncio de Navio não poderá mais ser alterado.

Se houver mais previsões "Pendentes" o agente marítimo deverá acessar uma de cada vez e enviar para aceite. Após mudança de status do anúncio para "**Pendente de Aceite**" o botão de **"Confirmar (Enviar Aceite)"** do anúncio de navio ficará desabilitado.

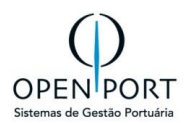

Nos casos que o Agente Marítimo clicar em **"Confirmar (Enviar Aceite)** e não houver ao menos 1 (uma) previsão de operação cadastrada, um alerta será exibido informando que o usuário deverá adicionar ao menos uma previsão para continuar com a confirmação do anúncio.

Após o aceite de todos os \*responsáveis, de pelo menos 1 (uma) das previsões inseridas no anúncio de navio, será criada a programação de navio.

Após a criação da programação de navio, **todos os campos do anúncio de navio ficaram bloqueados para alteração.** Somente a aba "Previsão de Operação" estará disponível para que o agente marítimo solicite novas operações. **Toda previsão de operação inserida pelo agente marítimo passará pelo fluxo de aceite.** 

#### \*Responsáveis: Terminal/Arrendatário -> Operador/Prestador -> PortosRio.

| TEI  | A DE PRE              | VISÃO DE OPE           | RAÇÃO     |                |                                     |               |                |                |              |           |            |      |
|------|-----------------------|------------------------|-----------|----------------|-------------------------------------|---------------|----------------|----------------|--------------|-----------|------------|------|
| BG   | ravar 📄 No            | ovo 🗦 Atualizar        | 😑 Excluir | 🛃 Sair 🔞 Aju   | uda 📑 Relatório                     | ✔ Confirma    | r (Enviar Acei | ite) 🐚 Copiar  |              |           |            |      |
| Nav  | io                    |                        |           |                |                                     |               |                |                |              |           |            |      |
|      | DUV:                  |                        |           |                | Navio: ACOSTA                       |               |                |                |              |           |            |      |
| Cala | Ido                   |                        |           |                |                                     |               |                |                |              |           |            |      |
|      | Chegada:              | Proa 7,00 Popa         | a 7,00    | m              | Saída: Proa                         | 6,00 Popa     | 6,00 m         | 1              |              |           |            |      |
| Dad  | os                    |                        |           |                |                                     |               |                |                |              |           |            |      |
|      | Situação:<br>Saída: 2 | Pendente<br>21/05/2024 | 14:00     | ✓ Loca         | I <b>Atracaçã<mark>ESAL</mark>E</b> | STALEIRO ALIA | ANÇA 👬         | Ent            | trada: 21/05 | i/2024    | 13:00      |      |
| Obs  | ervação               |                        |           |                |                                     |               |                |                |              |           |            |      |
|      |                       |                        |           |                |                                     |               |                |                |              |           |            | 1    |
| ٢    | Tipo Operação         | Tipo Navegação         | Natureza  | Tipo Cobrança  | Operador/Prestador                  | Terminal      | Sentido T      | ipo Carga Tipo | Mercadoria   | Embalagem | Quantidade | Peso |
| Ø,   | Abastecimento         |                        |           | Tarifa Pública |                                     |               |                |                |              |           |            |      |

Figura 14 - Tela de cadastro de Previsão de Operação – Confirmar Aceite

De acordo com o **8.5 Fluxo de Aceite**, o ACEITE ou RECUSA será efetuado por cada responsável, e seguirá uma ordem de execução. Ou seja, <u>o próximo responsável só poderá efetuar o ACEITE ou</u> **RECUSA, após o responsável anterior ter dado aceite.** Se um dos responsáveis recusar, a previsão de operação retornar para o agente marítimo que poderá realizar as alterações devidas e submeter novamente para o aceite, ou cancelar a mesma.

Para editar uma Previsão de Operação:

- 1. Acessar a tela de Anúncio (2003)
- 2. Clicar na aba "Previsão de Operação"
- 3. Clicar no ícone de edição da previsão desejada. (figura 15)
- 4. Editar os dados necessários e enviar para aceite.

Uma previsão com status de aprovada, por um ou todos os responsáveis, não poderá ser editada pelo agente marítimo.

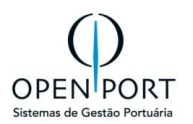

Somente será possível excluir uma previsão de operação caso ela não tenha sido enviada para "Aceite (Pendente)".

Depois que a previsão for enviada para aceite, o Agente Marítimo só poderá retornar o status da mesma para "**Pendente**", caso nenhum dos responsáveis tenha dado "**Aceite**".

Depois que a previsão for aprovada por um ou mais responsáveis, somente a PortosRio poderá cancelar. Esse controle de solicitação de cancelamento, pela PortosRio, será feito fora do sistema pelo Agente Marítimo para a PortosRio, e a PortosRio realizará o cancelamento no Sistema, **justificando esse cancelamento**.

| Previsão de Operação            | Histórico | Inconsistências | Anexo         | Pré | -Faturas | Agentes Protetores        |
|---------------------------------|-----------|-----------------|---------------|-----|----------|---------------------------|
| Serviços Pedido de Ma           | anobra    | EDIÇÃO          |               |     |          |                           |
| O Data Entrada                  | Data Sa   | aída Lo         | ocal Atracaçã | ão  | Situação |                           |
| <b>( ( 1</b> 2/06/2024 12:00:0) | 0 14/06/2 | 2024 12:00:00 A | rmazéns 4 e t | 5   | Aguardan | do Aceite [Autoridade Poi |

#### Figura 15 - Botão Edição

#### JUSTIFICAR O CANCELAMENTO

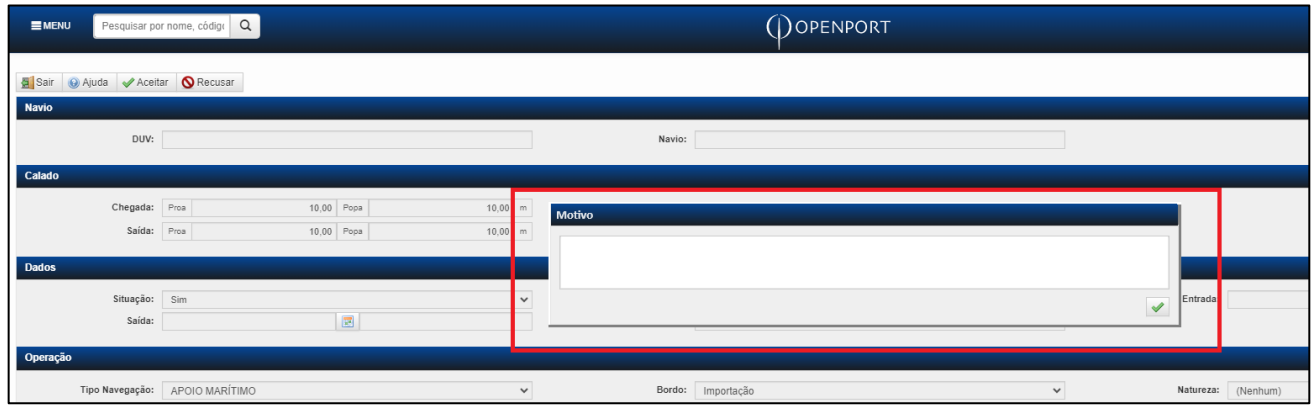

Figura 16 – Tela Previsão de Operação - Motivo da Recusa – Acesso apenas a PortosRio

#### 4.1.6.1 Status das Previsões de

#### 4.1.6.2 Operação

| STATUS                                     | DESCRIÇÃO                                                                    |  |  |  |  |  |
|--------------------------------------------|------------------------------------------------------------------------------|--|--|--|--|--|
| PENDENTE                                   | Quando criada ou editada (depois de recusada), e não enviada<br>para aceite. |  |  |  |  |  |
| AGUARDANDO ACEITE<br>TERMINAL/ARRENDATÁRIO | Quando houver aprovação do terminal.                                         |  |  |  |  |  |
| AGUARDANDO ACEITE<br>OPERADOR/PRESTADOR    | Quando houver aprovação do operador/prestador.                               |  |  |  |  |  |
| AGUARDANDO ACEITE<br>PORTOSRIO             | Quando estiver pendente de aceite da PortosRio.                              |  |  |  |  |  |

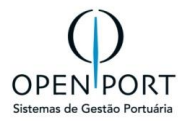

| RECUSADA  | Recusada por um dos responsáveis. Nesse status o agente<br>marítimo poderá editar a previsão e o status retorna para<br>"pendente" para que possa ser submetida para aceite<br>novamente. |
|-----------|----------------------------------------------------------------------------------------------------|
| APROVADA  | Com o aceite de todos os responsáveis.                                                                                                    |
| CANCELADO | Caso a previsão seja cancelada.                                                                                                    |

Os responsáveis pelo aceite, de cada previsão, serão definidos de acordo com 2 (dois) campos existentes na tela de previsão de operação:

| САМРО           | DESCRIÇÃO                                                               | TIPO DE CAMPO                                                    |
|-----------------|-------------------------------------------------------------------------|------------------------------------------------------------------|
| TIPO COBRANÇA   | IDENTIFICAR O TIPO DE<br>COBRANÇA QUE SERÁ APLICADO.                    | COMBO VALORES: CONTRATO DE<br>ARRENDAMENTO OU TARIFA<br>PÚBLICA. |
| OPERADOR/PREST. | INFORMAR SE A PREVISÃO<br>PASSARÁ PELO ACEITE DO<br>OPERADOR/PRESTADOR. | SELEÇÃO DE EMPRESAS<br>CADASTRADAS NO SISTEMA.                   |

#### 4.1.7 CENÁRIOS PARA VALIDAÇÃO DO RESPONSÁVEIS:

#### 4.1.7.1 Tipo de Cobrança: Contrato de Arrendamento e Operador/Prestador está PREENCHIDO

Ao selecionar tipo cobrança "Contrato Arrendamento", o sistema exigirá o preenchimento do campo "**Terminal**" para que a operação seja submetida para o Aceite do Terminal/Arrendatário.

Ao preencher o campo Operador/Prestador, o sistema exigirá o aceite do mesmo.

Nesta combinação de opções o sistema seguirá a seguinte ordem de Aceite:

- 1. Terminal/Arrendatário
- 2. Operador/Prestador
- 3. PortosRio.

Se um dos responsáveis recusar, a previsão de operação retornará para o Agente Marítimo que poderá realizar alterações e submeter novamente para o Aceite, ou cancelar a mesma.

#### 4.1.7.2 Tipo de cobrança: Contrato de Arrendamento e Operador/Pres. Preenchido" NÃO PREENCHIDO.

Ao selecionar tipo cobrança "Contrato de Arrendamento", o sistema exigirá o preenchimento do campo "**Terminal**" para que a operação seja submetida para o Aceite do Terminal/Arrendatário.

Caso não seja preenchido o campo **Operador/Prestador**, o sistema **NÃO** exigirá o aceite dele.

Nesta combinação de opções o sistema seguirá a seguinte ordem de Aceite:

- 1- Terminal/Arrendatário
- 2- PortosRio.

Se um dos responsáveis recusar, a previsão de operação retornará para o Agente Marítimo que poderá realizar alterações e submeter novamente para o Aceite, ou cancelar a mesma.

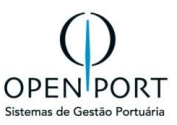

#### 4.1.7.3 Tipo de cobrança: Tarifa Pública e Operador/Pres. PREENCHIDO.

Ao selecionar tipo cobrança "**Tarifa Pública**", o sistema não exigirá o preenchimento do campo "**Terminal**" e <u>não obrigará</u> o aceite dele.

Ao preencher o campo Operador/Prestador, o sistema exigirá o aceite dele.

Nesta combinação de opções o sistema seguirá a seguinte ordem de Aceite:

- 1- Operador/Prestador
- 2- PortosRio.

\*\*\* Se um dos responsáveis RECUSAR, a previsão de operação retornará para o Agente Marítimo que poderá realizar alterações e submeter novamente para o Aceite, ou cancelar a mesma.

#### 4.1.7.4 Tipo de cobrança: Tarifa Pública e Operador/Pres. NÃO PREENCHIDO.

Ao selecionar tipo cobrança "Tarifa Pública", o sistema não exigirá o preenchimento do campo "Terminal" e não obrigará o aceite dele.

Caso não seja preenchido o campo Operador/Prestador, o sistema **não** exigirá o aceite dele.

Nesta combinação de opções o sistema seguirá a seguinte ordem de Aceite:

1 - PortosRio.

Se um dos responsáveis recusar, a previsão de operação retornará para o Agente Marítimo que poderá realizar alterações e submeter novamente para o Aceite, ou cancelar a mesma.

#### 4.1.7.5 Envios de e-mail.

Cada etapa do Fluxo de Aceite irá disparar um e-mail para o responsável.

Para que o responsável, pelo aceite, seja notificado, seu e-mail deverá ser cadastrado através da tela **Cadastro de Contato da Empresa** e a opção **"Anúncio Navio"** <u>deverá ser marcada</u>, conforme mostra imagem abaixo.

| CADASTRO DE E      | MPRESA                            |                                                                               |
|--------------------|-----------------------------------|-------------------------------------------------------------------------------|
| Gravar Novo        | Atualizar Q Excluir Lista Q Ajuda | S CADASTRO DE CONTATO DA EMPRESA - Google Chrome – 🗆 🗙                        |
| Dados              |                                   | 25 silog-hml.portosrio.gov.br/qas/silog/Cadastro.aspx?WCI=dlgEdtEmpresaCont 🔍 |
| Código:            | 2020BULKERS                       | CADASTRO DE CONTATO DA EMPRESA                                                |
| Razão Social:      | 2020 BULKERS                      | Gravar Novo ⊃ Atualizar 🤤 Excluir 🗐 Sair 🔞 Ajuda                              |
| Endereço:          |                                   | Dados                                                                         |
| Nacionalidade:     | Brasileira                        |                                                                               |
| CNPJ               | 99.999.999/9999-99                | Nome:                                                                         |
| Insc. Estadual:    |                                   | JUSSARA                                                                       |
| MIC:               | Não                               | E-mail:                                                                       |
| Tefefone:          |                                   | jnobrega@openport.com.br                                                      |
| Destaque LINEUP:   | Não                               | Telefone:                                                                     |
|                    |                                   |                                                                               |
| Atividade Usuários | Integração Histórico Contato      | Tipo de Notificação                                                           |
| O Nome             | E-mail                            | Anúncio Navio:                                                                |
| 🕑 André            | aribeiro@openport.com.br          |                                                                               |
| C File             | fcaires@openport.com.br           |                                                                               |
| 🕑 JUSSARA          | jnobrega@openport.com.br          |                                                                               |

Figura 17 – Tela Cadastro de Empresa – Contato

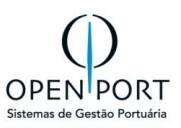

Modelo de Email enviado para o responsável pelo Aceite:

| Arquivo                                                         | Mensagem A                                                                                                    | juda                                                                                                    |                                                                  |                                                               |                                                                                  |          |          |                                 |  |  |  |  |  |  |  |  |  |
|-----------------------------------------------------------------|----------------------------------------------------------------------------------------------------|----------------------------------------------------------------------------------------------------|------------------------------------------------------------------|---------------------------------------------------------------|----------------------------------------------------------------------------------|----------|----------|---------------------------------|--|--|--|--|--|--|--|--|--|
| े<br>ज्य                                                        | Excluir Arquivar                                                                                                    | Responder Responder<br>a Todos                                                                                                    | Encaminhar                                                       | Todos os<br>Aplicativos                                       | ☐ GLPI<br>→ Para o Gerente<br>☑ Email de Equipe                                  | ^ Mor    | ver 🚺 🗸  | 🕅 Marcar (<br>🏴 Acompa          |  |  |  |  |  |  |  |  |  |
|                                                                 | Excluir                                                                                                    | Respo                                                                                                    | nder                                                             | Aplicativos                                                   | Etapas Rápidas                                                                   | Гъ       | Mover    | Ma                              |  |  |  |  |  |  |  |  |  |
| Ag<br>it<br>Prev<br>Exist<br>N° A<br>Navi<br>DUV<br>Ope<br>Favo | uardando Ac<br>sistemas.co<br>Para • aribe<br>ista mensagem foi en<br>risão de Oper<br>em previsões de<br>núncio Navio: 1<br>o: AD ASTRA<br>: 05062023<br>rações: Movime<br>r acessar o siste | eite [Operador/<br>Irj@portosrio.gov.br<br>iro@openport.com.br; •<br>wiada com a prioridade Al<br>ação<br>e operação pendent<br>194<br>entação de Carga<br>ema SILOG para ava | Prestador] - A<br>fcaires@openport.co<br>ta.<br>tes de aprovação | ND ASTRA -<br>om.br; • jnobre<br>o pela empre<br>sob sua resp | - DUV: [0506202<br>ga@openport.com.br<br>sa <b>AGÊNCIA MAR</b><br>bonsabilidade. | 23] - N° | AN: [194 | 4]<br>DA                        |  |  |  |  |  |  |  |  |  |
|                                                                 |                                                                                                    |                                                                                                    | Figura 18 –                                                      | Modelo de em                                                  | ail                                                                              |          |          | <br>Figura 18 – Modelo de email |  |  |  |  |  |  |  |  |  |

#### 4.1.8 AVALIAR INCONSISTÊNCIAS DE ANÚNCIO

Após incluir os dados do Anúncio na tela 2003, o Agente deverá verificar as inconsistências no Anúncio utilizando o botão "**Verificar Inconsistência**" na própria tela 2003.

Sempre que o Agente tenta gravar um anúncio, o sistema avalia se as regras de atracação são atendidas. Estas regras podem ser impeditivas ou podem permitir a criação de uma programação, desde que avaliadas, justificadas e aceitas pela autoridade portuária

| MENU                       | 2003                                                                                         | C                        | ۹.          |             |                   | Porto           | s <b>Rio</b> |            | Unid                  | ade: Rio de Janeiro | jnobrega.agen        | temaritimo 🚽 |
|----------------------------|----------------------------------------------------------------------------------------------|--------------------------|-------------|-------------|-------------------|-----------------|--------------|------------|-----------------------|---------------------|----------------------|--------------|
| CADASTRAR ANÚNCIO DE NAVIO |                                                                                              |                          |             |             |                   |                 |              |            |                       |                     |                      |              |
| Gravar                     | 🔚 Gravar 🗋 Novo 🥃 Atualizar 🤤 Excluir 🔄 Lista 💿 Ajuda 🔇 Cancelar 📐 Verificar Inconsistências |                          |             |             |                   |                 |              |            |                       |                     |                      |              |
| Responsáve                 | 1                                                                                            |                          |             |             |                   |                 |              |            |                       |                     |                      |              |
| Re                         | sponsável:                                                                                   | jnobrega.agentemar jno   | obrega.ager | ntemaritimo | Data do registro: | 11/08/2024      | 12:55        |            | Contato:              |                     |                      |              |
| Dados                      |                                                                                              |                          |             |             |                   |                 |              |            |                       |                     |                      |              |
|                            |                                                                                              |                          |             | 216         | S - AANYA - IM    | 0 959244        | 6 - Em       | Elabo      | ração                 |                     |                      |              |
|                            |                                                                                              |                          |             | 210         |                   | 0 000211        | 0 Liii       | LIUDO      | luguo                 |                     |                      |              |
| Pro                        | gramação:                                                                                    |                          |             |             | DUV:              | 20241108        |              | 757        | IMO/Capitania:        | 9592446             |                      | 哉            |
|                            | Navio:                                                                                       | AANYA                    |             |             | Especialidade:    | BULK CARRIER    |              |            | LOA:                  | 292,00 <u>Boca:</u> | 45,00 Bandeira:      | PANAI        |
|                            | TRL:                                                                                         | 59.                      | .424,000    | Toneladas   | DWT (TPB):        |                 | 179.628      | Toneladas  | Air Draft(Navio):     | 0,00 Ai             | rDraft (Oper): 20,00 | 0            |
|                            | Viagem:                                                                                      | 003                      |             |             | Tipo Operação:    | Movimentação de | Carga        | ~          | Sentido:              | Importação          |                      | ~            |
|                            | Bordo:                                                                                       | Bombordo                 |             | ~           | Tipo Navegação:   | LONGO CURSO     |              | ~          | Berço de Preferência: | 2N09 Armazér        | n 10                 | 68           |
| Preferência                | Atracação:                                                                                   | Rio de Janeiro - Armazén | m 10        |             | Último Porto:     | BRBEL Belém     |              | 68         | Próximo porto:        | BRSTM Santaré       | n                    | 68           |
|                            | ETA:                                                                                         | 12/08/2024               | 17:00       |             | ETB:              | 12/08/2024      | 17:30        |            | ETC:                  |                     |                      |              |
|                            | ETD:                                                                                         | 14/08/2024               | 07:00       |             | ETS:              | 14/08/2024      | 07:30        |            | Agência:              | 030665: OPENP       | ORT                  | 68           |
|                            | Armador:                                                                                     | 030665: OPENPORT         |             | 68          | Arm. Afretador:   | 030665; OPENPO  | RT           | <i>6</i> 8 | Operador/Prestador:   | 030665: OPENP       | ORT                  | <b>#</b>     |
| Co                         | nfirmação:                                                                                   |                          |             |             | Status:           | Em Elaboração   |              | ~          |                       |                     |                      |              |

Figura 19 – Tela de Anúncio de Navio

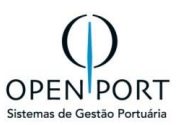

#### 4.1.9 PEDIDO DE MANOBRA

| CADASTRAR ANÚNCIO        | DE NAVIO                  |                           |                      |                    |               |            |                       |                                  |               |
|--------------------------|---------------------------|---------------------------|----------------------|--------------------|---------------|------------|-----------------------|----------------------------------|---------------|
| Novo DAtualizar          | sta 😡 Ajuda 🛷 Confirmar   | (Enviar Aceite) 🚫 Cancela | r                    |                    |               |            |                       |                                  |               |
| Responsável              |                           |                           |                      |                    |               |            |                       |                                  |               |
| Pernonsável:             | inebrega                  | lurrara Nabraca           | Data do registro:    | 14/08/2024         | 10-00         |            | Contato               | (27)00748 0922                   |               |
| Nospo                    | JIODIEga                  | Ansere LAANERS            | but do region of     | 14/06/2024         | 10.00         |            | oomator               | (27)99710-0025                   |               |
| Dados                    |                           |                           |                      |                    |               |            |                       |                                  |               |
|                          |                           | 251                       | - A.H.GIORGIO        | D P - IMO 93       | 79014 - Con   | firmado    |                       |                                  |               |
| Programação:             | 381                       |                           | DUV:                 |                    |               | 757        | IMO/Capitania:        | 9379014                          | 借             |
| Navio:                   | A.H.GIORGIO P             |                           | Especialidade:       | ANCHOR HANDLING VE | SSEL          |            | LOA:                  | 74,30 Boca: 17,00 Ban            | deira: BRASIL |
| TRL:                     |                           | 892,000 Toneladas         | DWT (TPB):           |                    | 2.582 Tone    | ladas      | Air Draft(Navio):     | 0,00 AirDraft (Oper): 3          | 0,00          |
| Viagem:                  | 16082024                  |                           | Tipo Operação:       | Abastecimento      |               | ~          | Sentido:              | (Nenhum)                         | ~             |
| Bordo:                   | Bombordo                  | ×                         | Tipo Navegação:      | APOIO PORTUÁRIO    |               | ✓ E        | Berço de Preferência: | 2F11 2F11 Fundeio                | 節             |
| Preferência Atracação:   | Baía da Guanabara         |                           | Último Porto:        | DEAAH Aachen       |               | 6 <b>6</b> | Próximo porto:        | BRAM1 Porto Enseada Marapatá-PEM | 68            |
| ETA:                     | 16/08/2024                | 07:00                     | ETB:                 | 16/08/2024         | 07:15         |            | ETC:                  |                                  |               |
| ETD:                     | 24/08/2024                | 07:00                     | ETS:                 | 24/08/2024         | 07:30         |            | Agência:              | 030665. OPENPORT                 | 借             |
| Armador:                 | 030665: OPENPORT          | 借                         | Arm. Afretador:      | 030665: OPENPORT   |               | <b>#b</b>  | Operador/Prestador:   | 030665. OPENPORT                 | 借             |
| Confirmação:             |                           |                           | Status:              | Confirmado         |               | ~          |                       |                                  |               |
| Faturamento - (Empresas) |                           |                           |                      |                    |               |            |                       |                                  |               |
| Terminal:                |                           | 曲                         |                      |                    |               |            |                       |                                  |               |
| Infraterra:              |                           | <i>a</i>                  | Inframar:            |                    |               | <i>#</i>   | Acostagem:            |                                  |               |
|                          |                           |                           |                      |                    |               |            |                       |                                  |               |
| Calado(s)                |                           |                           |                      |                    |               |            |                       |                                  |               |
| Calado de Chegada:       | Proa 9,00 Popa            | 9,00 m                    | Máximo Navio:        | 9,00 metros        |               |            | Máximo Berco:         | 14,50 metros                     |               |
| Calado de Saída:         | Proa 9.00 Popa            | 9.00 m                    | Máximo Navio:        | 9.00 metros        |               |            |                       |                                  |               |
|                          |                           |                           |                      | ,                  |               |            |                       |                                  |               |
| Mercadoria(s)            |                           |                           |                      |                    |               |            |                       |                                  |               |
| Carga Predomin:          |                           | â                         | Grupo Mercad:        |                    |               |            | Natureza: (Nen        | hum)                             | ~             |
| Embalagem:               |                           | <i>m</i>                  | Total Previsto:      | 0 Unic             | lades 170.000 | Kg.        |                       |                                  |               |
| _                        |                           |                           |                      |                    |               |            |                       |                                  |               |
| Previsão de Operação     | Histórico Inconsistências | Anexo Pré-Faturas         | s Agentes Protetores | Serviços Pedido    | de Manobra    |            |                       |                                  |               |
| Sentido                  | Local Origem              |                           | Local Destino        |                    | Inicio        | Fim        | Praticagem?           | Status                           |               |

Figura 20 – Tela Cadastro de Anúncio - Aba Pedido de Manobra

A programação do navio será elaborada somente após a aprovação do Porto da primeira previsão de operação fornecida pelo agente marítimo.

#### PEDIDOS DE MANOBRA PODERÃO SER SOLICITADOS PELO AGENTE MARÍTIMO APENAS PARA ANÚNCIOS JÁ CONVERTIDOS EM PROGRAMAÇÃO DE NAVIO E PREVISÕES DE OPERAÇÃO JÁ APROVADAS POR TODOS OS ATORES RESPONSÁVEIS.

As previsões de operação serão solicitadas através do anúncio de navio, que é a intenção de uma operação de navio formalizada pelo agente marítimo dentro das instalações da PortosRio.

ANÚNCIOS DE NAVIO e PREVISÕES DE OPERAÇÃO estarão bloqueados para edição pelo agente marítimo, no entanto, para o caso das previsões de operação, o Porto terá autonomia para ajuste através da tela 2001 – Programação de Navio.

<u>O agente marítimo acessará a interface 2003 – Anúncio de Navio para apontar os pedidos de manobra</u> <u>desejados</u>. Ao informar uma manobra, precisará selecionar as previsões de operação vinculadas ao pedido desejado, seja ele de **ENTRADA, MUDANÇA ou SAÍDA**.

Apenas as previsões em situação **aprovada** poderão ser selecionadas.

O agente marítimo poderá solicitar novas previsões de operação para anúncios já convertidos em programação de navio, seguindo o fluxo de aceite normalmente.

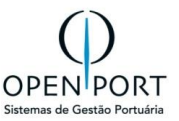

| Prev | isão de Operação | Histórico | Inconsistências | Anexo | Pré-Faturas | Agentes Protetores | Serviços | Pedido de Manobra |             |        |  |
|------|------------------|-----------|-----------------|-------|-------------|--------------------|----------|-------------------|-------------|--------|--|
| 0    | Sentido          | Loca      | al Origem       |       | Local Dest  | tino               | luici    | o Fim             | Praticagem? | Status |  |
| _    |                  |           |                 |       |             |                    |          |                   |             |        |  |

O sistema identificará a previsão de operação conforme preenchimento do campo Local Destino.

- 1. Informar o Sentido e Local Destino
- 2. Clicar no botão FILTRAR

| PEDID                        | PEDIDO DE MANOBRA  |         |   |                |        |            |   |  |  |  |
|------------------------------|--------------------|---------|---|----------------|--------|------------|---|--|--|--|
| Adicionar Filtrar Sair Ajuda |                    |         |   |                |        |            |   |  |  |  |
| CRITÉRI                      | CRITÉRIOS DE BUSCA |         |   |                |        |            |   |  |  |  |
|                              | Sentido:           | Entrada | ~ | Local Destino: | 2N09   | Armazém 10 | 酱 |  |  |  |
|                              | Início:            |         |   | Praticado:     | (Nenhu | m)         | ~ |  |  |  |
|                              |                    |         |   |                |        |            |   |  |  |  |

Figura 21 – Tela Cadastro de Anúncio - Aba Pedido de Manobra

#### 4.1.9.1 Pedido de Manobra: Entrada

| PI | PEDIDO DE MANOBRA                |  |                       |                       |       |              |            |                |              |  |  |
|----|----------------------------------|--|-----------------------|-----------------------|-------|--------------|------------|----------------|--------------|--|--|
| ٢  | O Adicionar Filtrar Sair O Ajuda |  |                       |                       |       |              |            |                |              |  |  |
| C  | CRITÉRIOS DE BUSCA               |  |                       |                       |       |              |            |                |              |  |  |
|    | Sentido: Entrada                 |  | ~                     | ✓ Local Destino: 2N09 |       | 2N09         | Armazém 10 | ñ              |              |  |  |
|    | Início:                          |  |                       |                       |       | Praticado:   | (Nenhum    | )              | ~            |  |  |
|    | Local Atracação                  |  | Tipo Operação         | Início                |       | Fim          |            | Calado Chegada | Calado Saída |  |  |
|    | Armazém 10                       |  | Movimentação de Carga | 31/07/2024            | 07:00 | 05/08/2024 2 | 3:00       | 10,00          | 8,00         |  |  |

Figura 22 – Tela Cadastro de Anúncio - Aba Pedido de Manobra – Sentido Entrada

Pedido de Manobra do tipo "Entrada" exigirá do Agente Marítimo:

- 1. LOCAL DE ATRACAÇÃO DE DESTINO (Berço ou Fundeio),
- 2. A DATA/HORA DE INÍCIO da manobra
- 3. A MANOBRA PRATICADA ou NÃO.
- 4. Após colocar todas as informações, clicar no botão FILTRAR
- 5. Para selecionar o registro, marque clicando no quadro ao lado.
- 6. Selecionado o registro, clicar em ADICIONAR

| PEDIDO DE MANOBRA                                                           |           |                |                 |   |  |  |  |  |  |
|-----------------------------------------------------------------------------|-----------|----------------|-----------------|---|--|--|--|--|--|
| <ul> <li>Adicionar</li> <li>Filtrar</li> <li>Sair</li> <li>Ajuda</li> </ul> |           |                |                 |   |  |  |  |  |  |
| CRITÉRIOS DE BUSCA                                                          |           |                |                 |   |  |  |  |  |  |
| Sentido:                                                                    | Entrada 🗸 | Local Destino: | 2N09 Armazém 10 | 譜 |  |  |  |  |  |
| Início:                                                                     |           | Praticado:     | (Nenhum)        | ~ |  |  |  |  |  |
|                                                                             |           |                |                 |   |  |  |  |  |  |

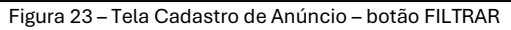

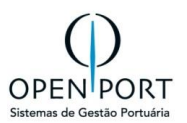

Após informar os dados, o usuário deverá clicar no botão **FILTRAR**, o sistema irá listar as previsões para local de destino informado. Apenas um pedido de manobra poderá ser gravado, se houver, pelo menos, uma previsão de operação selecionada, sendo permitido realizar mais pedidos selecionado numa mesma previsão.

| PEDIDO DE MANOBRA                |  |  |  |  |  |  |  |  |  |  |  |
|----------------------------------|--|--|--|--|--|--|--|--|--|--|--|
| O Adicionar Filtrar Sair O Ajuda |  |  |  |  |  |  |  |  |  |  |  |
| CRITÉRIOS DE BUSCA               |  |  |  |  |  |  |  |  |  |  |  |
| 18:00                            |  |  |  |  |  |  |  |  |  |  |  |
|                                  |  |  |  |  |  |  |  |  |  |  |  |
| Calado Saída                     |  |  |  |  |  |  |  |  |  |  |  |
| ouldo ouldu                      |  |  |  |  |  |  |  |  |  |  |  |
| 0 5,00                           |  |  |  |  |  |  |  |  |  |  |  |
| c                                |  |  |  |  |  |  |  |  |  |  |  |

Figura 24 – Pedido de Manobra – selecionar Pedido

Apenas um pedido de manobra de entrada poderá ser solicitado por anúncio de navio, sendo esse representativo para a entrada da barra com um destino como FUNDEIO ou ATRACAÇÃO.

Não será validado o Local de Atracação, informado com as previsões selecionadas, para não engessar o processo, visto que cada pedido será avaliado pelo PORTO que poderá retificá-lo.

A data/hora informada será representativa, no entanto, por se tratar de estimativas, as datas informadas na previsão de operação, o sistema não impedirá que o usuário informe um início de manobra que ultrapasse a data de previsão.

**Exemplo**: Previsão de fundeio esteja **estimada para início dia 02/10/2023 às 14:00h**, o início do pedido de manobra poderá ser **informado como dia 02/10/2023 às 14:15h**.

| SITUAÇÃO  | DESCRIÇÃO                                                                            | EXIBE NA<br>PAUTA DE<br>MANOBRA |
|-----------|--------------------------------------------------------------------------------------|---------------------------------|
| AGENDADO  | Um pedido de manobra nasce nessa situação                                            | NÃO                             |
| PUBLICADO | A PORTOSRIO realizou a publicação do pedido para acesso através da pauta de manobra. | SIM                             |
| CANCELADO | A PORTOSRIO realizou o cancelamento de um pedido                                     | SIM                             |

As situações possíveis para um pedido de manobra são:

Ao gravar um PEDIDO DE MANOBRA DE ENTRADA, o sistema verificará se não há um pedido agendado ou publicado para o mesmo tipo, visto que apenas uma entrada poderá ser informada. Em caso positivo, uma mensagem será retornada citando o pedido de manobra e o respectivo local de atracação para facilitar a localização da previsão de operação. Caso exista um pedido de entrada cadastrado, porém cancelado, um novo poderá ser cadastrado.

Os pedidos de manobra serão acessíveis na aba "Pedido de Manobra", na tela 2003 – Anúncio de Navio. O agente marítimo poderá ajustar os pedidos de manobra enquanto sua situação for "Agendado" (condição inicial). Assim que for publicado pelo Porto, não poderá ajustar qualquer informação. Caso o Porto o retorne para "Agendado", o agente marítimo poderá alterá-lo. Caso ainda esteja como Agendado, o agente marítimo poderá alterar a seleção de previsões, além dos dados de local e data/hora.

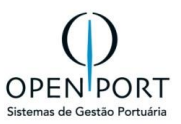

#### 4.1.9.2 Pedido de Manobra: Mudança

Pedido de manobra do tipo MUDANÇA, exigirá do Agente Marítimo:

- 1. O LOCAL DE ATRACAÇÃO DE ORIGEM (BERÇO OU FUNDEIO),
- 2. LOCAL DE ATRACAÇÃO DE DESTINO (BERÇO OU FUNDEIO),
- 3. A DATA/HORA DE INÍCIO DA NAVEGAÇÃO
- 4. INFORMAR SE FOI PRATICADO OU NÃO

Após colocar todas as informações, clicar no botão FILTRAR.

| PEDIDO DE M                         | PEDIDO DE MANOBRA  |   |                |                 |   |  |  |  |  |  |  |  |
|-------------------------------------|--------------------|---|----------------|-----------------|---|--|--|--|--|--|--|--|
| SAdicionar ☐ Filtrar ☐ Sair ③ Ajuda |                    |   |                |                 |   |  |  |  |  |  |  |  |
| CRITÉRIOS DE BL                     | CRITÉRIOS DE BUSCA |   |                |                 |   |  |  |  |  |  |  |  |
| Sentido:                            | Entrada            | ~ | Local Destino: | 2N09 Armazém 10 | 齒 |  |  |  |  |  |  |  |
| Início:                             | <b></b>            |   | Praticado:     | (Nenhum)        | ~ |  |  |  |  |  |  |  |
|                                     |                    |   |                |                 |   |  |  |  |  |  |  |  |

Figura 25 – Pedido de Manobra – selecionar Pedido – Mudança

Após o preenchimento o usuário deverá clicar no botão FILTRAR para que o sistema liste as previsões previstas para o local de destino informado. Um pedido de manobra poderá ser gravado apenas se houver, pelo menos, uma previsão de operação selecionada, sendo permitido realizar mais pedidos utilizando a mesma previsão.

Não será validado o local de origem da mudança com o último local de atracação ou com os locais das previsões selecionadas para não engessar o operacional, uma vez que o PORTO avaliar os pedidos, poderá retificá-los. O sistema permitirá ao Agente Marítimo solicitar inúmeros pedidos de manobra do tipo MUDANÇA para a operação, desde que seus horários respeitem o pedido de entrada informado.

Por esse motivo, é possível solicitar uma mudança apenas se a entrada for antes informada. Caso tenha sido informado um pedido de saída, o horário deverá ser respeitado vide regra citada para a entrada.

As situações possíveis para um pedido de manobra são:

| SITUAÇÃO  | DESCRIÇÃO                                                                       | EXIBE NA<br>PAUTA DE<br>MANOBRA |
|-----------|---------------------------------------------------------------------------------|---------------------------------|
| AGENDADO  | Um pedido de manobra nasce nessa situação                                       | NÃO                             |
| PUBLICADO | O Porto realizou a publicação do pedido para acesso através da pauta de manobra | SIM                             |
| CANCELADO | O Porto realizou o cancelamento de um pedido                                    | SIM                             |

Ao gravar um pedido de manobra de mudança, o sistema verificará se a data de início não está ferindo algum pedido já informado. Em caso positivo, uma mensagem será retornada citando o pedido de manobra e o respectivo local de atracação para facilitar a localização da previsão de operação.

Os pedidos de manobra serão acessíveis na aba Pedido de Manobra na tela 2003 – Anúncio de Navio.

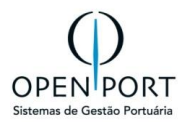

O Agente Marítimo poderá ajustar os <u>pedidos de manobra</u> enquanto sua situação for "**Agendado**" (condição inicial). Assim que for publicado pela PortosRio, não poderá ajustar qualquer informação. Caso a PortosRio o retorne para "**Agendado**", o agente marítimo poderá alterá-lo. Caso ainda esteja como **Agendado**, o Agente Marítimo poderá alterar a seleção de previsões, além dos dados de local e data/hora.

#### 4.1.9.3 Pedido de Manobra: Saída

Pedido de manobra do tipo saída exigirá do Agente Marítimo:

- 1. LOCAL DE ATRACAÇÃO DE ORIGEM (BERÇO OU FUNDEIO)
- 2. DATA/HORA DE INÍCIO DA NAVEGAÇÃO
- 3. MANOBRA SERÁ PRATICADA OU NÃO.
- 4. PARA A SAÍDA NÃO É NECESSÁRIO SELECIONAR UMA PREVISÃO DE OPERAÇÃO.

#### Após colocar todas as informações, clicar no botão FILTRAR.

| PEDIDO DE MA     | PEDIDO DE MANOBRA                    |   |                |                 |   |  |  |  |  |  |  |  |
|------------------|--------------------------------------|---|----------------|-----------------|---|--|--|--|--|--|--|--|
| 🕄 Adicionar 📄 Fi | 😳 Adicionar 🔄 Filtrar 📓 Sair 🔞 Ajuda |   |                |                 |   |  |  |  |  |  |  |  |
| CRITÉRIOS DE BU  | CRITÉRIOS DE BUSCA                   |   |                |                 |   |  |  |  |  |  |  |  |
| Sentido:         | Entrada                              | ~ | Local Destino: | 2N09 Armazém 10 | 器 |  |  |  |  |  |  |  |
| Início:          |                                      |   | Praticado:     | (Nenhum)        | ~ |  |  |  |  |  |  |  |
|                  |                                      |   |                |                 |   |  |  |  |  |  |  |  |

Figura 26 – Pedido de Manobra – selecionar Pedido - Saída

Apenas um pedido de manobra de saída poderá ser solicitado por anúncio de navio, sendo esse representativo para a saída do local de atracação com destino a saída da barra.

Por se tratar de estimativas as datas informadas na previsão de operação, o sistema não impedirá que o usuário informe um pedido de manobra que ultrapasse a data de previsão, no entanto, não será permitido informar uma saída anterior às mudanças previamente cadastradas.

| PI             | PEDIDO DE MANOBRA                  |                       |       |                  |   |                  |            |                |                |      |          |  |  |
|----------------|------------------------------------|-----------------------|-------|------------------|---|------------------|------------|----------------|----------------|------|----------|--|--|
| ٢              | Adicionar 🕞 Filtrar 🛃 Sair 🚱 Ajuda |                       |       |                  |   |                  |            |                |                |      |          |  |  |
| CI             | CRITÉRIOS DE BUSCA                 |                       |       |                  |   |                  |            |                |                |      |          |  |  |
|                | Sentido: Saída                     |                       |       |                  | ~ |                  | Origem:    | 2N04           | Armazéns 4 e 5 |      | <b>#</b> |  |  |
|                | Início:                            | 17/06                 | /2024 | 23:00            |   |                  | Praticado: | Não            |                |      | ~        |  |  |
|                | Local Atracação Tipo Operação      |                       |       | Início           |   | Fim              |            | Calado Chegada | Calado Saída   |      |          |  |  |
| Armazéns 4 e 5 |                                    | Movimentação de Carga |       | 08/02/2024 19:00 |   | 10/02/2024 18:00 |            | 7,00           |                | 5,00 |          |  |  |

Figura 27 – Pedido de Manobra – Adicionando o pedido

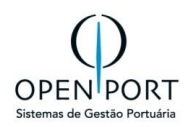

Como exemplo, se uma previsão de fundeio estiver **estimada para início dia 04/10/2023 às 14:00h**, o início do pedido de manobra de saída não poderá ser informado como **dia 04/10/2023 às 13:30h**. Desse modo, a data/hora da manobra deverá sempre ser a última.

As situações possíveis para um pedido de manobra são:

| SITUAÇÃO  | DESCRIÇÃO                                                                              | EXIBE NA<br>PAUTA DE<br>MANOBRA |
|-----------|----------------------------------------------------------------------------------------|---------------------------------|
| AGENDADO  | Um pedido de manobra nasce nessa situação                                              | NÃO                             |
| PUBLICADO | A PORTOSRIO realizou a publicação do pedido para acesso<br>através da pauta de manobra | SIM                             |
| CANCELADO | A PORTOSRIO realizou o cancelamento de um pedido                                       | SIM                             |

Ao gravar um pedido de **MANOBRA** de saída, o sistema verificará se não há um pedido agendado ou publicado para o mesmo tipo, visto que apenas uma saída poderá ser informada.

- Em caso positivo, uma mensagem será retornada citando o pedido de manobra e o respectivo local de atracação para facilitar a localização da previsão de operação.
- Caso exista um pedido de saída cadastrado, porém cancelado, um novo poderá ser cadastrado.

Os pedidos de manobra serão acessíveis na aba "Pedido de Manobra", na tela 2003 – Anúncio de Navio.

- O agente marítimo poderá ajustar os pedidos de manobra enquanto sua situação for "Agendado" (condição inicial). Assim que for publicado pela PortosRio, não poderá ajustar qualquer informação.
- Caso a PortosRio o retorne para "Agendado", o agente marítimo poderá alterá-lo.
- Caso ainda esteja como **Agendado**, o agente marítimo poderá alterar a seleção de previsões, além dos dados de local e data/hora.

## 4.2 RELATÓRIO PRÉ-PAUTA (2024)

|                   | PORTOSRIO - COMPANHIA DOCAS DO RJ<br>PRÊ-PAUTA |               |                   |                         |                                    |         |                     |                     |                                                                       |                                                                       |                |                |           | 2024 15:29 |  |
|-------------------|------------------------------------------------|---------------|-------------------|-------------------------|------------------------------------|---------|---------------------|---------------------|-----------------------------------------------------------------------|-----------------------------------------------------------------------|----------------|----------------|-----------|------------|--|
|                   | Unidade: Rio de Janeiro                        |               |                   |                         |                                    |         |                     |                     |                                                                       |                                                                       |                |                |           |            |  |
| N° PROGR<br>NAVIO | DUV                                            | IMO/CAPITANIA | NAVIO             | SITUAÇÃO<br>PROGR NAVIO | AGENTE                             | TIPO    | INÍCIO              | TÉRMINO             | DE                                                                    | PARA                                                                  | CABEÇO<br>PROA | CABEÇO<br>POPA | PRATICADO | SITUAÇÃO   |  |
| 5                 | 45421                                          | 9613848       | SAGA FALCON       | Atracado                | OPENPORT                           | ENTRADA | 11/12/2023<br>13:00 |                     | 2N09 - Armazém 10                                                     | 2N09 - Armazém 10                                                     |                |                | NÂO       | PUBLICADO  |  |
| 6                 | 0441402023                                     | 9246592       | GRANDE<br>FRANCIA | Confirmado              | LACHMANN AGÈNCIA<br>MARÍTIMA LTDA  | ENTRADA | 12/12/2023<br>05:00 |                     | -                                                                     | 2N09 - Armazém 10                                                     |                |                | NÃO       | PUBLICADO  |  |
| 7                 | 111232023                                      | 9613848       | SAGA FALCON       | Atracado                | OPENPORT                           | ENTRADA | 14/12/2023<br>13:00 |                     | -                                                                     | 2R11 - Terminal - MCAR 2 - MULTI-<br>RIO OPERAÇÕES PORTUÁRIAS<br>S.A. |                |                | NÃO       | CANCELADO  |  |
| 7                 | 111232023                                      | 9613848       | SAGA FALCON       | Atracado                | OPENPORT                           | ENTRADA | 14/12/2023<br>14:30 | 14/12/2023<br>15:15 |                                                                       | 2N09 - Armazém 10                                                     |                |                | NÃO       | PUBLICADO  |  |
| 12                | 556842023                                      | 9426972       | CBO BIANCA        | Fundeado                | PROAMAR SERVIÇOS<br>MARITIMOS LTDA | ENTRADA | 14/12/2023<br>16:00 |                     | -                                                                     | 2N04 - Armazéns 4 e 5                                                 |                |                | SIM       | CANCELADO  |  |
| 7                 | 111232023                                      | 9613848       | SAGA FALCON       | Atracado                | OPENPORT                           | MUDANÇA | 14/12/2023<br>16:00 | 14/12/2023<br>17:00 | 2N09 - Armazém 10                                                     | -                                                                     |                |                | NÃO       | PUBLICADO  |  |
| 7                 | 111232023                                      | 9613848       | SAGA FALCON       | Atracado                | OPENPORT                           | MUDANÇA | 14/12/2023<br>16:30 |                     | 2R11 - Terminal - MCAR 2 - MULTI-<br>RIO OPERAÇÕES PORTUÁRIAS<br>S.A. | 2N09 - Armazém 10                                                     |                |                | NÃO       | PUBLICADO  |  |
| 7                 | 111232023                                      | 9613848       | SAGA FALCON       | Atracado                | OPENPORT                           | SAÍDA   | 14/12/2023<br>21:00 |                     | 2R11 - Terminal - MCAR 2 - MULTI-<br>RIO OPERAÇÕES PORTUÁRIAS<br>S.A. | -                                                                     |                |                | NÃO       | PUBLICADO  |  |

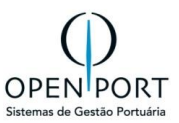

## **5 CONTROLE ADUANEIRO**

## 5.1 SISCOMEX-SISCARGA (3009)

O módulo deverá possuir perfil de acesso para os Operadores Portuários / Arrendatários para inclusão do Boletim Eletrônico com os dados da operação (TXT e XML), bem como de documentos em PDF (Statement Of Fatcs, Port Log e similares).

| =    | MENU 3009                               |                        | Q                        |                            |                   |                     |                                    |                                           | Unidade: Rio de Janeiro | jnobrega.agentemaritimo 👻 |  |
|------|-----------------------------------------|------------------------|--------------------------|----------------------------|-------------------|---------------------|------------------------------------|-------------------------------------------|-------------------------|---------------------------|--|
|      |                                         |                        |                          |                            |                   |                     | os <b>Rio</b>                      |                                           |                         |                           |  |
| СА   | DASTRO DE ESC.                          | ALA SISCO              | MEX                      |                            |                   |                     |                                    |                                           |                         |                           |  |
| ) Ir | mportar Arquivo 🚫 Ex                    | cluir Arquivo          | 🔁 Atualizar 🛛 📄 Relatóri | o 😡 Ajuda                  | 🖋 Confirmar Todos | SExcluir Documentos |                                    |                                           |                         |                           |  |
| Dad  | Dados de Entrada                        |                        |                          |                            |                   |                     |                                    |                                           |                         |                           |  |
|      | Prog.                                   | Navio: \$26            | GRANDE FRANCIA           |                            |                   | 曲                   | Arquivo:                           | Escolher arquivo Nenhum arquivo escolhido |                         |                           |  |
| Dac  | Dados Importados                        |                        |                          |                            |                   |                     |                                    |                                           |                         |                           |  |
|      | Respons.: jnobrega.<br>Escala: 23000429 | agentemaritimo<br>1278 | Bio                      | Data: 29/07/<br>queio: Não | /2024             | ٧                   | Navio: GRANDE FRANCIA<br>Previsão: | Via<br>Atrace                             | gem: GFR0623SB<br>ação: |                           |  |
| Mai  | hifesto Log da Impor                    | lação                  |                          |                            |                   |                     |                                    |                                           |                         |                           |  |
|      | Cód. Manifesto                          | Porto Carga            |                          | Porto Desca                | rga               | Agente              |                                    | Empresa Responsável                       | Tráfego                 |                           |  |
| ø    | 1323502009725                           | BEANR                  | ANTUERPIA (AMBERES)      | BRRIO                      | RIO DE JANEIRO    | LACHMANN AGENCIA    | MARITIMA LTDA                      | GRIMALDI DEEP-SEA SPA                     | LONGO CURSO IMPORTAC    | AO                        |  |
| ø    | 1323502011053                           | DEHAM                  | HAMBURG                  | BRRIO                      | RIO DE JANEIRO    | LACHMANN AGENCIA    | MARITIMA LTDA                      | GRIMALDI DEEP-SEA SPA                     | LONGO CURSO IMPORTAC    | AO                        |  |
| ø    | 1323702025902                           | BRRIO                  | RIO DE JANEIRO           | UYMVD                      | MONTEVIDEU        | LACHMANN AGENCIA    | MARITIMA LTDA                      | GRIMALDI DEEP-SEA SPA                     | LONGO CURSO EXPORTA     | OAO                       |  |
| ø    | 1623B02025803                           | BRRIO                  | RIO DE JANEIRO           | BRPNG                      | PARANAGUA         | LACHMANN AGENCIA    | MARITIMA LTDA                      | GRIMALDI DEEP-SEA SPA                     | BALDEAÇÃO CARGA ESTR    | ANGEIRA                   |  |
| ø    | 1323B02004670                           | BRVIX                  | VITÓRIA                  | BRRIO                      | RIO DE JANEIRO    | LACHMANN AGENCIA    | MARITIMA LTDA                      | GRIMALDI DEEP-SEA SPA                     | BALDEAÇÃO CARGA ESTR    | ANGEIRA                   |  |

Figura 28 – Tela de Cadastro de Escla Siscomex

#### 5.1.1 Importar Arquivo

Esta funcionalidade tem como objetivo permitir que os agentes marítimos realizem a importação do arquivo SISCARGA da RFB e a partir das suas informações mantenham os documentos marítimos da programação de navio.

| SISCOMEX -     | SISCOMEX - PESQUISAR DADOS IMPORTADOS                                               |        |        |          |         |            |  |  |  |  |  |
|----------------|-------------------------------------------------------------------------------------|--------|--------|----------|---------|------------|--|--|--|--|--|
| Nova Importaç  | Nova Importação 🕡 Filtrar 🐚 Critérios 🚔 Imprimir 😨 Ajuda 📳 Relatório de Escala Imp. |        |        |          |         |            |  |  |  |  |  |
| CRITÉRIOS DE E | CRITÉRIOS DE BUSCA                                                                  |        |        |          |         |            |  |  |  |  |  |
| Programação    | 0:                                                                                  | Navio: |        | đđ       | Viagem: |            |  |  |  |  |  |
| Importação     | o: 01/05/2024 📰 Ats 31/07/2024 📳                                                    | ETA:   | Até    | <b>2</b> |         |            |  |  |  |  |  |
| 0:0/0          | IMPORTAR ARQUIVO                                                                    |        |        |          |         |            |  |  |  |  |  |
|                | Programação                                                                         | Navio  | Viagem | Agência  | ETA     | Importação |  |  |  |  |  |

Figura 29 – Tela de Siscomex – Importar arquivo

Vale ressaltar que os documentos marítimos destinados ao porto são pré-requisitos para criação das PR's marítimas, que programam o desembarque de mercadorias das embarcações. Já os documentos marítimos com origem no porto, serão usados ao término do processo para associar aos movimentos de embarque.

#### Requisitos para importar o arquivo:

- 1. O agente informa a programação de navio.
- 2. A programação de navio não pode estar com status Finalizada ou Cancelada.
- 3. O agente que está acessando o sistema deve ser o agente da programação de navio.
- 4. O agente seleciona o arquivo para Upload.
- 5. Acionar o botão Importar Arquivo

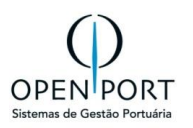

O sistema realiza a leitura do arquivo e grava as informações de manifesto, CE Mercante, Item de Carga e NCM, conforme estrutura do arquivo. Navegando pelas abas é possível conferir todas estas informações.

| <b>≣</b> MENU        | 3009                | ٩                          |                   |                   | Unidade: Rio de Janeiro | jnobrega <del>-</del> |                          |                        |  |
|----------------------|---------------------|----------------------------|-------------------|-------------------|-------------------------|-----------------------|--------------------------|------------------------|--|
| CADASTRO             | D DE ESCALA SISCOME | X<br>Atualizar 💽 Lista 📃 F | Relatório 😡 Ajuda | ✔ Confirmar Todos | Sexcluir Documentos     |                       | buscai<br>para ii        | r arquivo<br>mportação |  |
| Dados de Ent         | rada                |                            |                   |                   |                         |                       |                          |                        |  |
|                      | Prog. Navio:        |                            |                   | 鶕                 | Arquivo:                | Escolher arquivo      | Nenhum arquivo escolhido |                        |  |
| Dados Import         | ados                |                            |                   |                   |                         |                       |                          |                        |  |
| Respons.:<br>Escala: | Informar Prog       | g. Navio Bloqueio:         | Não               | ~                 | Navio:<br>Previsão:     |                       | Viagem:<br>Atracação:    |                        |  |

Figura 30 – Tela de Importação do arquivo Siscarga

Após importação do arquivo, as telas abaixo ficarão disponíveis para consulta.

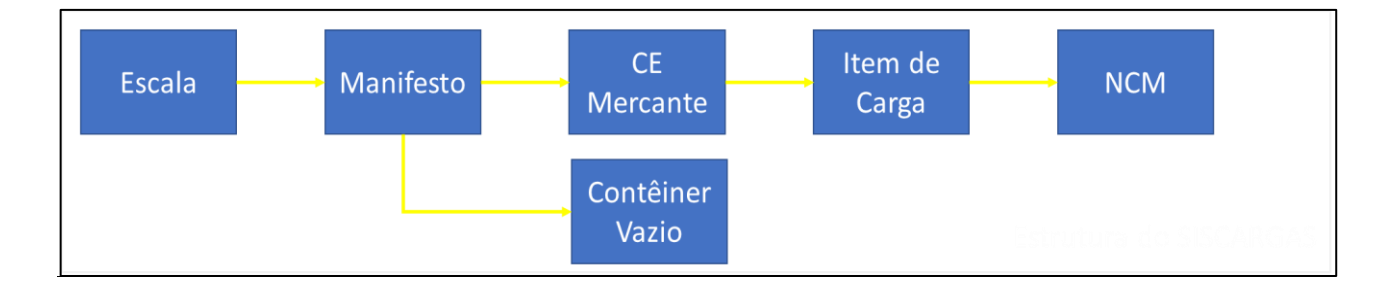

#### 5.1.2 Aba: Cadastro de Manifesto

Os manifestos são as escalas da embarcação. O sistema apresenta a estrutura do SISCARGAS, basta ir navegando nos demais detalhes.

| С | ADASTRO DE       | MANIFEST               | 0                                       |        |                                                    |                                                                                |                                              |            |                                                                      |                |  |  |  |
|---|------------------|------------------------|-----------------------------------------|--------|----------------------------------------------------|--------------------------------------------------------------------------------|----------------------------------------------|------------|----------------------------------------------------------------------|----------------|--|--|--|
| 2 | Atualizar 💂 Sair |                        |                                         |        |                                                    |                                                                                |                                              |            |                                                                      |                |  |  |  |
| D | Dados            |                        |                                         |        |                                                    |                                                                                |                                              |            |                                                                      |                |  |  |  |
|   |                  | Manifesto:<br>Tráfego: | 1323502009725<br>LONGO CURSO IMPORTACAO |        | Porto Carga: ANTUE<br>Agência: LACHM               | Porto Carga: ANTUERPIA (AMBERES)<br>Agência: LACHMANN AGENCIA MARITIMA LIDA Em |                                              |            | orio Descarga: RIO DE JANEIRO<br>sa Navegação: GRIMALDI DEEP-SEA SPA |                |  |  |  |
| c | E Mercante Cor   | teiner Vazio           |                                         |        |                                                    |                                                                                |                                              |            |                                                                      |                |  |  |  |
|   | Numero CE        | Categoria              | Situação                                | Agente | Empresa Navegação                                  | Parte Notificada                                                               | Consignatário                                | Embarcador | Porto Origem                                                         | Porto Destino  |  |  |  |
| G | 132305294608660  | IMPORTADA              | MANIFESTADA                             |        |                                                    | APERAM INOX AMERICA DO SUL S.A.                                                | APERAM INOX AMERICA DO SUL S.A.              |            | ANTUERPIA (AMBERES)                                                  | RIO DE JANEIRO |  |  |  |
| C | 132305294609470  | IMPORTADA              | MANIFESTADA                             |        |                                                    | COMPANHIA SIDERURGICA NACIONAL                                                 | COMPANHIA SIDERURGICA NACIONAL               |            | ANTUERPIA (AMBERES)                                                  | RIO DE JANEIRO |  |  |  |
| C | 132305294609632  | IMPORTADA              | MANIFESTADA                             |        |                                                    |                                                                                | GO-TRANS GLOBAL LOGISTICA LTDA               |            | ANTUERPIA (AMBERES)                                                  | RIO DE JANEIRO |  |  |  |
| G | 132305294609390  | IMPORTADA              | MANIFESTADA                             |        |                                                    | A.G.S. CARGO LTDA                                                              | A.G.S. CARGO LTDA                            |            | TILBURY                                                              | RIO DE JANEIRO |  |  |  |
| ß | 132305294608903  | IMPORTADA              | MANIFESTADA                             |        |                                                    | JAS DO BRASILAGENCIAMENTO LOGISTICO LTDA.                                      | JAS DO BRASIL AGENCIAMENTO LOGISTICO LTDA.   |            | ANTUERPIA (AMBERES)                                                  | RIO DE JANEIRO |  |  |  |
| C | 132305296156228  | IMPORTADA              | VINCULADA A DOCUMENTO DE DESPACHO O     |        | JAS (JET AIR SERVICE) BELGIUM NV - SEAFREIGHT DEPT | PEUGEOT-CITROEN DO BRASIL AUTOMOVEIS LTDA                                      | PEUGEOT-CITROEN DO BRASIL AUTOMOVEIS LTDA    |            | ANTUERPIA (AMBERES)                                                  | RIO DE JANEIRO |  |  |  |
| C | 132305294609047  | IMPORTADA              | MANIFESTADA                             |        |                                                    |                                                                                | PENTAGON LOGISTICA DE FRETE BRASIL LTDA      |            | ANTUERPIA (AMBERES)                                                  | RIO DE JANEIRO |  |  |  |
| C | 132305294608741  | IMPORTADA              | MANIFESTADA                             |        |                                                    |                                                                                | CONCESSÃO METROVIARIA DO RIO DE JANEIRO S.A. |            | ANTUERPIA (AMBERES)                                                  | RIO DE JANEIRO |  |  |  |
| C | 132305294609551  | IMPORTADA              | MANIFESTADA                             |        |                                                    |                                                                                | VALLOUREC SOLUCOES TUBULARES DO BRASIL S.A.  |            | ANTUERPIA (AMBERES)                                                  | RIO DE JANEIRO |  |  |  |
| G | 132305294609713  | IMPORTADA              | MANIFESTADA                             |        |                                                    |                                                                                | CEVA FREIGHT MANAGEMENT DO BRASIL LTDA.      |            | ANTUERPIA (AMBERES)                                                  | RIO DE JANEIRO |  |  |  |
| G | 132305294608580  | IMPORTADA              | MANIFESTADA                             |        |                                                    | DSV AIR & SEA BRASIL LTDA                                                      | DSV AIR & SEA BRASIL LTDA                    |            | TILBURY                                                              | RIO DE JANEIRO |  |  |  |
| G | 132305294610053  | IMPORTADA              | MANIFESTADA                             |        |                                                    | CEVA FREIGHT MANAGEMENT DO BRASIL LTDA.                                        | CEVA FREIGHT MANAGEMENT DO BRASIL LTDA.      |            | ANTUERPIA (AMBERES)                                                  | RIO DE JANEIRO |  |  |  |
| G | 132305294608822  | IMPORTADA              | MANIFESTADA                             |        |                                                    | PENTAGON LOGISTICA DE FRETE BRASIL LTDA                                        | PENTAGON LOGISTICA DE FRETE BRASIL LTDA      |            | TILBURY                                                              | RIO DE JANEIRO |  |  |  |
| G | 132305294609802  | IMPORTADA              | MANIFESTADA                             |        |                                                    |                                                                                | CEVA FREIGHT MANAGEMENT DO BRASIL LTDA.      |            | ANTUERPIA (AMBERES)                                                  | RIO DE JANEIRO |  |  |  |

Figura 31 – Tela Consulta de Manifesto

No MANIFESTO é informado de onde está vindo a carga (Porto Carga) e para onde está indo a carga (Porto Descarga) e qual o tipo de TRÁFEGO.

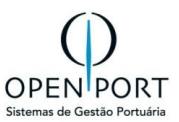

Tipo de Tráficos:

- 1. Longo Curso Importação carga que está vindo de fora
- 2. Longo Curso Exportação carga que está indo para fora
- 3. Cabotagem a carga desce do navio e entra no outro navio

Para cada manifesto tem o CE Mercante. Informações importantes trazidas no Manifesto: Porto Carga, Porto Descarga e Tráfego.

| м | anifesto | Log da Importação |             |          |                |                      |                                                |                     |                      |    |
|---|----------|-------------------|-------------|----------|----------------|----------------------|------------------------------------------------|---------------------|----------------------|----|
|   | Cód      | I. Manifesto      | Porto Carga |          | Porto Descarga |                      | Agente                                         | Empresa Responsável | Tráfego              |    |
| Q | 172      | 2501126237        | CNCGS       | CHANGSHU | BRSFS          | SAO FRANCISCO DO SUL | SEATRADE SERVICOS PORTUARIOS E LOGISTICOS LTDA | G2 OCEAN AS         | LONGO CURSO IMPORTAG | AO |

Figura 32 – Aba: Manisfesto

#### 5.1.3 Aba: Cadastro de CE Mercante

| CADA    | STRO DE CE M      | ERCANTE         |                          |                     |               |                       |                |        |
|---------|-------------------|-----------------|--------------------------|---------------------|---------------|-----------------------|----------------|--------|
| Atuali  | zar 🛃 Sair        |                 |                          |                     |               |                       |                |        |
| Dados   |                   |                 |                          |                     |               |                       |                |        |
|         | CE Mercante:      | 132305294608660 | Categoria:               | IMPORTADA           | ~             | Tipo de Conhecimento: | BL             | ~      |
|         | Situação:         | MANIFESTADA     | ✓ Data:                  |                     |               | Disponibilidade:      |                |        |
| E       | mpresa Navegação: |                 | Porto Origem:            | ANTUERPIA (AMBERE   | S)            | Porto Destino:        | RIO DE JANEIRO |        |
|         | Agente:           |                 | Descrição da Mercadoria: | CONTAINER(S) SAID 1 | TO CONTAIN    | Registro:             | 4              |        |
|         |                   |                 |                          |                     |               |                       |                |        |
| ltem de | Carga             |                 |                          |                     |               |                       |                |        |
|         | Número Item Carga |                 | Cód. Tipo Item           | Marca               | Peso Bruto (H | Kg)                   | Cubagem (m3)   |        |
| Ø       | 0001              |                 | 1                        |                     |               | 17600,000             |                | 15,120 |

Figura 33 - Tela de Consulta de CE Mercante

#### 5.1.4 Aba: Cadastro de Item de Carga

| CAD    | ASTRO DE ITEM        | DE C    | ARGA            |                             |                                             |                        |                           |
|--------|----------------------|---------|-----------------|-----------------------------|---------------------------------------------|------------------------|---------------------------|
| 🕽 Atua | alizar 🛃 Sair        |         |                 |                             |                                             |                        |                           |
| Dados  | 5                    |         |                 |                             |                                             |                        |                           |
|        | ltem de Carga:       | 0001    |                 | Bloqueio:                   |                                             | Tipo do Item de Carga: | Conteiner 🗸               |
|        | Peso Bruto (Kg):     | 17600,0 | 000             | Cubagem (m3):               | 15,120                                      | Peso Bruto OP:         |                           |
|        | Qtd. Carga Solta:    |         |                 | Qtd. Carga Solta Op:        |                                             | Tipo Embalagem:        |                           |
|        | Tipo Embalagem:      |         |                 | Cód. Tipo Granel:           |                                             | Tipo Granel:           |                           |
|        | Núm. Conteiner:      | GCNU1   | 257906          | VIr. Cap. Conteiner:        | 20                                          | Tip. Conteiner:        | GENERAL PURPOSE(20'/8'6)- |
|        | Cód. Tip. Conteiner: | 22G0    |                 | Lacre Conteiner 1:          | 424912                                      | Lacre Conteiner 2:     |                           |
|        | Lacre Conteiner 3:   |         |                 | Lacre Conteiner 4:          |                                             | Chassi Veículo:        |                           |
|        | Marca Veículo:       |         |                 | Contra Marca:               |                                             |                        |                           |
|        |                      |         |                 |                             |                                             |                        |                           |
| NCM    |                      |         |                 |                             |                                             |                        |                           |
|        | ltem de Carga        |         | Cód. Mercadoria | Descrição da Mercadori      | a                                           |                        |                           |
| Ø      |                      | 3450    | 8108            | Titânio e suas obras, inclu | iindo os desperdícios e resídUOS, E SUCATA. |                        |                           |

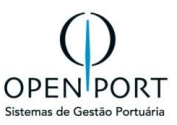

#### 5.1.5 Aba: NCM

| CADASTRO DE NCM DO ITEM DE CARGA                                      |
|-----------------------------------------------------------------------|
| Atualizar                                                             |
| Dados                                                                 |
| Código da Mercadoria:                                                 |
| 8108                                                                  |
| Descrição da Mercadoria:                                              |
| Titânio e suas obras, incluindo os desperdícios e resídUOS, E SUCATA. |
|                                                                       |

#### 5.1.6 Log de Importação

As divergências encontradas pelo procedimento são registraras e ficam disponíveis na aba Log Importação. As divergências podem tratar um NCM não cadastrados ou a informação de que um documento não foi atualizado porque a sua carga já foi movimentada.

| Manifesto Log da Importação                                                                         |
|----------------------------------------------------------------------------------------------------|
| Confirmado em: 21/10/2022 08:53:41                                                                  |
| Documento 042203243192599 não foi importado pois contém CNPJ 30670420000146 não cadastrado na base. |
| Documento 042203245748101 não foi importado pois contém CNPJ 03598524002168 não cadastrado na base. |
| Documento 042203245750424 não foi importado pois contém CNPJ 07358761034578 não cadastrado na base. |
| Documento 042203245750505 não foi importado pois contém CNPJ 07358761034578 não cadastrado na base. |
| Documento 042203245750696 não foi importado pois contém CNPJ 07358761034578 não cadastrado na base. |
| Documento 042203245752397 não foi importado pois contém CNPJ 00398268000204 não cadastrado na base. |
| Documento 042203245752559 não foi importado pois contém CNPJ 00398268000204 não cadastrado na base. |
| Documento 042203245752630 não foi importado pois contém CNPJ 62695036003371 não cadastrado na base. |
| Documento 042203245753873 não foi importado pois contém CNPJ 33457699000172 não cadastrado na base. |
| Documento 042203245755140 não foi importado pois contém CNPJ 46651484000130 não cadastrado na base. |
| Documento 042203245755221 não foi importado pois contém CNPJ 63378905000209 não cadastrado na base. |
| Documento 042203245755655 não foi importado pois contém CNPJ 83044016007306 não cadastrado na base. |
| Documento 012203245755874 não foi importado pois contém CNPJ 14915691000168 não cadastrado na base. |
| Documento 022203245755936 não foi importado pois contém CNPJ 30573537000292 não cadastrado na base. |

Figura 36 - Tela de Consulta de NCM

- 1. No caso de problemas identificados no log, o agente deverá entrar em contato com a PortosRio para atendimento. Por exemplo, pode ser necessário atualizar o cadastro com um novo porto em funcionamento, ou até mesmo um novo código NCM.
- 2. No caso da NÃO existência dos importadores/exportadores, o sistema realizará um précadastro que deverá ser complementado pela PortosRio para correta exibição dos relatórios.
- 3. Caso queira excluir os dados do arquivo, o agente aciona o botão "Excluir Arquivo". Essa funcionalidade só é permitida caso os documentos marítimos ainda não tenham sido gerados.

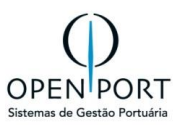

## 5.2 DOCUMENTO MARÍTIMO (3101)

| O quê?    | Cadastro dos documentos das mercadorias transportadas na embarcação (CE Mercantes). |  |  |  |  |  |  |  |  |
|-----------|-------------------------------------------------------------------------------------|--|--|--|--|--|--|--|--|
| Onde?     | Menu → Controle Aduaneiro → Cadastros → <b>3101 – Documento Marítimo</b>            |  |  |  |  |  |  |  |  |
| Quem?     | Agentes Marítimos                                                                   |  |  |  |  |  |  |  |  |
| Por quê?  | Declarar os documentos das embarcações                                              |  |  |  |  |  |  |  |  |
| Detalhes? | Itens de Carga – item do documento da embarcação                                    |  |  |  |  |  |  |  |  |

- Os documentos marítimos são cadastrados pelos agentes.
- Os documentos com sentido Desembarque são listados para criação das PR's (Programações de Recebimento) marítimas.
- Os documentos com sentido Embarque são cadastrados depois da operação!

O agente marítimo acessará o SILOG para cadastrar os documentos marítimos que irão amparar a movimentação da mercadoria no processo de desembarque ou embarque. Esse cadastro poderá ser realizado manualmente ou através da importação do arquivo SISCARGA.

Procedimento para inclusão de Documento Marítimo:

- 1. Entra na tela 3101
- 2. Clicar no botão **NOVO**
- 3. Preencher os campos e GRAVAR

| CADASTRO DE I       | DOCUMENTO MARÍTIN | 0     |                  |             |       |                       |    |
|---------------------|-------------------|-------|------------------|-------------|-------|-----------------------|----|
| Gravar Novo         | Atualizar         | Lista | a 😡 Ajuda        |             |       |                       |    |
| Dados               |                   |       |                  |             |       |                       |    |
| Sentido:            | (Nenhum)          | ~     | Prog. Navio:     |             | ŝ     | Agência:              |    |
| Operador/Prestador: | (Nenhum)          | ~     | Tipo de Tráfego: | (Nenhum)    | ~     | Importador/Exportac   | 曲  |
| BL:                 |                   |       | CE Exportação:   |             |       | Pres. Carga:          |    |
| Averbação:          |                   |       | Moeda:           | (Nenhum)    | ~     | Valor:                |    |
| Registro:           |                   |       | UCR:             |             |       | Importado Siscomex Ná | ão |
| Responsável:        | Jussara Nobrega   |       | Unidades:        | Quantidade: | Peso: |                       |    |
|                     |                   |       |                  |             |       |                       |    |

Figura 37 - Cadastro de Documento Marítimo

Obs.: Ao informar no campo Tipo de Documento "CE MERCANTE", obrigatoriamente o número do documento (campo Documento) deverá conter **15 dígitos**.

Após cadastrado o documento marítimo, através da aba **"Item de Carga"** informar a mercadoria relacionada. A depender do tipo de carga selecionado, dados específicos serão solicitados.

| It         | ens d | e Carg | <b>as</b> De | escor | nsolidação   |                   |     |                    |           |                 |                |       |
|------------|-------|--------|--------------|-------|--------------|-------------------|-----|--------------------|-----------|-----------------|----------------|-------|
| $\bigcirc$ | ]-    | Con    | ntêiner      |       | Tamanho      | Tipo de Contêiner | NCM | Tipo de Mercadoria | Embalagem | Qtde. Declarada | Peso Declarado |       |
|            |       |        |              | IN    | CLUIR ITEM D | O DOC. MARÍTIMO   |     |                    |           | 0               |                | 0,000 |

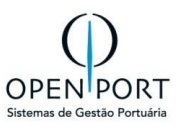

| ITEM DE CARGA      | DO DOCUMENTO               |                   |     |                |           |        |   |
|--------------------|----------------------------|-------------------|-----|----------------|-----------|--------|---|
| Gravar Novo        | Atualizar                  | Sair 🔞 Ajuda      |     |                |           |        |   |
| Tipo de Carga      |                            |                   |     |                |           |        |   |
| Tipo de Carga:     | Granel                     |                   | ~   | PR Automática: | Sim       |        | ~ |
| Unidade Obrig.:    | Não                        |                   | ~   | PR Liberada:   | Não       |        | ~ |
| Dados              |                            |                   |     |                |           |        |   |
| Mercadoria:        | 3101 Adubos (fertilizantes | a) de origem      | 鶕   | Embalagem:     | GS GRANEL | SOLIDO | 譜 |
| Peso Decl.:        |                            | 7.000.00 <b>q</b> | Kg. | Cubagem:       |           |        |   |
| Nr. Identificador: |                            |                   |     | Carga IMO:     |           |        |   |
| Responsável:       | Jussara Nobrega            |                   |     | Data Atualiz.: |           |        |   |
|                    |                            |                   |     |                |           |        |   |

Figura 38 - Item de Carga - Exemplo: Granel

| It | ens ( | de Cargas                                      | Descons | olidação |                    |                                                                                                    |                    |                   |               |
|----|-------|------------------------------------------------|---------|----------|--------------------|----------------------------------------------------------------------------------------------------|--------------------|-------------------|---------------|
| 0  |       | Contêiner Tamanho Tipo de Contêiner NCM Tipo d |         | NCM      | Tipo de Mercadoria | Embalagem                                                                                                    | Qtde.<br>Declarada | Peso<br>Declarado |               |
| Ø  | 1     |                                                |         |          | 3101               | Adubos (fertilizantes) de origem animal ou vegetal, mesmo misturados entre si ou tratados<br>quimicamente; adubos (fertilizantes) resultantes da mistura ou do tratamento químico de produtos<br>de origem animal ou vegetal | GRANEL<br>SOLIDO   | 7.000.000         | 7.000.000,000 |
|    |       |                                                |         |          |                    |                                                                                                    |                    | 7.000.000         | 7.000.000,000 |

Figura 39 – Listagem do Item de Carga - Exemplo: Granel

O Documento Marítimo originará uma Programação de Recebimento (PR) que deverá ser submetida a <u>liberação</u> pela autoridade portuária.

A criação da PR se dará pela interface 4336 – Recebimento Marítimo (item 5.1).

Filtrando pela programação de navio, cujo documento marítimo foi cadastrado, o agente marítimo visualizará os documentos cadastrados para geração da PR.

| =    | MENU 4            | 336      |                     | Q           |                  |                                       |           | Porto              | sRio                                        |                     |                  |       | Unidade: Rio (                                                                                                    | de Janeiro | jnobrega 👻   |
|------|-------------------|----------|---------------------|-------------|------------------|---------------------------------------|-----------|--------------------|---------------------------------------------|---------------------|------------------|-------|----------------------------------------------------------------------------------------------------|------------|--------------|
| LIS  | STAGEM DE         | ITENS    | DE DOCUM            | ENTO MAR    | RÍTIMO           |                                       |           |                    |                                             |                     |                  |       |                                                                                                    |            |              |
| II F | iltrar 📎 Crit     | érios 🗎  | Imprimir 😡          | Ajuda       |                  |                                       |           |                    |                                             |                     |                  |       |                                                                                                    |            |              |
| CR   | ITÉRIOS DE B      | USCA     |                     |             |                  |                                       |           |                    |                                             |                     |                  |       |                                                                                                    |            |              |
|      | Prog. de Navio:   | 1        |                     |             | 68               | Nav                                   | vio:      |                    |                                             |                     | Tipo Mercad      | oria: |                                                                                                    |            | <i>6</i> 3   |
|      | Registro de:      |          |                     | ite         |                  | Documer                               | nto:      |                    |                                             |                     |                  |       |                                                                                                    |            |              |
| M    | 1:20/23           | <b>N</b> | sem pag             | inação      |                  |                                       |           |                    |                                             |                     |                  |       |                                                                                                    |            |              |
|      | N°<br>Programação | N° IMO   | Navio               | Status      | Especialidade    | Agência                               | Documento | Porto de<br>Origem | Operador/Prestador                          | Tipo<br>de<br>Carga | Embalagem        | NCM   | Mercadoria                                                                                                    | Quantidade | Peso<br>(Kg) |
| Ø    | 101               | 9272773  | ADMIRALTY<br>SPIRIT | Desatracado | GENERAL<br>CARGO | AGÊNCIA<br>MARÎTIMA<br>MAGNUS<br>LIDA | 240208524 | Aabenraa           | LOG SEPECIALIZED<br>ASSISTANCY LTDA -<br>ME | Granel              | GRANEL<br>SOLIDO | 2501  | Sal (incluídos o sal de mesa<br>e o sal desnaturado) e<br>cloreto de sódio puro,<br>mesmo em solução aquosa<br>ou adicionados de agentes<br>antiagiomerantes |            | 130.000      |

Figura 40 - Cadastro de PR

Um documento marítimo poderá ser dividido em mais de uma PR, se necessário, trabalhando o recebimento em indicadores diferentes (desembarque, transbordo, baldeação, etc.).

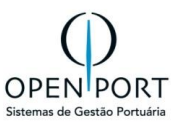

| CADASTRO DE    | E PR MARÍTIMA                     |       |                 |                                    |    |
|----------------|-----------------------------------|-------|-----------------|------------------------------------|----|
| 📙 Gravar 📄 Nov | ro 🤰 Atualizar 🤤 Excluir 🚮 Sair 🧕 | ) Aju | ıda 📃 Relatório |                                    |    |
| Dados          |                                   |       |                 |                                    |    |
| Responsável:   |                                   |       | Registro:       |                                    |    |
| N° PR:         |                                   |       | Id. Mercadoria: |                                    |    |
| Peso:          | 100.000                           | Kg    | Indicador:      | Desembarque Direto (Outro Recinto) | ~  |
| Tipo Controle: | BILL OF LANDING                   | ~     | Doc. Controle:  | 81237914                           |    |
| Recinto:       | CARGILL AGRÍCOLA SANTARÉM         | ~     | Marca:          | 6                                  | 12 |
| Complemento:   |                                   |       | Status:         | (nenhum)                           | ~  |
| Observação:    |                                   |       |                 |                                    |    |
|                |                                   |       |                 |                                    |    |
|                |                                   |       |                 |                                    |    |
|                |                                   |       |                 |                                    |    |

Figura 41 - Cadastro de PR Marítima

A PR criada deverá ser LIBERADA pela PortosRio para que o registro das movimentações de desembarque possa ser realizado, além é claro, da embarcação ter o registro de ATRACAÇÃO criado.

A **Autoridade Portuária** irá avaliar a **Programação de Recebimento(PR)** para LIBERAR ou CANCELAR a programação registrada pelo agente marítimo. Apenas PRs autorizadas podem ter movimentação de carga registrada. A PortosRio avaliará as informações e então, pressionará o botão "**Liberar**" presente na barra de ferramentas.

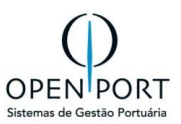

## 6 RECEBIMENTO

## 6.1 PROG. DE RECEBIMENTO MARÍTIMA(4336)

| O QUÊ?   | Programar as movimentações de mercadorias para um item de documento  |
|----------|----------------------------------------------------------------------|
|          | marítimo.                                                            |
| ONDE?    | MENU >>> RECEBIMENTO >>> PLANEJAMENTO >>> 4336-RECEBIMENTO           |
|          | MARÍTIMO                                                             |
| QUEM?    | Agente                                                               |
| POR QUÊ? | Programar como será a movimentação de um item de documento.          |
| DETALHES | PROG. RECEBIMENTO – programação de recebimento do item de documento. |

Na tela "Critérios", há um botão chamado "FILTRAR". Para utilizá-lo, siga os passos abaixo:

- 1. Digite no campo "Prog.de Navio" a PN para filtrar.
- 2. Clique no botão "FILTRAR".

|             | 4336      |          | (       | 2             |         |            | Por             | tosRio             |               |             |     | Unidade: F | Rio de Janeiro | jnobrega 👻 |
|-------------|-----------|----------|---------|---------------|---------|------------|-----------------|--------------------|---------------|-------------|-----|------------|----------------|------------|
| LISTAGEN    | DE ITEN   | DE DOC   | UMENT   | O MARÍTIMO    |         |            |                 |                    |               |             |     |            |                |            |
| 📄 Filtrar 🔇 | Critérios | Imprimir | 🔞 Ajuda |               |         |            |                 |                    |               |             |     |            |                |            |
| CRITÉRIOS   | DE BUSCA  |          |         |               |         |            |                 |                    |               |             |     |            |                |            |
| Prog. de Na | avio: 310 | CORCOVA  | 00      | 63            |         | Navio:     |                 |                    | Тіро          | Mercadoria: |     |            |                | 68         |
| Registro    | o de:     |          | até     |               |         | Documento: |                 |                    |               |             |     |            |                |            |
|             |           |          |         |               |         |            |                 |                    |               |             |     |            |                |            |
|             |           |          |         |               |         |            |                 |                    |               |             |     |            |                |            |
| Nº Progr    | amação Nº | MO Navio | Status  | Especialidade | Agência | Documento  | Porto de Origem | Operador/Prestador | Tipo de Carga | Embalagem   | NCM | Mercadoria | Quantidade     | Peso (Kg)  |

Figura 42 - Tela de pesquisa de Documento Marítimo

O cadastro de uma PR Marítima começa através da pesquisa de um item de documento da programação de navio.

- O Agente consulta o item de documento previamente cadastrado, seja por processo de importação do arquivo SISCARGAS (tela 3009), seja por cadastro na tela de documento marítimo (tela 3101).
- Informações do item de documento selecionado, apenas para consulta.

#### Para incluir um PR (Programação de Recebimento):

- 1. Após filtrar a PN (Programação de navio), o sistema irá mostrar todos os documentos marítimos incluídas para a mesma, conforme imagem abaixo.
- 2. Clicar no ícone "edição" para abrir o documento.

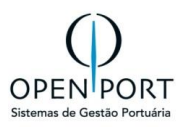

| ſ | LIS  | TAGEM DE                       | ITENS    | DE DOCUM     | ENTO MA    | RÍTIMO            |                                             |                   |                       |                                        |                     |                  |      |                                                                                                    |            |              |
|---|------|--------------------------------|----------|--------------|------------|-------------------|---------------------------------------------|-------------------|-----------------------|----------------------------------------|---------------------|------------------|------|----------------------------------------------------------------------------------------------------|------------|--------------|
|   | 🗊 Fi | ltrar 📎 Crité                  | rios 🗎   | Imprimir 🔞 A | Ajuda      |                   |                                             |                   |                       |                                        |                     |                  |      |                                                                                                    |            |              |
|   | CRI  | TÉRIOS DE BI                   | JSCA     |              |            |                   |                                             |                   |                       |                                        |                     |                  |      |                                                                                                    |            |              |
|   | Pr   | rog. de Navio:<br>Registro de: | β10<br>► | CORCOVADO    | é<br>ação  | ##                | Navi<br>Document                            | o:                |                       |                                        | ті                  | oo Mercadoria:   |      |                                                                                                    |            | ŝ            |
|   |      | N°<br>Programação              | Nº IMO   | Navio        | Status     | Especialidade     | Agência                                     | Documento         | Porto<br>de<br>Origem | Operador/Prestador                     | Tipo<br>de<br>Carga | Embalagem        | NCM  | Mercadoria                                                                                                    | Quantidade | Peso<br>(Kg) |
|   | C    | 310                            | 9687564  | CORCOVADO    | Confirmado | CONTAINER<br>SHIP | ALIANÇA<br>NAVEGAÇÃO<br>E LOGÍSTICA<br>LTDA | 29340932804823094 | Vitória               | TECHNIP<br>OPERADORA<br>PORTUÁRIA S.A. | Granel              | GRANEL<br>SOLIDO | 3101 | Adubos (fertilizantes) de<br>origem animal ou<br>vegetal, mesmo<br>misturados entre si ou<br>tratados quimicamente;<br>adubos (fertilizantes)<br>resultantes da mistura<br>ou do tratamento<br>químico de produtos de<br>origem animal ou<br>vegetal |            | 10.000       |

Figura 43 - Tela de Listagem do documento marítimos filtrados

3. Clicar no botão [+] para incluir um PR destacado em vermelho.

| PROGRAM       | IAÇÃO DE RECEBIN             | IENTO MARÍTIMA |             |               |        |            |                 |         |             |    |
|---------------|------------------------------|----------------|-------------|---------------|--------|------------|-----------------|---------|-------------|----|
| Atualizar     | 🔒 Lista 🔞 Ajuda              |                |             |               |        |            |                 |         |             |    |
| Dados         |                              |                |             |               |        |            |                 |         |             |    |
| Progr. Na     | vio: CORCOVADO               |                | Status:     | Confirmado    |        | ~          | Tipo Documento: | CE      |             | ~  |
| Docume        | 123456789012345              |                | Importador: | OPENPORT      |        |            | Porto:          | Vitória |             |    |
| Tipo Mercad   | oria: Adubos (fertilizantes) | de origem      | Embalagem:  | GRANEL SOLIDO |        |            | Peso:           | 10.000  |             | Kg |
| Tipo de Ca    | rga: Granel                  | ~              | Natureza:   | GRANEL SÓLID  | 0      | ~          |                 |         |             |    |
|               |                              |                |             |               |        |            |                 |         |             |    |
| Prog. Recebin | iento                        |                |             |               |        |            |                 |         |             |    |
| PR            | Mercadoria                   | Indicador      |             |               | Status | Quantidade | Peso (Kg)       | Marca   | Complemento |    |
|               |                              |                |             |               |        |            |                 |         |             |    |

Figura 44 - Tela de

- 4. Na tela no Cadastro de PR Marítima, clicar em NOVO
- 5. Preencher os campos com as informações desejadas.
- 6. Clicar no botão GRAVAR

| CADASTRO        | DE PR MARÍTIMA                |                  |            |            |                                                                     |
|-----------------|-------------------------------|------------------|------------|------------|---------------------------------------------------------------------|
| Gravar 📄 N      | ovo 🗦 Atualizar 🤤 Excluir 🛃 S | air 🔞 Ajuda [ Re | elatório   |            |                                                                     |
| Dados           |                               |                  |            |            |                                                                     |
| Responsável:    |                               | Registro:        |            | Nº PR:     |                                                                     |
| Id. Mercadoria: |                               | Peso:            | Kg         | Indicador: | (Nenhum) 🗸                                                          |
| Tipo Controle:  | (Nenhum) 🗸                    | Doc. Controle:   |            | Marca:     | (Nenhum)<br>Baldeacão Desembarque (Outro Recinto)                   |
| Complemento:    |                               | Status:          | (nenhum) 🗸 |            | Desembarque Direto (Outro Recinto)                                  |
| Observação:     |                               |                  |            |            | Transbordo Exportação Barcaça                                       |
|                 |                               |                  |            |            | Transbordo Exportação Navio<br>Transbordo Importação Navio /Barcaça |
|                 |                               |                  |            |            |                                                                     |
|                 |                               |                  |            |            | Å                                                                   |
|                 |                               |                  |            |            |                                                                     |

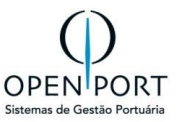

| QUANTIDADE          | Quantidade só é exigida para carga solta.                    |
|---------------------|--------------------------------------------------------------|
| INDICADOR           | Indicador de acordo com a operação.                          |
| TIPO DE<br>CONTROLE | Informação que ajuda na rastreabilidade da mercadoria da pr. |

• Modelo de preenchimento de PR.

| CADASTRO         | DE PR MARÍTIMA             |    |                 |                     |    |            |                                    |        |
|------------------|----------------------------|----|-----------------|---------------------|----|------------|------------------------------------|--------|
| Gravar 📄 N       | Iovo 🗦 Atualizar 🤤 Excluir | Sa | ir 🔞 Ajuda 📑 Re | latório             |    |            |                                    |        |
| Dados            |                            |    |                 |                     |    |            |                                    |        |
| Operação Realiza | ada com Sucesso            |    |                 |                     |    |            |                                    | ×      |
| Responsável:     | Jussara Nobrega            |    | Registro:       | 15/08/2024 15:09:59 |    | Nº PR:     | 10270                              |        |
| ld. Mercadoria:  |                            |    | Peso:           | 4.000.000           | Kg | Indicador: | Desembarque Direto (Outro Recinto) | ~      |
| Tipo Controle:   | ORDEM DE EMBARQUE          | ~  | Doc. Controle:  | 1001                |    | Recinto:   | MULTI-RIO OPERAÇÕES PORTUÁRI       | ~      |
| Marca:           |                            | 諧  | Complemento:    |                     |    | Status:    | Criada                             | $\sim$ |
| Observação:      |                            |    |                 |                     |    |            |                                    |        |
|                  |                            |    |                 |                     |    |            |                                    |        |
|                  |                            |    |                 |                     |    |            |                                    |        |
|                  |                            |    |                 |                     |    |            |                                    |        |
|                  |                            |    |                 |                     |    |            |                                    |        |

7. Após GRAVAR a PR, o sistema automaticamente, gera o número da PR, que será avaliada pela PortosRio e liberada para movimentação da carga.

| PR  | OGRAMAÇ         | ÃO DE RECEBIM            | ENTO MARÍTIMA            |             |               |        |            |                 |         |       |             |    |
|-----|-----------------|--------------------------|--------------------------|-------------|---------------|--------|------------|-----------------|---------|-------|-------------|----|
| 24  | tualizar 🔒      | ista 🔞 Ajuda             |                          |             |               |        |            |                 |         |       |             |    |
| Dad | los             |                          |                          |             |               |        |            |                 |         |       |             |    |
|     | Progr. Navio:   | CORCOVADO                |                          | Status:     | Confirmado    |        | ~          | Tipo Documento: | CE      |       |             | ~  |
|     | Documento:      | 123456789012345          |                          | Importador: | OPENPORT      |        |            | Porto:          | Vitória |       |             |    |
| т   | ipo Mercadoria: | Adubos (fertilizantes) d | e origem                 | Embalagem:  | GRANEL SOLIDO | )      |            | Peso:           | 10.000  |       |             | Kg |
| 1   | Tipo de Carga:  | Granel                   | ~                        | Natureza:   | GRANEL SÓLID  | 0      | ~          |                 |         |       |             |    |
|     |                 |                          |                          |             |               |        |            |                 |         |       |             |    |
| Pro | g. Recebimento  |                          |                          |             |               |        |            |                 |         |       |             |    |
| ٥   | PR              | Mercadoria               | Indicador                |             |               | Status | Quantidade | Peso (Kg)       |         | Marca | Complemento |    |
| ø   | 10268           |                          | Desembarque Direto (Outr | ro Recinto) |               | Criada |            |                 | 2.000   |       |             |    |
| ø   | 10269           |                          | Desembarque Direto (Outr | ro Recinto) |               | Criada |            |                 | 3.000   |       |             |    |
| Ø   | 10270           |                          | Desembarque Direto (Outr | ro Recinto) |               | Criada |            | 4.0             | 00.000  |       |             |    |

Figura 45 - Tela de cadastro da PR – PRs geradas

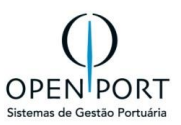

## 6.2 PREVISÃO DE ENVIO DE CARGA(4330)

| O quê?    | Previsão das mercadorias que serão movimentadas e não chegam por                  |
|-----------|-----------------------------------------------------------------------------------|
|           | embarcações.                                                                      |
| Onde?     | Menu >>> Recebimento >>> Planejamento >>> <b>4330-PREVISÃO DE ENVIO DE</b>        |
|           | CARGA                                                                             |
| Quem?     | Agente                                                                            |
| Por quê?  | Programar como será a movimentação de mercadoria que não chega por                |
|           | embarcação (aquaviário);                                                          |
| Detalhes: | <ul> <li>Item da pec– programação de recebimento do item de documento.</li> </ul> |

As previsões são cadastradas para cargas **que não chegam ao porto por embarcações**, ou seja, são cargas que serão embarcadas diretamente ou serão armazenadas para posterior embarque. Desta forma, os **modais permitidos para a PEC são: Rodoviário; Dutoviário, Transbordo ou Correia Transportadora.** 

#### Como criar uma PEC:

- 1. Clicar no botão **NOVO**
- 2. Preencher os campos obrigatório (em amarelo)
- 3. Clicar em **GRAVAR**

\*\*\* Importante verificar qual modal está chegando a carga

| ≣MENU          | 4330   | C                        | ۲)   |         |                |         | PortosRio            |            |   |                | Unidade: Rio de Janeiro | jnobrega 👻 |
|----------------|--------|--------------------------|------|---------|----------------|---------|----------------------|------------|---|----------------|-------------------------|------------|
| CADASTRO       | DE PE  | с                        |      |         |                |         |                      |            |   |                |                         |            |
| 🔚 Gravar 📄 N   | lovo 📮 | Atualizar 🔒 Lista        | = Re | latório | ) 🔞 Ajuda      |         |                      |            |   |                |                         |            |
| Dados          |        |                          |      |         |                |         |                      |            |   |                |                         |            |
| Nº da PEC:     |        |                          |      |         | Data Previsão: | 20/06/2 | 024                  |            |   | Agente:        | AGÊNCIA MARÍTIMA MAGNUS | LTDA 📸     |
| Operador/Pres  | BUNG   | E ALIMENTOS S.A. (MOINHO | VER  | 龤       | Consignatário: | ALL-I   | N LOGISTICS INTERNAT | IONAL LTDA | 齝 | Data Registro: |                         |            |
| Status:        | Criada |                          | ~    |         | Modal. Transp: | Correia | a Transportadora     | ~          |   | Natureza da Op | GRANEL SÓLIDO           | ~          |
| Tipo de Carga: | (Nenhu | m)                       | ~    |         |                |         |                      |            |   |                |                         |            |
| Recebimento    |        |                          |      |         |                |         |                      |            |   |                |                         |            |
| Tipo Mercadori | 1201   | Soja, mesmo triturada    | 諧    |         | Embalagem:     | GS      | GRANEL SOLIDO        | **         |   | Prog. Navio:   | 20 SAGA FALCON          | 66         |
| Porto Destino: | DEAAH  | Aachen                   | 츕    |         | Tipo Controle: | ORDE    | M DE EMBARQUE        | ~          |   | Doc. Controle: | 1001                    |            |
| Saldo:         |        |                          |      |         |                |         |                      |            |   |                |                         |            |
| Observação:    |        |                          |      |         |                |         |                      |            |   |                |                         |            |
|                |        |                          |      |         |                |         |                      |            |   |                |                         | 11         |

Figura 46 - Tela de Cadastro de PEC

#### **Incluir Itens da PEC:**

Cadastrar os itens da PEC informar PESO, RECINTO e INDICADOR.

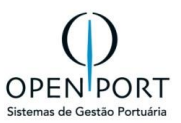

- 1. Clicar em NOVO
- 2. Preencher os dados obrigatória (em amarelo)
- 3. Para EMBARQUE OUTRO RECINTO, obrigatório preencher RECINTO
- 4. Clicar em **GRAVAR**

| CADASTRO D    | E ITENS DA PEC           |        |                   |                                 |   |
|---------------|--------------------------|--------|-------------------|---------------------------------|---|
| 🔚 Gravar 📄 No | vo 🗦 Atualizar 🤤 Excluir | Sair 🔞 | Ajuda 📃 Relatório |                                 |   |
| Dados         |                          |        |                   |                                 |   |
| Responsável:  | Jussara Nobrega          |        | Registro:         |                                 |   |
| Peso:         | 15.000.000               | Kg     | Indicador:        | Embarque Direto (Outro Recinto) | ~ |
| Recinto:      | BUNGE ALIMENTOS S.A.     | ~      | Marca:            |                                 | 諧 |
| Complemento:  |                          |        | DU-E:             | 01                              |   |
|               |                          |        |                   |                                 |   |

Figura 47 - Tela de Cadastro de Itens PEC

#### Gerar PR (Programação de Recebimento)

1. Após gravar a PEC

10174

2. Clicar no botão ENVIAR para gerar uma PR.

Embarque Direto (Outro Recinto)

| CADASTRO DE | PEC       |         |       |           |         |          |  |
|-------------|-----------|---------|-------|-----------|---------|----------|--|
| Gravar Novo | Atualizar | Excluir | Lista | Relatório | 🔞 Ajuda | 🕑 Enviar |  |

A PR criada deverá ser liberada pela PortosRio para que o registro das movimentações de embarque possa ser realizado, além, é claro, da embarcação ter o registro de atracação criado.

|              |            |           | silog-hml.portosrio.gov.br o<br>Operação realizada com sucessol<br>Total de PRs geradas: 1. | diz        | ОК   |       |             |      |
|--------------|------------|-----------|---------------------------------------------------------------------------------------------|------------|------|-------|-------------|------|
| Itens da PEC |            | PR Gerada |                                                                                             |            |      |       |             |      |
| O PR         | Mercadoria | Indicador |                                                                                             | Quantidade | Peso | Marca | Complemento | Du-e |

15.000.000

15.000.000

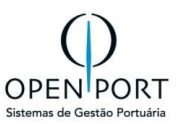

## 7 FATURAMENTO

## 7.1 REQUISIÇÃO (6050)

| O quê?   | É a solicitação de um serviço a ser executado                                 |
|----------|-------------------------------------------------------------------------------|
| Onde?    | Menu → Serviços → Requisição → <b>6050 – Requisição</b>                       |
| Quem?    | Agentes Marítimos                                                             |
| Por quê? | Solicitar execução de serviços que serão aprovados pela Autoridade portuária. |

Na tela "Critérios de Busca", há um botão chamado "FILTRAR". Para utilizá-lo, siga os passos abaixo:

- Digite o texto desejado no campo obrigatório.
- Clique no botão "FILTRAR".

| =   | MENU 6050        |            | Q                     | Portos                             | Rio                   | ι                 | Inidade: Rio de Janeiro | jnobrega.agentemaritimo 👻 |
|-----|------------------|------------|-----------------------|------------------------------------|-----------------------|-------------------|-------------------------|---------------------------|
| LIS | TAGEM DE REQ     | JISIÇÕES   |                       |                                    |                       |                   |                         |                           |
| N   | ovo 🗍 Filtrar 🗍  | Fodos 📎 Cr | ritérios 🔒 Imprimir 😣 | Ajuda                              |                       |                   |                         |                           |
| CRI | TÉRIOS DE BUSCA  |            |                       |                                    |                       |                   |                         |                           |
|     | Prestador:       |            | 1                     | № Requisição:                      |                       | Número OS:        |                         |                           |
| Pr  | estador a Fatura |            | 1                     | Data da Requisição:                | Até 📰                 | Situação: (       | Nenhum)                 | ~                         |
|     | Serviço:         |            | l                     | ib                                 |                       |                   |                         |                           |
|     |                  |            |                       |                                    |                       |                   |                         |                           |
| k   | 1:5/5            | 🗌 sem p    | paginação             |                                    |                       |                   |                         |                           |
|     |                  |            |                       |                                    |                       |                   |                         |                           |
|     | Nº da Requisição | № da OS    | Data de Requisição    | Empresa a Faturar                  | Importador/Exportador | Nº da Programação | Navio                   | Situação                  |
| ø   | 8                | 3          | 14/02/2024            | ALIANÇA NAVEGAÇÃO E LOGÍSTICA LTDA |                       |                   | 117 SANTOS SUPPLIE      | R Autorizado              |
| ø   | 11               | 5          | 19/02/2024            | ALIANÇA NAVEGAÇÃO E LOGÍSTICA LTDA |                       |                   | 117 SANTOS SUPPLIE      | R Autorizado              |
| ø   | 50               | •          | 11/08/2024            | OPENPORT                           |                       |                   | 310 CORCOVADO           | Cancelado CP              |
| ø   | 51               | *          | 11/08/2024            | OPENPORT                           |                       |                   | 310 CORCOVADO           | Pendente                  |
| ø   | 52               | 39         | 12/08/2024            | OPENPORT                           |                       |                   | 310 CORCOVADO           | Autorizado                |
|     |                  |            |                       |                                    |                       |                   |                         |                           |

Figura 48 – Tela de Requisição

O Agente iniciará o Cadastro e/ou Alteração de uma Requisição através da tela "6050 – Requisição".

- 1. Para iniciar o cadastro, o agente poderá fazê-lo clicando no botão NOVO.
- 2. Preencher os campos com as informações desejadas

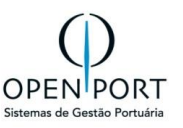

| CADASTRO DE REQ    | UISIÇÃO               |               |                      |          |                        |    |    |
|--------------------|-----------------------|---------------|----------------------|----------|------------------------|----|----|
| Gravar Novo 3 A    | Atualizar 🤤 Excluir 🔓 | Lista 😡 Ajuda |                      |          |                        |    |    |
| Dados              |                       |               |                      |          |                        |    |    |
| Requisição:        | 0                     |               |                      |          |                        |    |    |
| Prestador:         |                       |               | Prestador a Faturar: | 8        | Despachante:           |    |    |
| Prog. Navio:       |                       |               | Anuncio Navio:       | (B)      | Importador/Exportador: | 8b |    |
| Data de Execução:  |                       | 1             | Navio:               | 6b       | Tipo Mercadoria:       | db |    |
| Previsto:          | Unidade               | (Nenhum)      | ✓ Tipo Viagem:       | (Nenhum) | Liberação:             |    |    |
| Data de Liberação: |                       |               | Executor:            | (Nenhum) | Responsável:           |    |    |
| Data do Registro:  |                       |               | Situação:            | (Nenhum) | Data da Solicitação:   |    |    |
| Observação         |                       |               |                      |          |                        |    |    |
|                    |                       |               |                      |          |                        |    |    |
|                    |                       |               |                      |          |                        |    |    |
|                    |                       |               |                      |          |                        |    | 11 |
| Cancelamento       |                       |               |                      |          |                        |    |    |
| Guitestamonto      |                       |               |                      |          |                        |    |    |
|                    |                       |               |                      |          |                        |    |    |
|                    |                       |               |                      |          |                        |    |    |
|                    |                       |               |                      |          |                        |    | 11 |

Figura 49 – Relatório da pré-fatura – Incluir nova requisição

#### 3. Clicar no botão GRAVAR para salvar as informações

| CADASTRO DE REG    | UISIÇÃO         |                        |            |                               |          |                                |        |                        |                      |       |           |
|--------------------|-----------------|------------------------|------------|-------------------------------|----------|--------------------------------|--------|------------------------|----------------------|-------|-----------|
| Gravar Novo 🤤      | Atualizar 🤤 Exe | cluir 📄 Lista 🔞 Aj     | uda        | 🕕 Cancelar Req. Serv. 📀 Solic | itar Lib | peração Req. Serv.             |        |                        |                      |       |           |
| Dados              |                 |                        |            |                               |          |                                |        |                        |                      |       |           |
| Requisição:        | 2               |                        |            |                               |          |                                |        |                        |                      |       |           |
| Prestador:         | 009951 VICTOR E | E JESUS LEITE VITAL ME | 甜          | Prestador a Faturar: 0        | 0995(    | VICTOR DE JESUS LEITE VITAL ME | 甜      | Despachante:           |                      |       |           |
| Prog. Navio:       |                 |                        | <i>iii</i> | Anuncio Navio:                |          |                                | 甜      | Importador/Exportador: |                      |       | 68        |
| Data de Execução:  | 02/08/2023      | 13:05                  |            | Navio:                        |          |                                | 曲      | Tipo Mercadoria:       |                      |       | <u>68</u> |
| Previsto:          | Ur              | nidade (Nenhum)        | ~          | Tipo Viagem: (                | (Nenhu   | m)                             | ~      | Liberação:             |                      |       |           |
| Data de Liberação: |                 |                        |            | Executor: (                   | (Nenhu   | m)                             | ~      | Responsável:           | Gean Carlos Mumberge | ər    |           |
| Data do Registro:  | 02/08/2023      | 13:01                  |            | Situação:                     | Aguard   | ando Autorização               | $\sim$ | Data da Solicitação:   | 02/08/2023           | 13:02 |           |
|                    |                 |                        |            |                               |          |                                |        |                        |                      |       |           |
| Observaçao         |                 |                        |            |                               |          |                                |        |                        |                      |       |           |
|                    |                 |                        |            |                               |          |                                |        |                        |                      |       |           |
|                    |                 |                        |            |                               |          |                                |        |                        |                      |       |           |
|                    |                 |                        |            |                               |          |                                |        |                        |                      |       | 1.        |

Figura 50 – Relatório da pré-fatura – Salvar requisição

- 4. Após Gravar, o sistema habilita as abas "Serviços", "Anexos", "Justificativas".
- 5. Para incluir o serviços que está sendo requisitado, o agente deverá clicar no botão [+], destacado na figura abaixo.

Nesta seção "Serviço", deverá incluir qual o serviço que deseja ser executado ou fornecido.

| Serviços | Anexos | Justificativas |         |                            |             |          |
|----------|--------|----------------|---------|----------------------------|-------------|----------|
| 💿 os     | Código | ,              | Serviço | Atividade                  | Atendimento | Situação |
|          |        |                |         | Figura 51 - Aba "Servicos" | ,           |          |

Figura 51 – Aba "Serviços

- 6. Para iniciar o cadastro, o agente poderá fazê-lo clicando no botão NOVO.
- 7. Clique no ícone mara consultar os serviços disponíveis.
- 8. Após abrir a tela de "Consulta de Serviços", clique no botão FILTRAR.

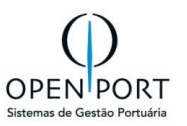

| CADAST   | RO DE REQ             | UISIÇÃO - SERVIÇOS                                       |                   |
|----------|-----------------------|----------------------------------------------------------|-------------------|
| 💾 Gravar | Novo 🥥                | Atualizar 🤤 Excluir 🔄 Sair 🕢 Ajuda                       |                   |
| Dados    |                       |                                                          |                   |
| Se       | rviço:                | Número OS:                                               |                   |
| Situ     | iação:                |                                                          |                   |
| CONS     | ULTA DE SERVIÇOS      | 3                                                        |                   |
| Obser    | 🔊 Critérios 🛛 📇 Impri | mir 🖸 Aluda 📔 Relatório                                  |                   |
| oputér   |                       |                                                          |                   |
| CRITER   | IOS DE BUSCA          |                                                          |                   |
|          | Código:               | Descrição: Status:                                       | Ativo 🗸           |
| A B      | CDEFGHIJ              | K L M N O P Q R S T U V W X Y Z                          |                   |
| PI       |                       | sem paginação                                            | 4                 |
|          | Código                | Descrisão                                                | Status do Servico |
|          | 1                     | Tah Vili - Ánija Potável                                 | Ativo             |
| C C      | 10                    | TAB VIII - Caroa não consolidada. Área Coberta           | Ativo             |
| G        | 11                    | TAB VIII - Carga não consolidada. Área descoberta        | Ativo             |
| G        | 12                    | TAB IX - Paralisações fora equip.Guarnição Parcial       | Ativo             |
| C        | 13                    | TAB VIII - Uso de área.Sítio Padrão.Classe3              | Ativo             |
| C        | 14                    | Reparo Naval - NITSHORE                                  | Ativo             |
|          |                       |                                                          |                   |
|          |                       | Figura 52 – Tela Cadastro de Serviços – Incluir serviços |                   |

9. Após incluído o serviço, ele permanecerá com o status "PENDENTE" quando dependente da solicitação de autorização da Autoridade Portuária.

| Se | rviços | Anexos | Justificat | tivas                   |           |             |          |
|----|--------|--------|------------|-------------------------|-----------|-------------|----------|
| ٢  | OS     | Código | 5          | Serviço                 | Atividade | Atendimento | Situação |
| Ø  |        | 1      | 1          | Tab VII - Água Potável. | Genérico  | 13/08/2024  | Pendente |

Caso o serviço não necessite de autorização prévia, será autorizado automaticamente.

| ę | ierviços | Anexos | Justificativas |                  |           |             |            |  |
|---|----------|--------|----------------|------------------|-----------|-------------|------------|--|
| e | ) OS     | Código | Serviço        |                  | Atividade | Atendimento | Situação   |  |
| e | 4        | 1 14   | Reparo N       | laval - NITSHORE | Genérico  | 13/08/2024  | Autorizado |  |

Alguns serviços poderão ser autorizados automaticamente, outros serão solicitados a autorização da Autoridade Portuária. A configuração dos serviços é transparente para o agente marítimo.

10. Concluído a inclusão dos serviços, o agente deverá clicar no botão "SOLICITAR LIBERAÇÃO REQ. SERV." para conclusão do cadastro.

| CADAST                                                                                                    | CADASTRO DE REQUISIÇÃO |            |          |          |     |                      |                |           |   |                        |                         |    |   |
|----------------------------------------------------------------------------------------------------|------------------------|------------|----------|----------|-----|----------------------|----------------|-----------|---|------------------------|-------------------------|----|---|
| 🔚 Gravar 📄 Novo 📮 Atualizar 🥥 Excluir 🔄 Lista 😡 Ajuda 🚯 Cancelar Req. Serv. 🙋 Solicitar Liberação Req. Serv. 🗐 Gerar Protocolo |                        |            |          |          |     |                      |                |           |   |                        |                         |    |   |
| Dados                                                                                                    |                        |            |          |          |     |                      |                |           |   |                        |                         |    |   |
|                                                                                                    | Requisição:            | 54         |          |          |     |                      |                |           |   |                        |                         |    |   |
|                                                                                                    | Prestador:             | 0306652800 | 00151    | OPENPOR  | T 📸 | Prestador a Faturar: | 03066528000151 | OPENPORT  | 甜 | Despachante:           |                         |    |   |
|                                                                                                    | Prog. Navio:           | 310 C      | ORCOVADO |          | đđ  | Anuncio Navio:       |                |           | 甜 | Importador/Exportador: |                         | 68 | 1 |
| Data o                                                                                                    | de Execução:           | 15/08/2024 | 2        | 12:00    |     | Navio:               | 9687564        | CORCOVADO | 甜 | Tipo Mercadoria:       |                         | 68 | 1 |
|                                                                                                    | Previsto:              |            | Unidade  | (Nenhum) | ~   | Tipo Viagem:         | (Nenhum)       |           | ~ | Liberação:             |                         |    |   |
| Data d                                                                                                    | de Liberação:          |            |          |          |     | Executor:            | (Nenhum)       |           | ~ | Responsável:           | jnobrega.agentemaritimo |    |   |
| Data                                                                                                    | do Registro:           | 13/08/2024 |          | 10:37    |     | Situação:            | Pendente       |           | ~ | Data da Solicitação:   |                         |    |   |

Figura 53 – Tela Cadastro de Serviços – botão Solicitar Liberação Req. Serv.

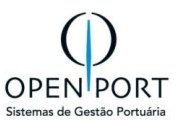

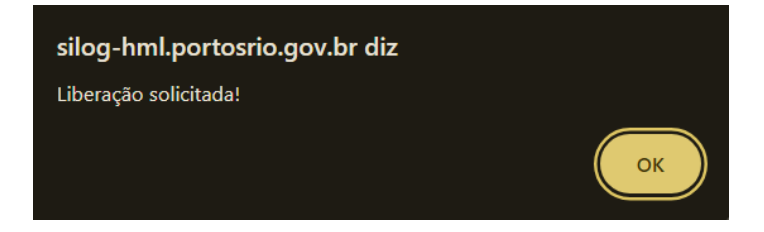

11. A requisição ficará aguardando autorização da Autoridade Portuária, caso necessite.

| CADASTRO DE RE     | EQUISIÇÃO          |             |         |                        |                       |            |          |                        |                         |                                                                                                    |
|--------------------|--------------------|-------------|---------|------------------------|-----------------------|------------|----------|------------------------|-------------------------|----------------------------------------------------------------------------------------------------|
| Gravar Novo        | ⊃ Atualizar 🥥 Excl | uir 🔒 Lista | 😡 Ajuda | () Cancelar Req. Serv. | 📀 Solicitar Liberação | Req. Serv. |          |                        |                         |                                                                                                    |
| Dados              |                    |             |         |                        |                       |            |          |                        |                         |                                                                                                    |
| Requisição:        | 54                 |             |         |                        |                       |            |          |                        |                         |                                                                                                    |
| Prestador:         | 03066528000151     | OPENPOR     | RT 📸    | Prestador a Faturar:   | 03066528000151        | OPENPORT   | <b>#</b> | Despachante:           |                         |                                                                                                    |
| Prog. Navio:       | 310 CORCOVAL       | 0           | 68      | Anuncio Navio:         |                       |            | đđ       | Importador/Exportador: |                         | 1 and 1 and |
| Data de Execução:  | 15/08/2024         | 12:00       |         | Navio:                 | 9687564               | CORCOVADO  | đđ       | Tipo Mercadoria:       |                         | 1 and 1 and |
| Previsto:          | Unidad             | e (Nenhum)  | ~       | Tipo Viagem:           | (Nenhum)              |            | ~        | Liberação:             |                         |                                                                                                    |
| Data de Liberação: |                    |             |         | Executor:              | (Nenhum)              |            | ~        | Responsável:           | jnobrega.agentemaritimo |                                                                                                    |
| Data do Registro:  | 13/08/2024         | 10:37       |         | Situação:              | Aguardando Autorizaçã | ão         | ~        | Data da Solicitação:   | 13/08/2024 10:55        |                                                                                                    |
|                    |                    |             |         |                        |                       |            |          |                        |                         |                                                                                                    |

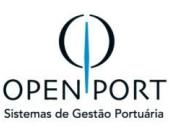

## 7.2 APROVAR PRÉ-FATURA (7116)

| O quê?   | Aprovação de uma pré-fatura de antecipação ou fechamento                                                                                                    |
|----------|----------------------------------------------------------------------------------------------------|
| Onde?    | Menu → Operacional → Faturamento → 7116 – Pré-Fatura Cliente                                                                                                    |
| Quem?    | Agentes Marítimos                                                                                                    |
| Por quê? | A aprovação de uma pré-fatura é necessária para autorizar o faturamento de uma<br>antecipação gerada pela PortosRio, garantindo que os valores e detalhes estejam<br>corretos e que o processo financeiro possa prosseguir sem problemas |

• Quando é gerado uma pré-fatura de antecipação ou de serviço, o agente marítimo receberá um email com a notificação de antecipação ou serviço pendente de aprovação.

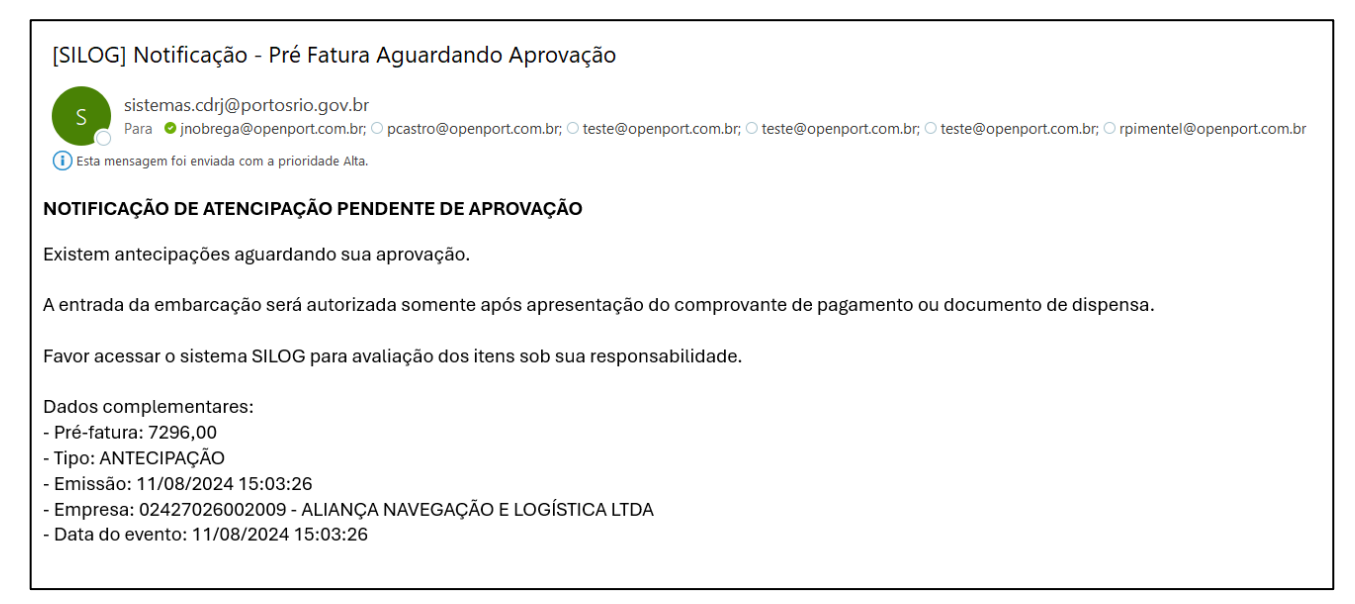

Na tela "Critérios", há um botão chamado "FILTRAR". Para utilizá-lo, siga os passos abaixo:

- Digite o texto desejado no campo obrigatório (Emp. A Faturar).
- Clique no botão "FILTRAR".

|             | 7116           |          |          | Q           |                                                     | (          | Unidade: Rio de Jar  | eiro jnobrega     | jnobrega.agentemaritimo 👻 |                    |          |                     |                        |
|-------------|----------------|----------|----------|-------------|-----------------------------------------------------|------------|----------------------|-------------------|---------------------------|--------------------|----------|---------------------|------------------------|
| LISTAGE     | M DE PR        | É-FAT    | URA - C  | LIENTES     |                                                     |            |                      |                   |                           |                    |          |                     |                        |
| 📄 Filtrar 🤇 | Critérios      | 💧 İmp    | primir 🔞 | Ajuda 📑 Re  | elatório 🗹 Atualiza Fatura                          | O Aprovar  | Pre-Fatura(s)        | 🔀 Reprovar Pre    | e-Fatura(s)               |                    |          |                     |                        |
| CRITÉRIOS   | DE BUSC        | A        |          |             |                                                     |            |                      |                   |                           |                    |          |                     |                        |
| Emp. a Fa   | turar: 030     | 0665: OF | PENPORT  |             | -                                                   | N°: Pré-Fa | tura:                | Fatura:           |                           | Data de:           |          | 🛃 até               |                        |
| Program     | ação:          |          |          |             | Ser                                                 | rviço:     |                      |                   | <b>6</b> 0                | Status:            | (nenhum) |                     | ~                      |
| 1:4         | 4/4            |          | sem pagi | nação       |                                                     |            |                      |                   |                           |                    |          |                     |                        |
|             | Pré-<br>Fatura | Fatura   | Anúncio  | Programação | Empresa                                             |            | Empresa a<br>Faturar | Preço<br>Unitário | Data de<br>Emissão        | Data<br>Vencimento | Status   | Data<br>Aprovação   | Resp.<br>Aprovação     |
| - C 🚔       | 7283           |          |          | 348         | OPENPORT                                            |            | OPENPORT             | R\$ 537,50        | 07/08/2024                |                    | Aprovada | 07/08/2024<br>17:28 | Filipe Rocha<br>Caires |
| - C 🚔       | 7282           |          |          | 348         | TERMINAL DE TRIGO DO RIC<br>JANEIRO - LOGISTICA S/A | D DE       | OPENPORT             | R\$ 537,60        | 07/08/2024                |                    | Aprovada | 07/08/2024<br>17:28 | Filipe Rocha<br>Caires |

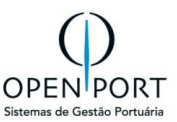

#### Procedimento para Aprovação ou Recusa da Pré-fatura.

Cada pré-fatura será exibida em uma linha com detalhes relevantes como número de referência, data, valor e status atual.

- 1. Identifique a pré-fatura que necessita de análise.
- 2. Para visualizar a pré-fatura desejada, clique no quadro em destaque correspondente à préfatura.

| LISTAGEM DE P                                          | RÉ-FA                                                                                                    | TURA - (              | CLIENTES                |          |                      |                   |                    |                    |                         |                   |                    |  |  |
|--------------------------------------------------------|----------------------------------------------------------------------------------------------------|-----------------------|-------------------------|----------|----------------------|-------------------|--------------------|--------------------|-------------------------|-------------------|--------------------|--|--|
| Filtrar No Critérios                                   | 🗊 Filtrar 📎 Critérios 🚔 Imprimir 🔞 Ajuda [ Relatório 🗹 Atualiza Fatura 🖉 Aprovar Pre-Fatura(s) 🔇 Reprovar Pre-Fatura(s) |                       |                         |          |                      |                   |                    |                    |                         |                   |                    |  |  |
| CRITÉRIOS DE BUSCA                                     |                                                                                                    |                       |                         |          |                      |                   |                    |                    |                         |                   |                    |  |  |
| Emp. a Faturar 030665: OPENPORT                        |                                                                                                    |                       |                         |          |                      |                   |                    |                    |                         |                   |                    |  |  |
| Programação: Serviço: 📸 Status: Aguardando Aprovação 🗸 |                                                                                                    |                       |                         |          |                      |                   |                    |                    |                         | ~                 |                    |  |  |
| 1:1/1                                                  |                                                                                                    | ) sem paç<br>isualiza | ginação<br>r pré-fatura | а        |                      |                   |                    |                    |                         |                   |                    |  |  |
| Pré<br>Fatura                                          | Fatura                                                                                                    | Anúncio               | Programação             | Empresa  | Empresa a<br>Faturar | Preço<br>Unitário | Data de<br>Emissão | Data<br>Vencimento | Status                  | Data<br>Aprovação | Resp.<br>Aprovação |  |  |
| 1124                                                   |                                                                                                    |                       |                         | OPENPORT | OPENPORT             | R\$<br>42.252,85  | 09/07/2024         |                    | Aguardando<br>Aprovação |                   |                    |  |  |

Figura 54 – Tela de Aprovar Pré-fatura

• Tela de detalhes da Pré-fatura

| CAD   | CADASTRO DE PRÉ-FATURA               |                               |         |                |                 |            |                       |           |              |            |                                |                   |                  |              |                   |               |
|-------|--------------------------------------|-------------------------------|---------|----------------|-----------------|------------|-----------------------|-----------|--------------|------------|--------------------------------|-------------------|------------------|--------------|-------------------|---------------|
| 🕽 Atu | Atualizar 🔄 Sair 😡 Ajuda 📃 Relatório |                               |         |                |                 |            |                       |           |              |            |                                |                   |                  |              |                   |               |
| Dado  | Dados                                |                               |         |                |                 |            |                       |           |              |            |                                |                   |                  |              |                   |               |
|       | Pré-Fatura: 1124                     |                               |         |                |                 | Empresa:   | 030665: OPENPORT      |           |              |            | Emp. Faturar: 030665; OPENPORT |                   |                  |              |                   |               |
|       | Serviço:                             |                               |         |                | Pré-Fatura:     | Quantidade | e: 16.901,140         | Valor: 42 | .252,850     | Data:      | Emissão:                       | 09/07/2024 Ve     | encimento:       |              |                   |               |
|       | Data de Início: 10/07/2019 00:00     |                               |         |                |                 | Data Fim:  | 31/12/202             | 6         | 00:00        |            | Status:                        | Aguardan          | do Aprovação     |              | ~                 |               |
| Obse  | bservação                            |                               |         |                |                 |            |                       |           |              |            |                                |                   |                  |              |                   |               |
|       |                                      |                               |         |                |                 |            |                       |           |              |            |                                |                   |                  |              |                   |               |
|       |                                      |                               |         |                |                 |            |                       |           |              |            |                                |                   |                  |              |                   |               |
|       |                                      |                               |         |                |                 |            |                       |           |              |            |                                |                   |                  |              |                   | 11            |
|       | -                                    |                               |         |                |                 |            |                       |           |              |            |                                |                   |                  |              |                   |               |
| Itens |                                      |                               |         |                |                 |            |                       |           |              |            |                                |                   |                  |              |                   |               |
|       | Ordem                                | Descrição                     | Serviço | Prog.<br>Navio | Data<br>Inicial | Data Final | Desc. Memó<br>Cálculo | eria E    | Base Cálculo | Quantidade | Unidade de Medida              | Preço<br>Unitário | Tipo<br>Operação | Fixo ou<br>% | Valor<br>Aplicado | Valor<br>Item |
| Ø     | 1                                    | 10.10.10 - 10.10.10 -<br>Fixo |         |                | 10/07/2019      | 31/12/2026 |                       | G         | QTD_MEDICAO  | 16.901,140 | EVENTO DE<br>EXECUÇÃO          | 2,500000          |                  |              |                   | 42252,850     |

Figura 55 – Tela Aprovar Pré-Fatura - Detalhes

Na figura anterior, você pode analisar os detalhes da pré-fatura. Para verificar quais itens foram gerados na pré-fatura, clique no botão "detalhe", conforme ilustrado na figura abaixo.

• Item da pré-fatura

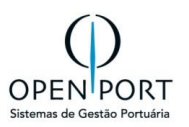

| CADASTRO DE PRÉ-FATURA                                                    |                                                                                                    |                         |
|---------------------------------------------------------------------------|----------------------------------------------------------------------------------------------------|-------------------------|
| Atualizar 🛃 Sair 🕢 Ajuda 📑 Relatório                                      | silog-hmLportosrio.gov.br/qas/silog/Cadastro.aspx?WCI=dlgEdtItemFatura_009&Mv=Sql&codRegistroDetalhe=3660&BLOCKprm=1 Q                                                                                                    |                         |
| Dados Pré-Fatura: 1124 Serviço: Data de Inicio: 10/07/2019 00: Observação | CADASTRO DE ITENS DA PRÉ-FATURA                                                                                                    | ~                       |
| Itons                                                                     | Serviço/Medição Serviço:  Contrato Específico:                                                                                                    | <i>i</i>                |
|                                                                           | P         Valores         Aplicado           Item:         Quantidade:         16.001         Preço:         2,50         Valor Item:         42252.         ERP:         Empresa:         10.10.10         Serviço:         101010 | Valor Item<br>42252,850 |
|                                                                           | Observação           10.10.10 - Fixo                                                                                                    |                         |

Figura 56 – Tela Aprovar Pré-Fatura – Itens da Pré-fatura

Após a análise dos detalhes, você terá a opção de **aprovar** ou **recusar** a pré-fatura.

1. Para **aprovar**, clique no botão de APROVAR PRÉ-FATURA e confirme sua decisão. A pré-fatura será marcada como aprovada e seguirá para o próximo estágio do processo.

| LISTAGEM DE PRÉ-FATURA - CLIENTES                                                                                       | LISTAGEM DE PRÉ-FATURA - CLIENTES            |                                  |                        |                                |  |  |  |  |  |  |  |  |  |
|----------------------------------------------------------------------------------------------------|----------------------------------------------|----------------------------------|------------------------|--------------------------------|--|--|--|--|--|--|--|--|--|
| ∋ Filtrar 📎 Critérios 🚔 Imprimir 🕑 Ajuda [ Relatório 🗹 Atualiza Fatura 🖉 Aprovar Pre-Fatura(s) 🔇 Reprovar Pre-Fatura(s) |                                              |                                  |                        |                                |  |  |  |  |  |  |  |  |  |
| CRITÉRIOS DE BUSCA                                                                                                    |                                              |                                  |                        |                                |  |  |  |  |  |  |  |  |  |
| Emp. a Faturar: 030665: OPENPORT                                                                                        |                                              |                                  |                        |                                |  |  |  |  |  |  |  |  |  |
| Programação:                                                                                                    | Serviço:                                     | ă                                | Status: Aguardan       | do Aprovação 🗸 🗸               |  |  |  |  |  |  |  |  |  |
| 1:1/1 Sem paginação<br>Marcar pré-fatura                                                                                | M I 1:1/1 Sem paginação<br>Marcar pré-fatura |                                  |                        |                                |  |  |  |  |  |  |  |  |  |
| Pré-Fatura Fatura Anúncio Programação                                                                                   | Empresa Empresa a Faturar                    | Preço Unitário Data de Emissão E | Data Vencimento Status | Data Aprovação Resp. Aprovação |  |  |  |  |  |  |  |  |  |
| 🖸 🗹 🚔 📃 1124                                                                                                    | OPENPORT OPENPORT                            | R\$ 42.252,85 09/07/2024         | Aguardando Aprovaçã    | io                             |  |  |  |  |  |  |  |  |  |

Figura 57 – Tela Aprovar Pré-Fatura – selecionar registro

| CAI            | CADASTRO DE PRÉ-FATURA                                                                                                  |           |                                            |                     |                 |            |                          |                  |            |                      |                   |                  |              |                   |               |
|----------------|----------------------------------------------------------------------------------------------------|-----------|--------------------------------------------|---------------------|-----------------|------------|--------------------------|------------------|------------|----------------------|-------------------|------------------|--------------|-------------------|---------------|
| 🕽 At           | Atualizar 🧧 Sair 🕡 Ajuda 🗏 Relatório                                                                                    |           |                                            |                     |                 |            |                          |                  |            |                      |                   |                  |              |                   |               |
| Dad            | ados                                                                                                    |           |                                            |                     |                 |            |                          |                  |            |                      |                   |                  |              |                   |               |
| Pré-Fatura: 31 |                                                                                                    |           | Empresa: 030665: OPENPORT                  |                     |                 | Emp.       | Faturar: (               | 030665. OPENPORT |            |                      |                   |                  |              |                   |               |
|                | Serviço: ANT_RI Antecipação Requisição de Serviços Portuários                                                           |           |                                            | Serviços Portuários | Pré             | é-Fatura:  | Quantidade:              | Valor:           |            |                      | Data:             | missão: 23/02/20 | 24 Ven       | cimento:          |               |
|                | Data de Início: 22/02/2024 16:00                                                                                        |           |                                            |                     | D               | ata Fim:   | 22/02/2024 16:00         |                  |            |                      | Status:           | Aprovada         |              |                   | ~             |
| Obs            | Observação<br>Emb: 9379014 - A.H.GIORGIO P - PN: 47 - Chegada(ETA):22/02/2024 - Saída(ETS): 26/02/2024 - Rio de Janeiro |           |                                            |                     |                 |            |                          |                  |            |                      |                   |                  |              |                   |               |
| Itens          |                                                                                                    |           |                                            |                     |                 |            |                          |                  |            |                      |                   |                  |              |                   |               |
|                | Ordem                                                                                                    | Descrição | Serviço                                    | Prog.<br>Navio      | Data<br>Inicial | Data Final | Desc. Memória<br>Cálculo | Base<br>Cálculo  | Quantidade | Unidade de<br>Medida | Preço<br>Unitário | Tipo<br>Operação | Fixo ou<br>% | Valor<br>Aplicado | Valor<br>Item |
| ß              | 1                                                                                                    |           | Antecipação Requisição de Se<br>Portuários | rviços              | 22/02/2024      | 22/02/2024 | ŧ                        |                  |            |                      |                   |                  |              |                   |               |

Figura 58 – Tela Aprovar Pré-Fatura – selecionar registro

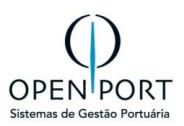

2. Para **recusar**, clique no botão de RECUSAR PRÉ-FATURA e forneça o motivo. A pré-fatura será marcada como recusada e será necessário tomar ações corretivas conforme o motivo fornecido.

| Justificativa               | ×                |
|-----------------------------|------------------|
| ESCREVER O MOTIVO DA RECUSA |                  |
|                             |                  |
|                             | h                |
|                             | Cancela Confirma |

|            |              |                                              | <u> </u>  |             |                 |                       |             |                     |            |               |            |              |              |                         |                   |              |
|------------|--------------|----------------------------------------------|-----------|-------------|-----------------|-----------------------|-------------|---------------------|------------|---------------|------------|--------------|--------------|-------------------------|-------------------|--------------|
| CA         | DASTRO       | DE PR                                        | E-FATUR/  | 4           |                 |                       |             |                     |            |               |            |              |              |                         |                   |              |
| <b>D</b> A | tualizar 🛓   | Sair                                         | 🕑 Ajuda 📔 | Relatório   |                 |                       |             |                     |            |               |            |              |              |                         |                   |              |
| Dad        | os           |                                              |           |             |                 |                       |             |                     |            |               |            |              |              |                         |                   |              |
|            | Pré-Fatur    | ra: 7281                                     |           |             |                 |                       | Empresa:    | 024270: ALIANÇA NAV | EGAÇÃO E I | OGÍSTICA LTDA | Emp. Fatu  | rar: 024270: | ALIANÇA NAVE | GAÇÃO E LO              | GÍSTICA LT        | DA           |
|            | Serviç       | Serviço: ANT_N/ Antecipação TAB II Acostagem |           |             | Pré-Fatura:     | Quantidade: 9.561,600 | Valor:      | 23.521,536          | Di         | ata: Emissão: | 07/08/2024 | Vencimento:  |              |                         |                   |              |
| c          | ata de Iníci | io: 20/06                                    | /2024     | 10:00       |                 |                       | Data Fim:   | 22/06/2024          | 10:00      |               | Stat       | us: Não Apro | ovada        |                         |                   | ~            |
|            |              |                                              |           |             |                 |                       |             |                     |            |               |            |              |              |                         |                   | 11           |
| Iten       | s            |                                              |           |             |                 |                       |             |                     |            |               |            |              |              |                         |                   |              |
|            | Ordem D      | Descrição                                    | Servico   |             |                 |                       |             |                     |            |               |            |              |              | 1 locidada              |                   |              |
|            |              |                                              | Serviço   | Prog. Navio | Data<br>Inicial | Data Final            | Desc. Memór | ia Cálculo          |            |               | Base       | Cálculo      | Quantidade   | Unidade<br>de<br>Medida | Preço<br>Unitário | Tipo<br>Oper |

Figura 59 – Tela Aprovar Pré-Fatura – Status Não Aprovada

#### • Impressão da Pré-fatura

| LISTAGEM DE PRÉ-FATURA - CLIENTES                                                                                       | LISTAGEM DE PRÉ-FATURA - CLIENTES     |                                       |                   |                    |                    |                 |                   |                    |  |  |  |  |  |
|----------------------------------------------------------------------------------------------------|---------------------------------------|---------------------------------------|-------------------|--------------------|--------------------|-----------------|-------------------|--------------------|--|--|--|--|--|
| 🕡 Filtrar 📎 Critérios 🚔 Imprimir 🕢 Ajuda 📔 Relatório 🗹 Atualiza Fatura 🥝 Aprovar Pre-Fatura(s) 🔇 Reprovar Pre-Fatura(s) |                                       |                                       |                   |                    |                    |                 |                   |                    |  |  |  |  |  |
| CRITÉRIOS DE BUSCA                                                                                                    |                                       |                                       |                   |                    |                    |                 |                   |                    |  |  |  |  |  |
| Emp. a Faturar: 124270: ALIANÇA NAVEGAÇÃO E LOGÍSTICA LI 🏦 Nº: Pré-Fatura: 7281 Fatura: Data de: 💽 até                  |                                       |                                       |                   |                    |                    |                 |                   |                    |  |  |  |  |  |
| Programação:                                                                                                    | Serviço                               | :                                     | ä                 | 3                  | Status: (nent      | ium)            |                   | ~                  |  |  |  |  |  |
| N 1:1/1 N sem paginação                                                                                                 | Imprimir Pré-fatura                   |                                       |                   |                    |                    |                 |                   |                    |  |  |  |  |  |
| Pré-<br>Fatura Eatora Anúncio Programação                                                                               | Empresa                               | Empresa a Faturar                     | Preço<br>Unitário | Data de<br>Emissão | Data<br>Vencimento | Status          | Data<br>Aprovação | Resp.<br>Aprovação |  |  |  |  |  |
| □ C 📄 7281 220                                                                                                    | ALIANÇA NAVEGAÇÃO E<br>LOGÍSTICA LTDA | ALIANÇA NAVEGAÇÃO E<br>LOGÍSTICA LTDA | R\$ 23.521,54     | 07/08/2024         |                    | Não<br>Aprovada |                   | Jussara<br>Nobrega |  |  |  |  |  |

Figura 60 – Tela Aprovar Pré-Fatura – Impressão da pré-fatura

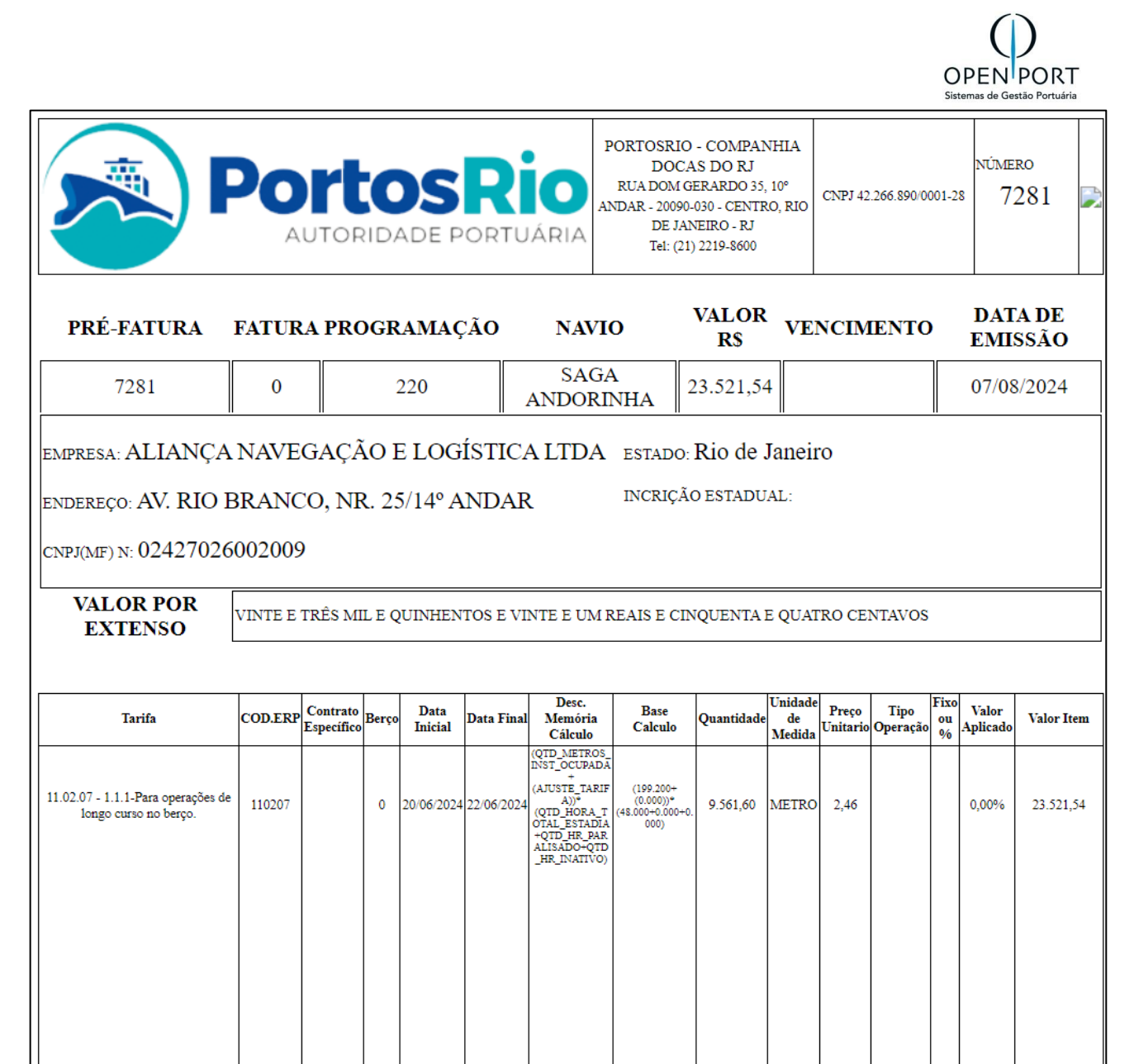

Figura 61 – Relatório da pré-fatura

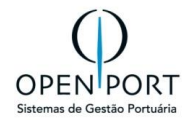

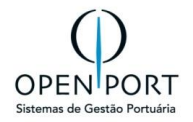

## 8 FLUXO DE INFORMAÇÕES

## 8.1 Fluxo Cadastro de Anúncio

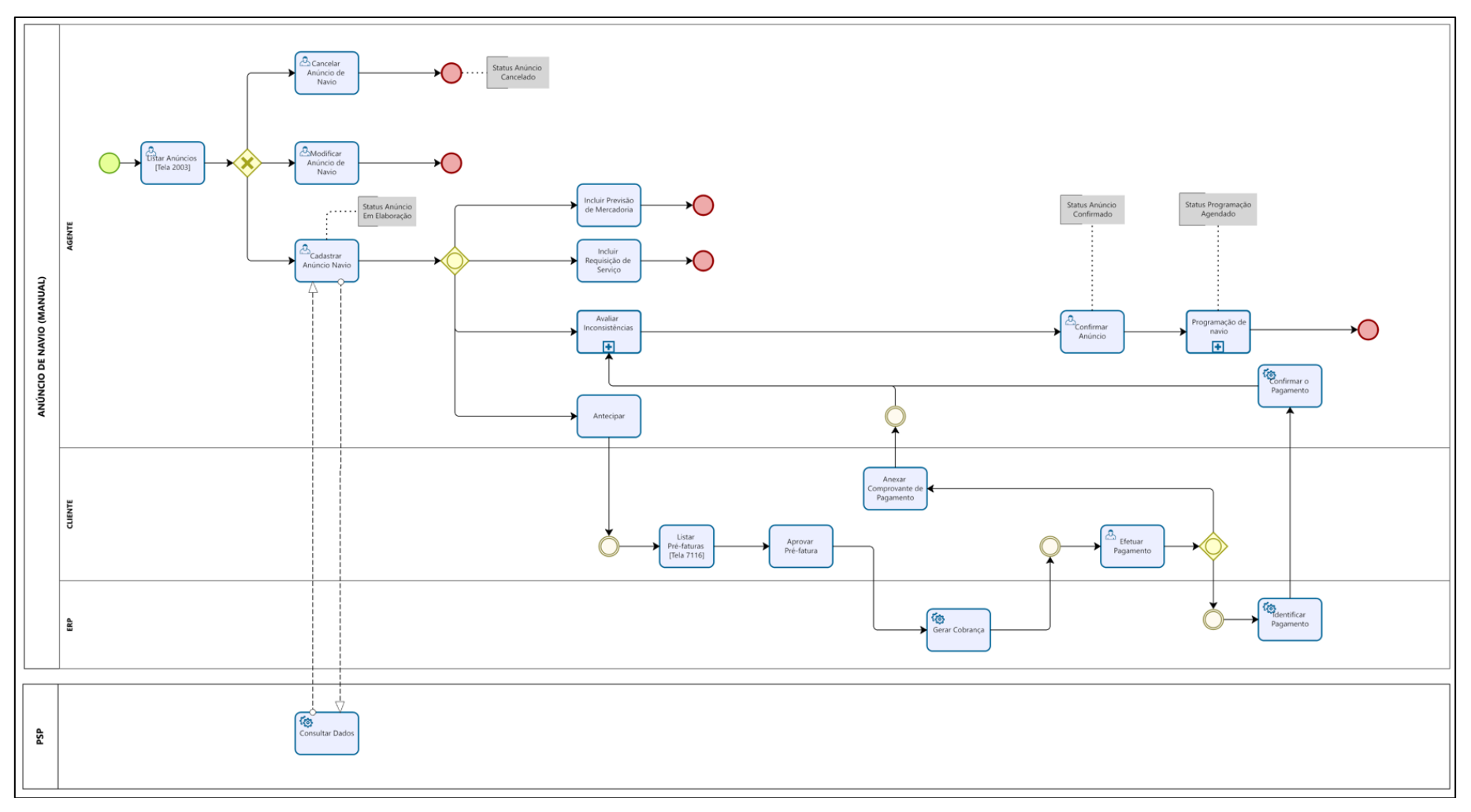

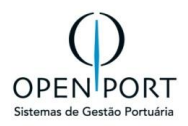

## 8.2 Fluxo Básico Recebimento

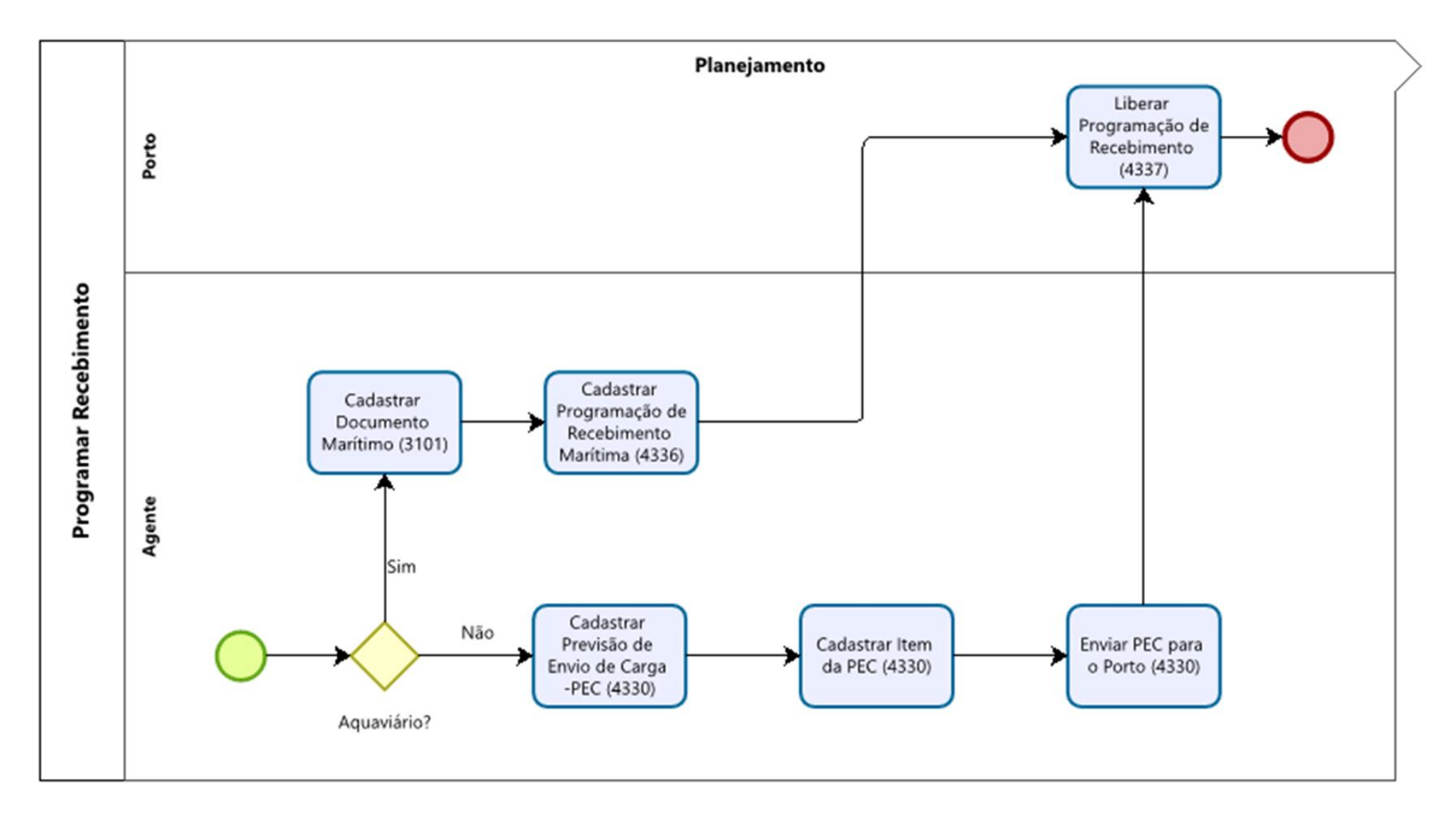

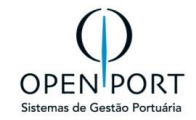

#### API PSP PSP Status Anúncio Cancelado ANÚNCIO DE NAVIO (MANUAL) Consultar dados PSP] Anúncio de Navio Cancelar Anúncio de Navio ≻() AGENTE Não Listar Anúncios [Tela 2003] Status Anúncio Em Elaboração ×× Novo Anúncio? Sim Complementar Dados do Anúncio Sim Manter Anúncio Navio Não • **→** Ŧ Ω**∓** Ω**Ŧ** Integrar PSP? Previsão de Operação Avaliar Inconsistências Envio para Aceite

## 8.3 Fluxo de Anuncio Simplificado

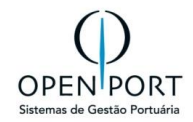

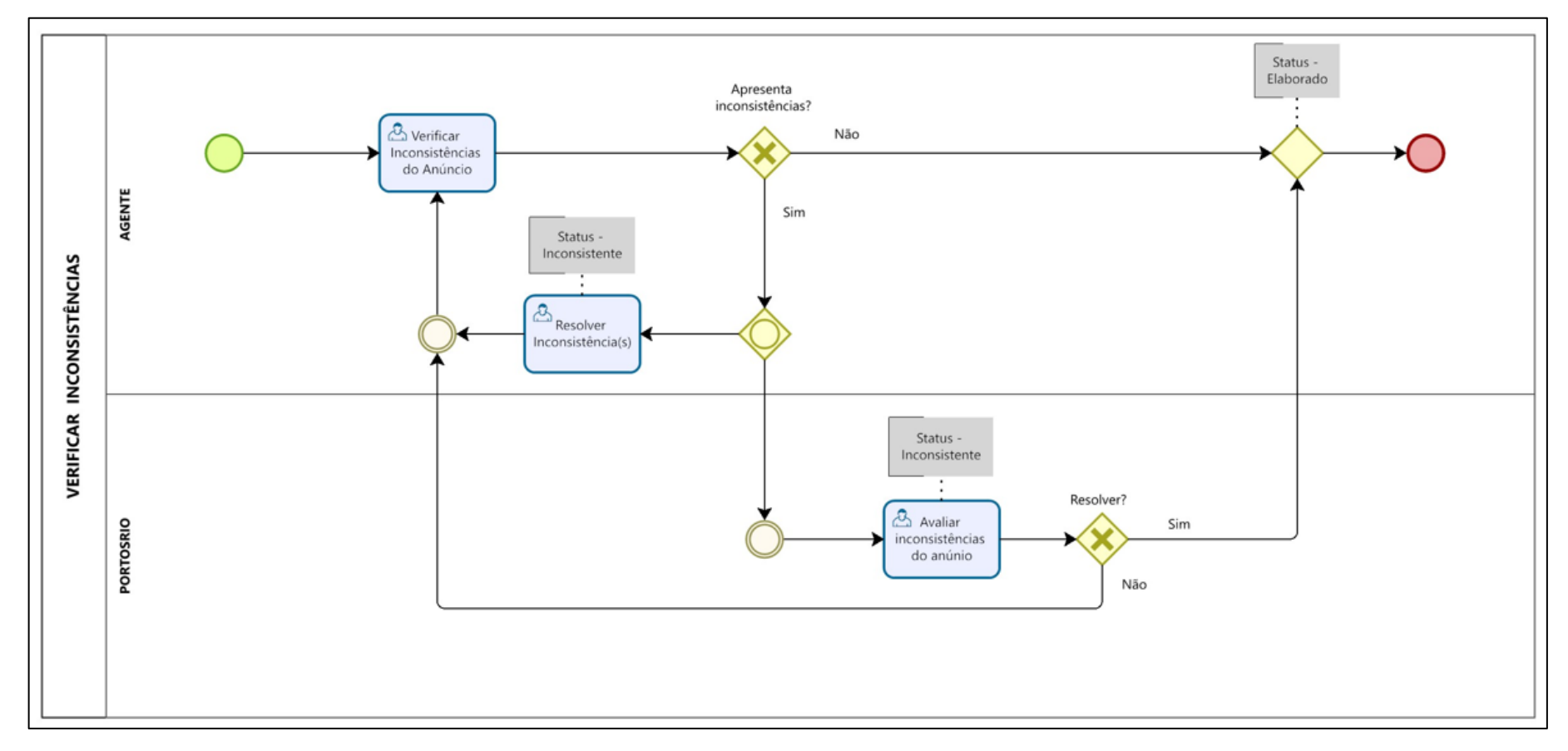

## 8.4 Fluxo Verificar Inconsistência

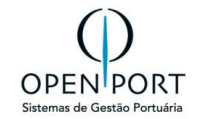

## 8.5 Fluxo de Aceite

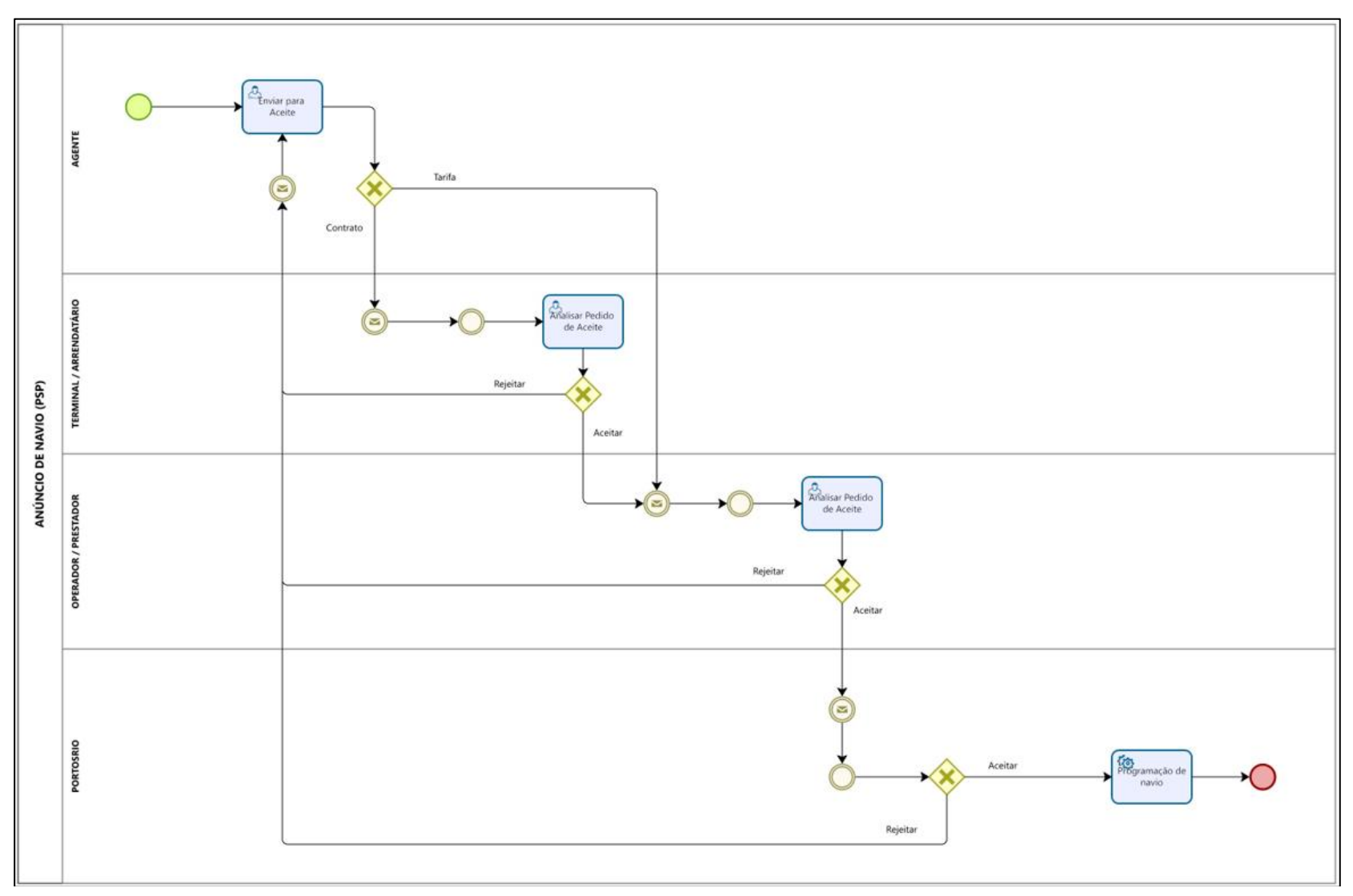

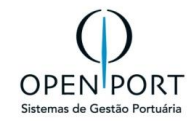

## 8.6 Fluxo Antecipação

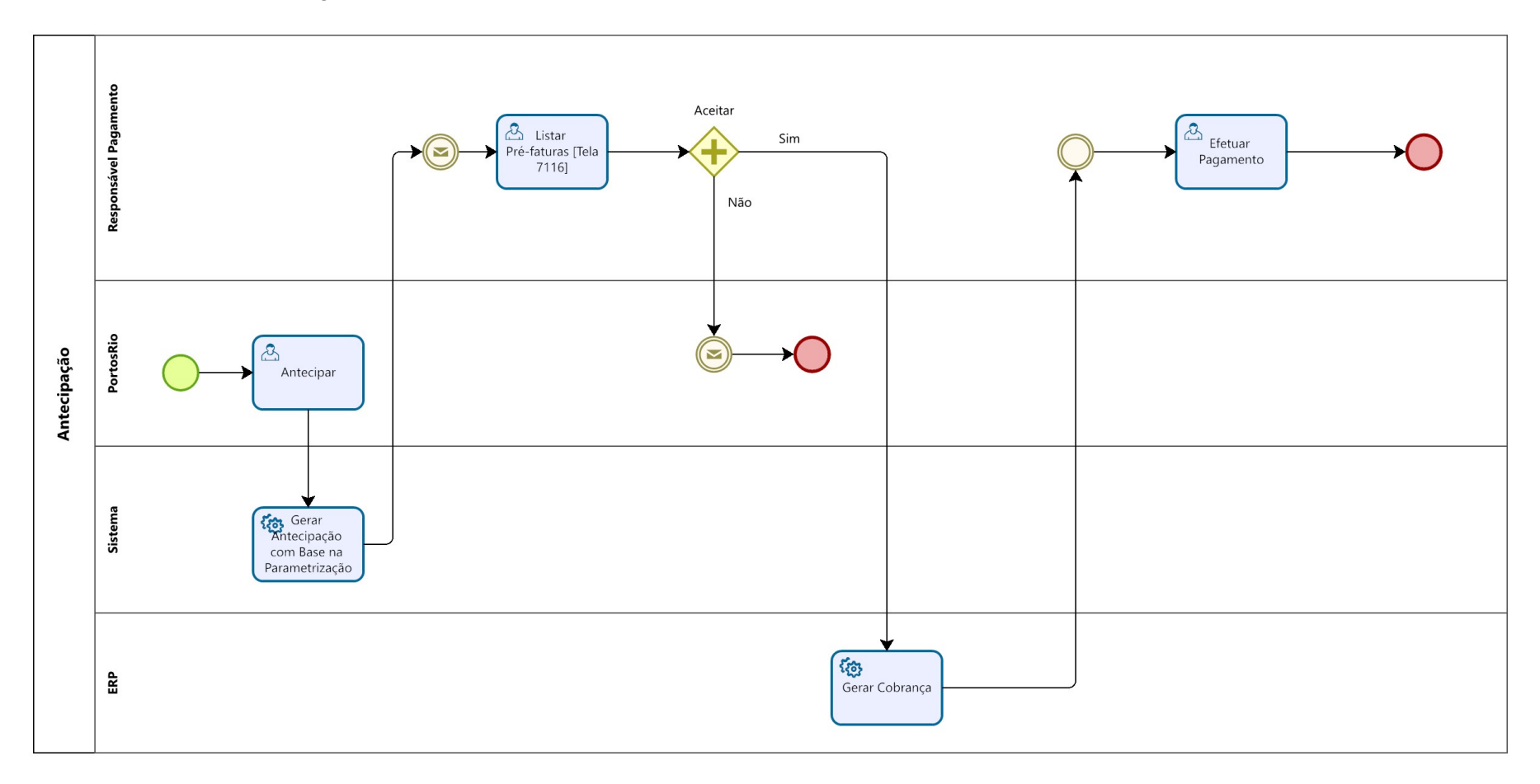